# Technical Bulletin

PAGE: 1/2

| Model: Diana-C1                                              | L                              |           | Dat    | e: 27-Nov- | -08        | No.: RD037001     |
|--------------------------------------------------------------|--------------------------------|-----------|--------|------------|------------|-------------------|
| Subject: PictBridge option (Camera Direct Print Card Type E) |                                |           |        | Prepared   | d by: к. м | Noriizumi         |
| From: 1st Tech. S                                            | Support Sec. Service Support D | )ept.     |        |            |            |                   |
| Classification:                                              | ☑ Troubleshooting              | Part info | ormat  | tion       | Action     | n required        |
|                                                              | Mechanical                     | Electric  | al     |            | Servic     | e manual revision |
|                                                              | Paper path                     | Transm    | it/rec | eive       | Retrof     | fit information   |
|                                                              | Product Safety                 | Other (   |        | )          | 🛛 Tier 2   |                   |

#### SYMPTOM

Printing with PictBridge (Camera Direct Print) takes too long under the following conditions:

- Paper size: A3
- Layout: 16 photos on one page

#### CAUSE

Software bug.

The Model DI-C1L does not have a secondary cache memory, causing a cache overflow to occur under the conditions described above.

#### SOLUTION

Update the PictBridge firmware to version 1.01.

**Note:** Camera Direct Print Cards (Type E) that already contain version 1.01 or later are marked on the outside of the box with a green circle. See the photo below.

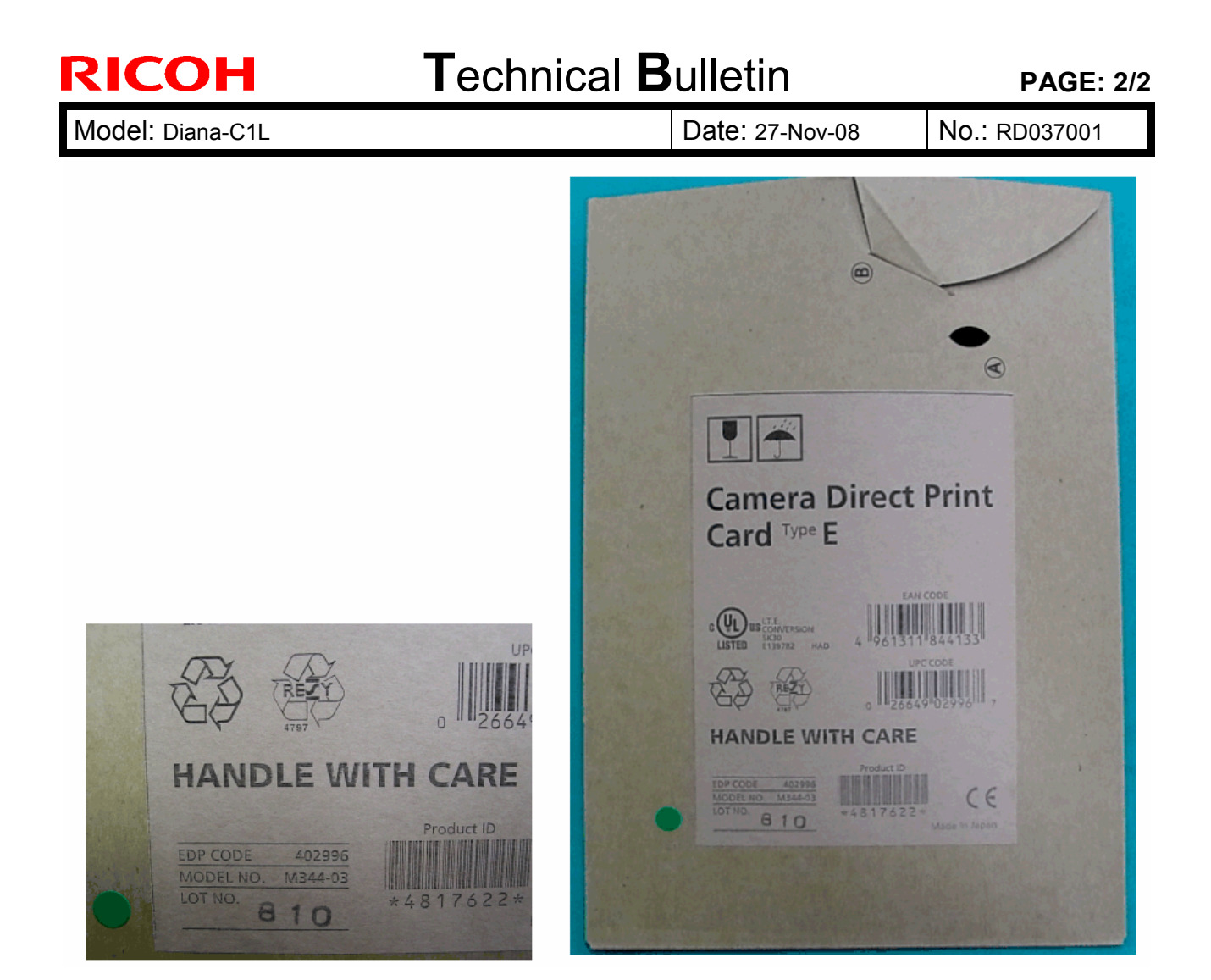

# Technical Bulletin

**PAGE: 1/1** 

| Model: Diana-C1   | L                              |           | Dat    | e: 28-Nov | -08        | No.: RD037002     |
|-------------------|--------------------------------|-----------|--------|-----------|------------|-------------------|
| Subject: SP mod   | e description corrections      |           |        | Prepare   | d by: ĸ. Ŋ | Ioriizumi         |
| From: 1st Tech. S | Support Sec. Service Support I | Dept.     |        |           |            |                   |
| Classification:   | Troubleshooting                | Part info | orma   | tion      | Action     | required          |
|                   | Mechanical                     | Electric  | al     |           | Servic     | e manual revision |
|                   | Paper path                     | 🗌 Transm  | it/rec | eive      | Retrof     | it information    |
|                   | Product Safety                 | 🛛 Other ( |        | )         | 🛛 Tier 2   |                   |

The Service Manual was corrected as shown below.

#### SP Tables

The descriptions (titles) for SP1001-011, -012, and -013 were corrected as shown in **bold**:

| SP1001-011: | Tray: Plain: 1200dpi   |
|-------------|------------------------|
| SP1001-012: | Tray: Thick1: 1200dpi  |
| SP1001-013: | Tray: M-Thick: 1200dpi |

Note: These changes will also be applied to the machine firmware (release date TBA).

# Technical Bulletin

| Model: Diana-C1   | L                              |           | Dat    | :e: 08-Dec | -08        | No.: RD037003     |
|-------------------|--------------------------------|-----------|--------|------------|------------|-------------------|
| Subject: Vertical | white line                     |           |        | Prepare    | d by: ĸ. Ŋ | Ioriizumi         |
| From: 1st Tech. S | Support Sec. Service Support I | Dept.     |        |            |            |                   |
| Classification:   | ☐ Troubleshooting              | Part info | ormat  | tion       | Action     | required          |
|                   | Mechanical                     | Electric  | al     |            | Servic     | e manual revision |
|                   | Paper path                     | Transm    | it/rec | eive       | Retrof     | it information    |
|                   | Product Safety                 | Other (   |        | )          | 🛛 Tier 2   |                   |

#### SYMPTOM

A blurred, white vertical line appears in halftone and solid image areas.

#### CAUSE

Sometimes, a small, soft clump of toner forms inside the development unit. If this clump catches on the development unit opening, toner is not supplied to this area of the development roller surface.

#### SOLUTION

Do the following, which will break up any soft clumps of toner:

- 1. Remove the target PCDU from the machine.
- 2. Turn the development gear counter-clockwise a half turn ("1" in the photo below).
- 3. Turn the development gear clockwise a half-turn ("2" in the photo below).

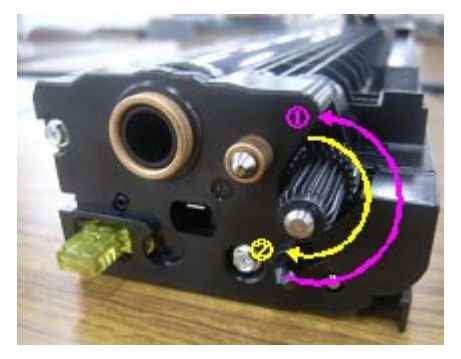

- 4. Repeat Steps 2 and 3 five times.
- 5. Reattach the PDCU.
- 6. Print out five pages and check the image quality.

# Technical Bulletin

**PAGE: 1/3** 

| Model: Diana-C1   | IL                             |           | Dat    | :e: 08-Dec | -08        | No.: RD037004      |
|-------------------|--------------------------------|-----------|--------|------------|------------|--------------------|
| Subject: Jam in F | <sup>-</sup> using unit        |           |        | Prepare    | d by: ĸ. ĸ | Noriizumi          |
| From: 1st Tech. S | Support Sec. Service Support I | Dept.     |        |            |            |                    |
| Classification:   | ☐ Troubleshooting              | Part info | orma   | tion       | Action     | n required         |
|                   | Mechanical                     | Electric  | al     |            | Servic     | ce manual revision |
|                   | Paper path                     | Transm    | it/rec | eive       | Retrof     | fit information    |
|                   | Product Safety                 | Other (   |        | )          | 🛛 Tier 2   |                    |

#### SYMPTOM

Jam code 019 (a type of fusing jam) occurs frequently.

#### CAUSE

The operator closes the duplex unit forcefully, which bends the pressure roller stay (even if the fusing unit guide plate is opened). The paper then catches on the pressure roller stay, resulting in a jam.

#### SOLUTION

If there is a gap between the metal plates shown in the photo below, this means the pressure roller stay has been bent, so replace the pressure roller stay (P/N D0394183).

#### See more photos and the procedure below

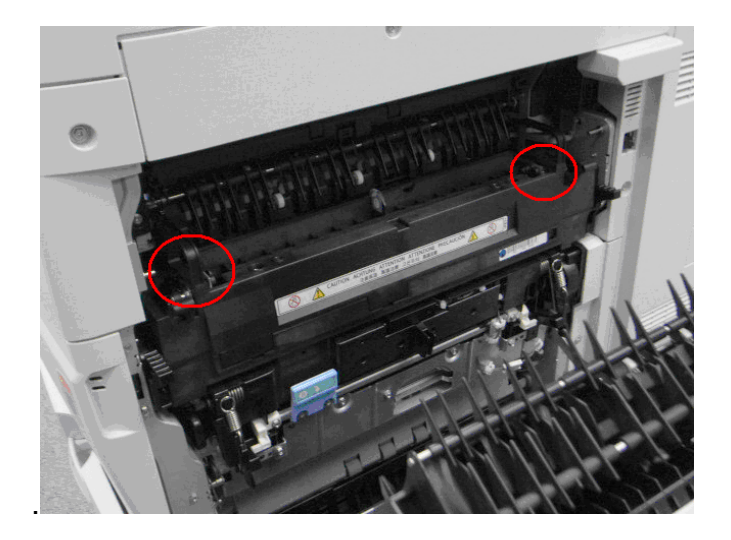

Date: 08-Dec-08

**NG** (the pressure roller stay has been bent): Notice the gap between the metal plates.

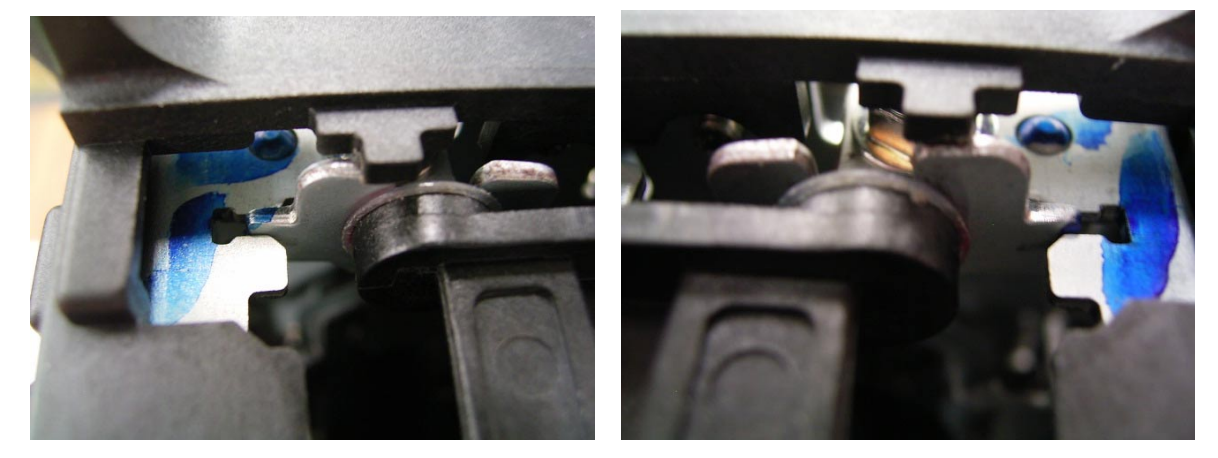

OK:

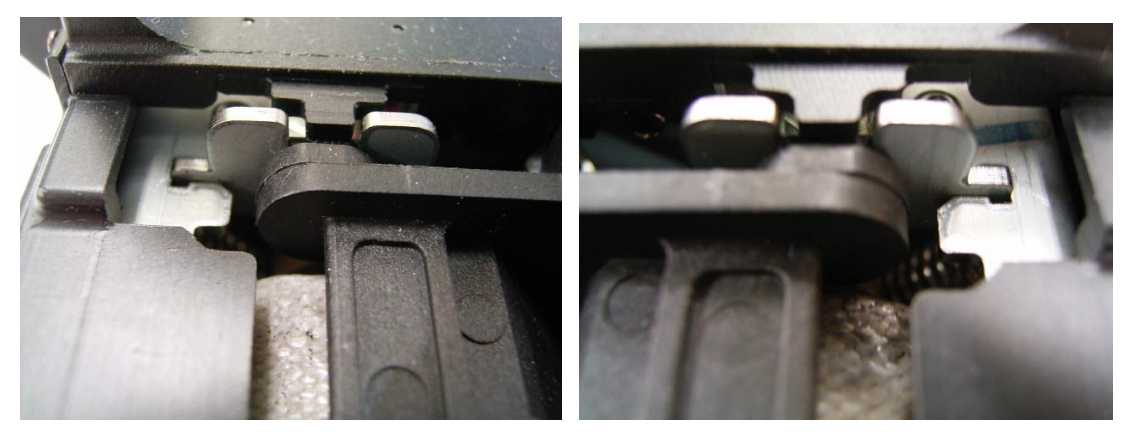

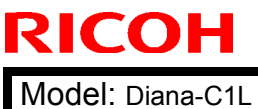

Date: 08-Dec-08

No.: RD037004

#### **Procedure for replacing the pressure roller stay (D0394183)**

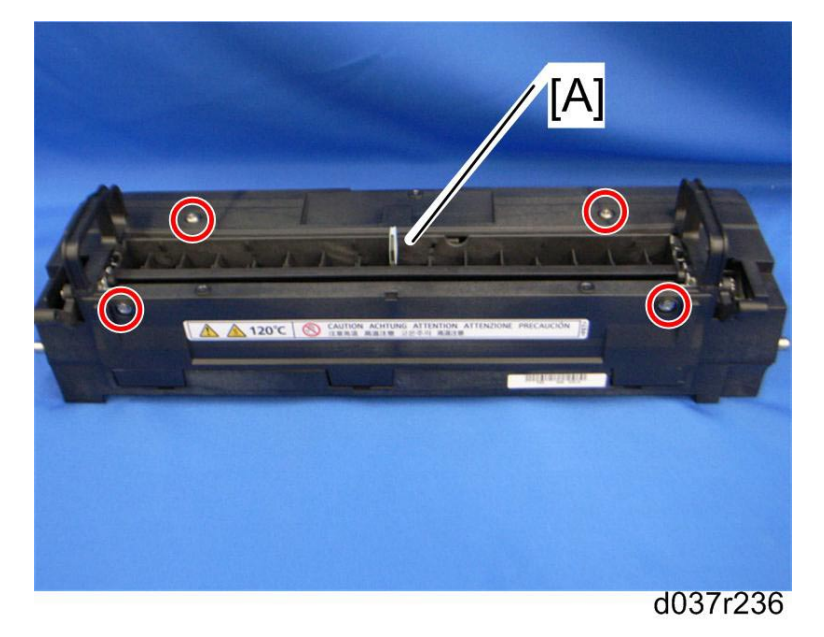

1. Remove the fusing upper cover [A].

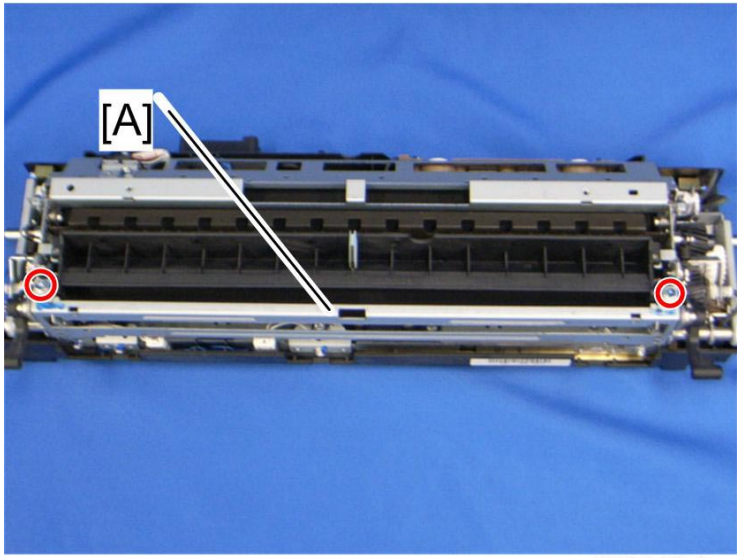

d037r384

- 2. Remove the pressure roller stay [A].
- 3. Attach the new pressure roller stay.

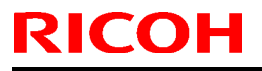

Model: Di-C1L

Date: 09-12-08

No.: RD037005

| Subject: Firmware Release Note: Engine |                                |               | Prepared by: H.Kamiya |                         |
|----------------------------------------|--------------------------------|---------------|-----------------------|-------------------------|
| From: 1st Tech. S                      | Support Sec. Service Support I | Dept.         |                       |                         |
| Classification:                        | Troubleshooting                | Part informat | ion                   | Action required         |
|                                        | Mechanical                     | Electrical    |                       | Service manual revision |
|                                        | Paper path                     | Transmit/rec  | eive                  | Retrofit information    |
|                                        | 🖂 Other ( )                    |               |                       |                         |

This RTB has been issued to announce the firmware release information for the Engine

| Version  | Program No. | Effective Date       |
|----------|-------------|----------------------|
| 1.04 :03 | D0395501D   | 1st Mass production. |

| Version  | Modified Points or Symptom Corrected |
|----------|--------------------------------------|
| 1.04 :03 | 1st Mass production.                 |

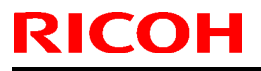

Model: Di-C1L

Date: 09-12-08

No.: RD037006

| Subject: Firmware Release Note: Fax |                                |                  | Prepared by: H.Kamiya |                         |
|-------------------------------------|--------------------------------|------------------|-----------------------|-------------------------|
| From: 1st Tech. S                   | Support Sec. Service Support I | Dept.            |                       |                         |
| Classification:                     | Troubleshooting                | Part information | tion                  | Action required         |
|                                     | Mechanical                     | Electrical       |                       | Service manual revision |
|                                     | Paper path                     | Transmit/rec     | eive                  | Retrofit information    |
|                                     | Other ( )                      |                  |                       |                         |

This RTB has been issued to announce the firmware release information for the Fax.

| Version  | Program No. | Effective Date       |
|----------|-------------|----------------------|
| 01.00.00 | D0405528A   | 1st Mass production. |

| Version  | Modified Points or Symptom Corrected |
|----------|--------------------------------------|
| 01.00.00 | 1st Mass production.                 |

## Technical Bulletin

Reissued: 14-Apr-16

Date: 09-12-08

No.: RD037007b

#### **RTB Reissue**

Model: Di-C1L

| The items in <b>bold italics</b> have been corrected or added. |                                                                                               |                                                                                   |                         |  |  |  |
|----------------------------------------------------------------|-----------------------------------------------------------------------------------------------|-----------------------------------------------------------------------------------|-------------------------|--|--|--|
| Subject: Firmware Release Note: FCU                            |                                                                                               |                                                                                   | Prepared by: M. Kumagai |  |  |  |
| From: 1st Tech S                                               | Service Sect., MFP/Printer Te                                                                 | ech Service Dept.                                                                 |                         |  |  |  |
| Classification:                                                | <ul> <li>Troubleshooting</li> <li>Mechanical</li> <li>Paper path</li> <li>Other ()</li> </ul> | <ul> <li>Part information</li> <li>Electrical</li> <li>Transmit/receiv</li> </ul> | Action required         |  |  |  |

This RTB has been issued to announce the firmware release information for the FCU.

| Version  | Program No. | Effective Date           | Availability of RFU |
|----------|-------------|--------------------------|---------------------|
| 03.00.00 | D4335570D   | -                        | Available           |
| 02.00.00 | D4335570C   | November 2011 production | Available           |
| 01.00.00 | D4335570B   | 1st Mass production.     | Available           |

Note: Definition of Availability of RFU via @Remote

"Available": The firmware can be updated via RFU or SD card.

"Not available": The firmware can only be updated via SD card.

| Version  | Modified Points or Symptom Corrected                                                                                                    |  |  |
|----------|----------------------------------------------------------------------------------------------------|--|--|
| 03.00.00 | Symptom corrected:<br>If an error, for example, 14-30 occurs during folder transfer, the machine                                                                                                    |  |  |
|          | may not recover from the error nor report the error.                                                                                                    |  |  |
| 02.00.00 | <ol> <li>Symptoms corrected:</li> <li>Image problem occurs with JBIG transmission if the image is sent after a JBIG reception job is interrupted.</li> <li>Errors frequently occur when receiving from a FAX server.</li> <li>Forwarding to a FAX folder fails.</li> </ol> |  |  |
|          | Other changes:<br>TEC value further improved.                                                                                                    |  |  |
| 01.00.00 | 1st Mass production.                                                                                                    |  |  |

# Technical Bulletin

#### Reissued: 08-Jul-09

| Model: Di-C1L | Date: 09-12-08 | No.: RD037008a |
|---------------|----------------|----------------|

#### **RTB Reissue**

The items in bold italics have been corrected.

| Subject: Firmwar                                   | e Release Note: Net File                                                                      | Prepared by: M.Saiki                                                           |                                                       |                                     |
|----------------------------------------------------|-----------------------------------------------------------------------------------------------|--------------------------------------------------------------------------------|-------------------------------------------------------|-------------------------------------|
| From: 1st Tech. Support Sec. Service Support Dept. |                                                                                               |                                                                                |                                                       |                                     |
| Classification:                                    | <ul> <li>Troubleshooting</li> <li>Mechanical</li> <li>Paper path</li> <li>Other ()</li> </ul> | <ul> <li>Part information</li> <li>Electrical</li> <li>Transmit/rec</li> </ul> | tion Action requ<br>Service ma<br>ceive Retrofit info | uired<br>Inual revision<br>ormation |

This RTB has been issued to announce the firmware release information for the Net File.

| Version | Program No. | Effective Date         |  |
|---------|-------------|------------------------|--|
| 1.02    | D0405526B   | August 2009 production |  |
| 1.01    | D0405526A   | 1st Mass production.   |  |

| Version | Modified Points or Symptom Corrected                                                                                                    |  |  |  |
|---------|----------------------------------------------------------------------------------------------------|--|--|--|
| 1.02    | <ul> <li>Symptom corrected:</li> <li>1. Either of the following problems might occur if transferring logs from the device using Web SmartDeviceMonitor ver 2.x without a power cycle.</li> <li>The 404 Not Found error will be shown if the WIM document server is</li> </ul> |  |  |  |
|         | <ul> <li>accessed.</li> <li>The device will stall if captured data is transferred to a delivery server such as ScanRouter.</li> <li>2. Duplicate logs might be transferred to Web SmartDeviceMonitor ver 2.x.</li> </ul>                                                      |  |  |  |
| 1.01    | 1st Mass production.                                                                                                    |  |  |  |

## Technical Bulletin

Reissued: 15-Sep-10 Model: Di-C1L

Date: 09-12-08

No.: RD037009d

#### **RTB Reissue**

| The items in bold italics have been added.          |                                                                                               |                                                                                |                       |                                                                                                    |  |  |
|-----------------------------------------------------|-----------------------------------------------------------------------------------------------|--------------------------------------------------------------------------------|-----------------------|----------------------------------------------------------------------------------------------------|--|--|
| Subject: Firmware Release Note: NIB                 |                                                                                               |                                                                                | Prepared by: M. Saiki |                                                                                                    |  |  |
| From: 2nd Overseas Tech Support Sec., 2nd PQM Dept. |                                                                                               |                                                                                |                       |                                                                                                    |  |  |
| Classification:                                     | <ul> <li>Troubleshooting</li> <li>Mechanical</li> <li>Paper path</li> <li>Other ()</li> </ul> | <ul> <li>Part information</li> <li>Electrical</li> <li>Transmit/rec</li> </ul> | tion                  | <ul> <li>Action required</li> <li>Service manual revision</li> <li>Retrofit information</li> </ul> |  |  |

This RTB has been issued to announce the firmware release information for the **NIB**.

| Version | Program No. | Effective Date            |  |
|---------|-------------|---------------------------|--|
| 8.30    | D0405522E   | September 2010 production |  |
| 8.28    | D0405522D   | January 2010 production   |  |
| 8.27    | D0405522C   | October 2009 production   |  |
| 8.24    | D0405522B   | December 2008 production  |  |
| 8.21    | D0405522A   | 1st Mass production       |  |

| Version | Modified Points or Symptom Corrected                                          |  |  |  |
|---------|-------------------------------------------------------------------------------|--|--|--|
| 8.30    | Symptom corrected:                                                            |  |  |  |
|         | 1. When the device IP address and DNS server location are obtained from       |  |  |  |
|         | DHCP, the domain specified by the device setting "IPv4 > Domain Name          |  |  |  |
|         | > Specify" will be overwritten by the domain obtained from DHCP.              |  |  |  |
|         | 2. If the MFP/LP has a statically configured IP address and domain, it        |  |  |  |
|         | always sends a HELO using just its hostname. SMTP servers that                |  |  |  |
|         | require client HELOs to include the client's FQDN will close the              |  |  |  |
|         | connection. The result of this was that the MFP/LP was unable to send         |  |  |  |
|         | emails.                                                                       |  |  |  |
|         | 3. Unable to Scan to SMB to Windows 7 or Windows Server 2008 R2               |  |  |  |
|         | destinations that have Windows Live ID Sign-in assistant installed.           |  |  |  |
|         | 4. Trying and failing to login to a Scan destination three times might result |  |  |  |
|         | in the Scanner application stalling.                                          |  |  |  |
|         | 5. Unable to Scan to SMB to Windows 98/98SE/Me/NT 4.0 destinations            |  |  |  |
|         | specified using an IP address.                                                |  |  |  |
|         | 6. The SMB retry function fails to retry the sending of failed SMB transfers  |  |  |  |
|         | (Scan to SMB or Fax delivery).                                                |  |  |  |
|         | 7. Unable to retrieve the Windows group name from a Windows 2008 R2           |  |  |  |
|         | server during Windows Authentication. Because of this, logged in              |  |  |  |
|         | users will only be granted the "Available Functions" specified for them       |  |  |  |
|         | in the Addressbook.                                                           |  |  |  |
|         | 8. The device is unable to assign group privileges to a logged in user if     |  |  |  |
|         | that group has a name consisting of more than 20 bytes. To address            |  |  |  |
|         | this issue, the supported group name length will be increased to 40           |  |  |  |
|         | bytes.                                                                        |  |  |  |
|         | 9. The MFP's Windows Authentication function is unable to use Kerberos        |  |  |  |
|         | when being authenticated on a Windows 2008 or Windows 2008 R2                 |  |  |  |
|         | server. The MFP will still be successfully authenticated because it is        |  |  |  |

#### Reissued: 15-Sep-10

| Model: Di- | Model: Di-C1L Date: 09-12-08 No.: RD037009d                                                                                                    |                                                                                                    |                                                                                                 |  |  |
|------------|----------------------------------------------------------------------------------------------------|----------------------------------------------------------------------------------------------------|-------------------------------------------------------------------------------------------------|--|--|
| Version    | n Modified Points or Symptom Corrected                                                                                                    |                                                                                                    |                                                                                                 |  |  |
|            | <ul> <li>able to fail back to NTLMv2.</li> <li>10. After changing the MFP's DNS server address or Domain name, Scan to SMB destinations specified using a hostname might not be found.</li> <li>11. The Scan to SMB "Connection Test" fails if performed on directory located directly below a DFS root. Only the "Connection Test" failed, scanning was successful and even the "Connection Test" worked if performed on any sub-directory.</li> <li>12. The device might return an SC 819 error when browsing the network using SMB. This only occurred if SMB was browsed frequently and the device was not rebooted.</li> <li>13. If the MFP's IP address is changed to an IP address of another subnet, users will not be able to browse the network (using Scan to SMB) until the MFP is rebooted.</li> </ul> |                                                                                                    |                                                                                                 |  |  |
|            | Other changes:                                                                                                    |                                                                                                    |                                                                                                 |  |  |
|            | SSL-related changes:<br>Note: The new field will only appear if<br>or later has also been applied to the d                                                                                                    | Web Support firmware<br>evice.                                                                                                    | version 1.01                                                                                    |  |  |
|            | <ol> <li>When the device creates a certificat<br/>which algorithm (SHA1 or MD5) it w<br/>This has been implemented by add<br/>the certificate request form.</li> <li>Web Image Monitor now shows the<br/>- Configuration &gt; Security &gt; Dev</li> <li>Specific versions of SSL or TLS (S<br/>enabled/disabled using Web Image<br/>configured from either of the follow<br/>- Configuration &gt; Security &gt; Net<br/>- Configuration &gt; Security &gt; Net</li> <li>Configuration &gt; Security &gt; SSL</li> <li>The encryption strength used for S</li> </ol>                                                                                                    | te request, it is now ab<br>vants used to sign the o<br>ling a field "Algorithm S<br>certificate's key length<br>ice Certificate > Details<br>SLv2, SSLv3, or TLSv1,<br>Monitor. The setting co<br>ving locations:<br>work Security<br>/TLS<br>SL can now be configu | le to specify<br>certificate.<br>Signature" to<br>n in:<br>can now be<br>an be<br>red. This can |  |  |
|            | <ul> <li>be done using either of the following</li> <li>Configuration &gt; Security &gt; Net</li> <li>Configuration &gt; Security &gt; SSI</li> </ul>                                                                                                    | ng settings in Web Imag<br>work Security<br>/TLS                                                                                                    | ge Monitor:                                                                                     |  |  |
|            | 5. For security reasons, the device w<br>establish outgoing, connections th                                                                                                    | ill no longer accept SSI<br>at use NULL or ADH ci<br>ption that is not aposifi                                                                                                    | . incoming, or<br>ohers.                                                                        |  |  |
|            | <ul> <li>FQDN.</li> <li>Inable to Scan to SMP to destinct</li> </ul>                                                                                                    | one that are using both                                                                                                    |                                                                                                 |  |  |
|            | <ul> <li>Authentication and Samba v2.x.</li> <li>8. Windows Authentication fails if the</li> </ul>                                                                                                    | username or password                                                                                                    | d includes                                                                                      |  |  |
|            | <ul> <li>9. The device's SMB timeout was too<br/>when being used across subnets.</li> <li>increased to 10 sec.</li> </ul>                                                                                                    | short (1sec). This caus<br>For this reason, it has b                                                                                                    | ed problems<br>een                                                                              |  |  |

#### Reissued: 15-Sep-10

| Model: Di | Model: Di-C1L Date: 09-12-08 No.: RD03700                                                                                                    |                                                                                                    |                                                                                     |  |  |
|-----------|----------------------------------------------------------------------------------------------------|----------------------------------------------------------------------------------------------------|-------------------------------------------------------------------------------------|--|--|
| Version   | Modified Points or Symptom Corrected                                                                                                    |                                                                                                    |                                                                                     |  |  |
| 8.28      | <ul> <li>Symptom corrected:</li> <li>1. SDK/J applications might not be able to recognize some supported USB devices.</li> <li>2. When the device IP address and DNS server location are obtained from DHCP, the domain specified by the device setting "IPv4 &gt; Domain Name &gt; Specify" will be overwritten by the domain obtained from DHCP.</li> <li>Other changes:</li> <li>1. Scan to Folder destinations located on Windows 7 or Windows Server 2008 R2 can now be selected by browsing.</li> <li>2. The MEP news connecte OLEO. DEC and NELMark</li> </ul>                                                                                                    |                                                                                                    |                                                                                     |  |  |
| 8.27      | <ol> <li>The MFP now supports CIFS, DFS and NTLM v2.</li> <li>Symptom corrected:         <ol> <li>When jobs are submitted to the device's lpr port repeatedly, some of the jobs might not be printed.</li> <li>If IPP authentication is enabled, printing through an IPP port from a Windows Vista/Server 2008 client might result in printing failure.</li> <li>Multiple Windows Vista/Server 2008 PCs might not be able to access the device through IPSec.</li> <li>The MFP's IP address lease renewal request is incorrectly formatted and rejected by DHCP relay agents. This will result in a loss of connectivity that lasts until the MFP reinitializes the network connection (10 seconds).</li> <li>If either of the WSD Printer or Netware functions are enabled, the following problems might occur. If these problems occur, they typically last for about 2.5 hours.</li> <li>The network might become unresponsive.</li> </ol> </li> </ol> |                                                                                                    |                                                                                     |  |  |
| 8.24      | <ul> <li>Symptom corrected:</li> <li>1. IPP print jobs are cancelled. This happe</li> <li>2. After a job consisting of a multiple of exa</li> <li>IPP, the device will no longer accept any m</li> <li>3. If both SNTP and Date/Time settings are be accessible. This happened very infrequ</li> <li>Note: The fix requires that System firmware the device.</li> <li>4.</li> <li>Scan to SMB is unable to send document characters.</li> <li>Windows authentication might fail on a documents.</li> </ul>                                                                                                    | ned very infrequently.<br>aclty 8KB (8192 bytes) i<br>hore jobs until rebooted<br>e configured in WIM, W<br>ently (about 1% of the t<br>e version 1.00 or later b<br>ts to a hostname contai | s submitted via<br>IM might not<br>ime).<br>re applied to<br>ning 2byte<br>hostname |  |  |
| 8.21      | 1st Mass production                                                                                                    |                                                                                                    |                                                                                     |  |  |

# Technical Bulletin

Reissued: 17-May-11 Model: Di-C1L

Date: 09-Dec-08

No.: RD037010c

#### **RTB Reissue**

| The items in <i>bold italics</i> have been added.   |                                                                                               |                                                                                |                       |                                                                                                    |  |  |
|-----------------------------------------------------|-----------------------------------------------------------------------------------------------|--------------------------------------------------------------------------------|-----------------------|----------------------------------------------------------------------------------------------------|--|--|
| Subject: Firmware Release Note: PCL/PCLXL(Option)   |                                                                                               |                                                                                | Prepared by: M. Saiki |                                                                                                    |  |  |
| From: 2nd Overseas Tech Support Sec., 2nd PQM Dept. |                                                                                               |                                                                                |                       |                                                                                                    |  |  |
| Classification:                                     | <ul> <li>Troubleshooting</li> <li>Mechanical</li> <li>Paper path</li> <li>Other ()</li> </ul> | <ul> <li>Part information</li> <li>Electrical</li> <li>Transmit/rec</li> </ul> | tion<br>eive          | <ul> <li>Action required</li> <li>Service manual revision</li> <li>Retrofit information</li> </ul> |  |  |

# This RTB has been issued to announce the firmware release information for the **PCL/PCLXL(Option)**.

| Version | Program No. | Effective Date          |
|---------|-------------|-------------------------|
| 1.03    | D0405532D   | April 2011 production   |
| 1.02    | D0405532C   | January 2011 production |
| 1.01    | D0405532B   | October 2009 production |
| 1.00    | D0405532A   | 1st Mass production     |

| Version | Modified Points or Symptom Corrected                                                                                                    |
|---------|----------------------------------------------------------------------------------------------------|
| 1.03    | Symptom corrected:<br>If a PCL6 job is printed to a shift tray immediately following a PCL5 job,<br>each page of the PCL6 job will be shifted instead of each job or copy being<br>shifted.<br>Note: This problem was reported most often in cases where a PCL6 job is<br>printed with the Windows PCL5 Separator page (PCL.sep).                                                                                                    |
| 1.02    | <ol> <li>Symptom corrected:         <ol> <li>PCL jobs containing macros might be printed slowly.</li> <li>PCL jobs containing images might be printed slowly.</li> <li>When a page object is superimposed over top of another, the overlapping portions of the objects might be printed in black even if they were not black objects.</li> <li>PCL XL error resulting in jobs being cancelled occurring under a very specific set of circumstances.</li> <li>A macro that is only supposed to be printed on the first page of a job, might also be printed on subsequent pages.</li> <li>A device stall might occur if using a very specific combination of font types.</li> <li>PCL5 raster images are omitted from the printout if any part of the raster image is located outside of the printable area. This did not occur if using the driver</li> </ol> </li> </ol> |
| 1.01    | <ul> <li>Symptom corrected:</li> <li>1. The device suddenly stops printing PCL5 macros after printing a large number of pages (500 or more) and continues to omit macros from PCL5 jobs until the device is rebooted.</li> </ul>                                                                                                    |
| 1.00    | 1st Mass production                                                                                                    |

### Technical Bulletin

Reissued: 06-Dec-10

Date: 09-Dec-08

No.: RD037011c

#### **RTB Reissue**

Model: Di-C1L

| The items in bold italics have been added.      |                                       |                                                                                |                       |                                                                                                    |  |  |
|-------------------------------------------------|---------------------------------------|--------------------------------------------------------------------------------|-----------------------|----------------------------------------------------------------------------------------------------|--|--|
| Subject: Firmware Release Note: Printer         |                                       |                                                                                | Prepared by: M. Saiki |                                                                                                    |  |  |
| From: 1st Tech. Support Sec. Service Support De |                                       | Dept.                                                                          |                       |                                                                                                    |  |  |
| Classification:                                 | Troubleshooting Mechanical Paper path | <ul> <li>Part information</li> <li>Electrical</li> <li>Transmit/rec</li> </ul> | tion<br>eive          | <ul> <li>Action required</li> <li>Service manual revision</li> <li>Retrofit information</li> </ul> |  |  |
|                                                 | ⊠ Other ( )                           |                                                                                |                       |                                                                                                    |  |  |

This RTB has been issued to announce the firmware release information for the **Printer**.

| Version | Program No. | Effective Date          | Availability of RFU |
|---------|-------------|-------------------------|---------------------|
| 1.02.1  | D0405530D   | January 2011 production | Available           |
| 1.02    | D0405530C   | October 2009 production | Available           |
| 1.01    | D0405530B   | January 2009 production | Available           |
| 1.00    | D0405530A   | 1st Mass production     | Available           |

Note: Definition of Availability of RFU

"Available": The firmware can be updated via RFU or SD card. "Not available": The firmware can only be updated via SD card.

| Version | Modified Points or Symptom Corrected                                                                                                    |
|---------|----------------------------------------------------------------------------------------------------|
| 1.02.1  | <ul> <li>Symptom corrected:</li> <li>1. If a job is submitted while the Printer application is still in the process of starting up, the Printer application might stall with "Processing" displayed on the operation panel.</li> <li>2. Jobs not containing any PJL commands are held by the device and not printed until another job is submitted or a button is pressed on the device. This occurred if the device entered in energy saver mode immediately after printing a diagnostics page (List/Test Print, etc.).</li> <li>Other Changes:</li> <li>A new BitSwitch#6-7 has been added. When set to '1', if multiple collated copies are printed, the device no longer responds to PJL USTATUS with the number of pages in the current copy. Instead the device will return the total number of pages for all copies.</li> </ul> |
| 1.02    | Symptom corrected:<br>1. Jobs smaller than 2Kb cause slow printing if the Printer Language is AUTO.                                                                                                    |
| 1.01    | Symptom corrected:<br>1. Minor bug correction.                                                                                                    |
| 1.00    | 1st Mass production                                                                                                    |

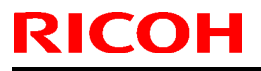

Model: Di-C1L

Date: 09-12-08

No.: RD037012

| Subject: Firmware Release Note: RPCS               |                 |               | Prepared by: H.Kamiya |                         |
|----------------------------------------------------|-----------------|---------------|-----------------------|-------------------------|
| From: 1st Tech. Support Sec. Service Support Dept. |                 |               |                       |                         |
| Classification:                                    | Troubleshooting | Part informat | tion                  | Action required         |
|                                                    | Mechanical      | Electrical    |                       | Service manual revision |
|                                                    | Paper path      | Transmit/rec  | eive                  | Retrofit information    |
|                                                    | Other ( )       |               |                       |                         |

This RTB has been issued to announce the firmware release information for the RPCS.

| Version   | Program No. | Effective Date       |
|-----------|-------------|----------------------|
| 3.7.9.3.1 | D0405531A   | 1st Mass production. |

| Version   | Modified Points or Symptom Corrected |
|-----------|--------------------------------------|
| 3.7.9.3.1 | 1st Mass production.                 |

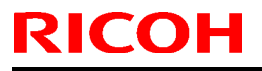

Model: Di-C1L

Date: 09-12-08

No.: RD037013

| Subject: Firmware Release Note: RFax               |                 |               | Prepared by: H.Kamiya |                         |
|----------------------------------------------------|-----------------|---------------|-----------------------|-------------------------|
| From: 1st Tech. Support Sec. Service Support Dept. |                 |               |                       |                         |
| Classification:                                    | Troubleshooting | Part informat | tion                  | Action required         |
|                                                    | Mechanical      | Electrical    |                       | Service manual revision |
|                                                    | Paper path      | Transmit/rec  | eive                  | Retrofit information    |
|                                                    | Other ( )       |               |                       |                         |

This RTB has been issued to announce the firmware release information for the RFax.

| Version  | Program No. | Effective Date       |
|----------|-------------|----------------------|
| 01.00.00 | D0405523A   | 1st Mass production. |

| Version  | Modified Points or Symptom Corrected |
|----------|--------------------------------------|
| 01.00.00 | 1st Mass production.                 |

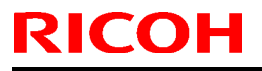

Model: Di-C1L

Date: 09-12-08

No.: RD037014

| Subject: Firmware Release Note: Scanner            |                 |               | Prepared by: H.Kamiya |                         |
|----------------------------------------------------|-----------------|---------------|-----------------------|-------------------------|
| From: 1st Tech. Support Sec. Service Support Dept. |                 |               |                       |                         |
| Classification:                                    | Troubleshooting | Part informat | tion                  | Action required         |
|                                                    | Mechanical      | Electrical    |                       | Service manual revision |
|                                                    | Paper path      | Transmit/rec  | eive                  | Retrofit information    |
|                                                    | Other ()        |               |                       |                         |

This RTB has been issued to announce the firmware release information for the Scanner.

| Version | Program No. | Effective Date       |
|---------|-------------|----------------------|
| 01.02   | D0405529A   | 1st Mass production. |

| Version | Modified Points or Symptom Corrected |
|---------|--------------------------------------|
| 01.02   | 1st Mass production.                 |

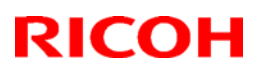

#### Reissued:15-Sep-10

| Model: Di-C1L | Date: 09-12-08 | No.: RD037016a |
|---------------|----------------|----------------|

#### **RTB Reissue**

The items in bold italics have been added.

| Subject: Firmwar                                    | e Release Note: WebSystem                                                                     | Prepared by: M.Saiki                  |                                                                               |
|-----------------------------------------------------|-----------------------------------------------------------------------------------------------|---------------------------------------|-------------------------------------------------------------------------------|
| From: 2nd Overseas Tech Support Sec., 2nd PQM Dept. |                                                                                               |                                       |                                                                               |
| Classification:                                     | <ul> <li>Troubleshooting</li> <li>Mechanical</li> <li>Paper path</li> <li>Other ()</li> </ul> | Part informat Electrical Transmit/rec | tion Action required<br>Service manual revision<br>ceive Retrofit information |

This RTB has been issued to announce the firmware release information for the WebSystem.

| Version | Program No. | Effective Date            |
|---------|-------------|---------------------------|
| 1.01    | D0405524B   | September 2010 production |
| 1.00    | D0405524A   | 1st Mass production.      |

| Version | Modified Points or Symptom Corrected                                                                                                    |
|---------|----------------------------------------------------------------------------------------------------|
| 1.01    | Other changes:<br>SSL-related changes:<br>Note: The new fields will only appear if Network Support firmware version<br>8.30 or later has also been applied to the device.                                                                                                    |
|         | No1. When the device creates a certificate request, it is now able to specify<br>which algorithm (SHA1 or MD5) it wants used to sign the certificate. This<br>has been implemented by adding a field "Algorithm Signature" to the<br>certificate request form.                          |
|         | <i>No2. Web Image Monitor now shows the certificate's key length in:</i><br>- Configuration > Security > Device Certificate > Details                                                                                                    |
|         | No3. Specific versions of SSL or TLS (SSLv2, SSLv3, or TLSv1) can now be<br>enabled/disabled using Web Image Monitor. The setting can be configured<br>from either of the following locations:<br>- Configuration > Security > Network Security<br>- Configuration > Security > SSL/TLS |
|         | No4. The encryption strength used for SSL can now be configured. This<br>can be done using either of the following settings in Web Image Monitor:<br>- Configuration > Security > Network Security<br>- Configuration > Security > SSL/TLS                                              |
| 1.00    | 1st Mass production.                                                                                                    |

# Technical Bulletin

| Model: Diana-C1L                                              |                                                                                                    |                                                                                          | Date: 6-Jan-09        |                   |                               | No.: RD037017                                       |
|---------------------------------------------------------------|----------------------------------------------------------------------------------------------------|------------------------------------------------------------------------------------------|-----------------------|-------------------|-------------------------------|-----------------------------------------------------|
| Subject: Preventing Fax Transmission to the Wrong Destination |                                                                                                    |                                                                                          | Prepareo              | d by: ĸ. Ŋ        | <i>l</i> oriizumi             |                                                     |
| From: 1st Tech. Support Sec. Service Support Dept.            |                                                                                                    |                                                                                          |                       |                   |                               |                                                     |
| Classification:                                               | <ul> <li>Troubleshooting</li> <li>Mechanical</li> <li>Paper path</li> <li>Product Safety</li> </ul> | <ul> <li>□ Part info</li> <li>□ Electric</li> <li>⊠ Transm</li> <li>□ Other (</li> </ul> | ormat<br>al<br>it/rec | tion<br>eive<br>) | Action C Servic Retrof Tier 2 | n required<br>se manual revision<br>fit information |

The following shows you how to use the User Parameter Switch to set features that prevent a fax from being sent to the wrong destination. If users want to use these features, please advise administrator level users of the following information.

**Note:** The Facsimile Reference for the Operating Instructions contains explanations of these features, but not the methods for setting them.

#### 1. Re-entering a fax number to confirm the destination

• Enter the fax number again to confirm the destination is correct. Transmission is disabled if the confirmation fax number does not match the first fax number. This function helps prevent faxes from being sent to the wrong destination.

#### • User Parameter Switch 22, Bit 7 to 4 (default setting: 0000)

Settings table:

| Bit 7 | Bit 6 | Bit 5 | Bit 4 | Setting |  |
|-------|-------|-------|-------|---------|--|
| 0     | 0     | 0     | 0     | 0 (OFF) |  |
| 0     | 0     | 0     | 1     | 1       |  |
| 0     | 0     | 1     | 0     | 2       |  |
| 0     | 0     | 1     | 1     | 3       |  |
| 0     | 1     | 0     | 0     | 4       |  |
| 0     | 1     | 0     | 1     | 5       |  |
| 0     | 1     | 1     | 0     | 6       |  |
| 0     | 1     | 1     | 1     | 7       |  |
| 1     | 0     | 0     | 0     | 8       |  |
| 1     | 0     | 0     | 1     | 9       |  |
| 1     | 0     | 1     | 0     | 10      |  |
| 1     | 0     | 1     | 1     | 11      |  |
| 1     | 1     | 0     | 0     | 12      |  |
| 1     | 1     | 0     | 1     | 13      |  |
| 1     | 1     | 1     | 0     | 14      |  |

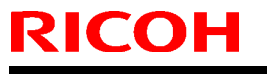

Model: Diana-C1L

Date: 6-Jan-09

No.: RD037017

| Bit 7 | Bit 6 | Bit 5 | Bit 4 | Setting |
|-------|-------|-------|-------|---------|
| 1     | 1     | 1     | 1     | 15      |

#### 2. Displaying the Destination Prior to Transmission

- To prevent documents being sent to the wrong destination, users can configure the machine to display the destination again after it has been entered and before the file is sent.
- User Parameter Switch 17, Bit 4 (default setting: 0)

0: OFF, 1: ON

#### 3. Disabling broadcasting

- To avoid accidentally specifying multiple destinations, users can disable broadcasting. They cannot specify group destinations if they disable broadcasting. They can specify only one address at a time.
- User Parameter Switch 17, Bit 1 (default setting: 0)

0: OFF, 1: ON

## Technical Bulletin

| Model: Diana-C1L                                                               |                      |           | Date: 26-Jan-09 |         |           | No.: RD037018      |
|--------------------------------------------------------------------------------|----------------------|-----------|-----------------|---------|-----------|--------------------|
| Subject: Where to attach the authorization label for Fax Option (Taiwan model) |                      |           | tion            | Prepare | d by: Mas | sato Saiki         |
| From: 1st Tech. Support Sec. Service Support Dept.                             |                      |           |                 |         |           |                    |
| Classification:                                                                | Troubleshooting      | Part info | orma            | tion    | Action    | required           |
|                                                                                |                      |           | al              |         | Servic    | ce manual revision |
|                                                                                | Paper path Transmit/ |           | it/rec          | eive    | Retro     | fit information    |
|                                                                                | Product Safety       | 🛛 Other ( |                 | )       | Tier 2    |                    |

Service Manual revision (for Diana-C1L Taiwan models only)

**Note:** The purpose of this RTB is to clarify the attachment position of the authorization label.

Replace Step 6 on pg. 12 of the D432/D433 Service Manual with the following:

Fax Option Type C2550/C2530 Installation Procedure (pg. 12)

6. For China and Taiwan models, attach the authorization label above the RFID label ([A]). **Important:** Make sure the decal does not overlap with any other decal. **See the diagram below.** 

Authorization Label: Diana-C1L Fax Option Type C2530

**Note:** This authorization label (Taiwan model only) appears in the Component Checklist on pg. 10 (#6).

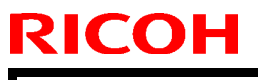

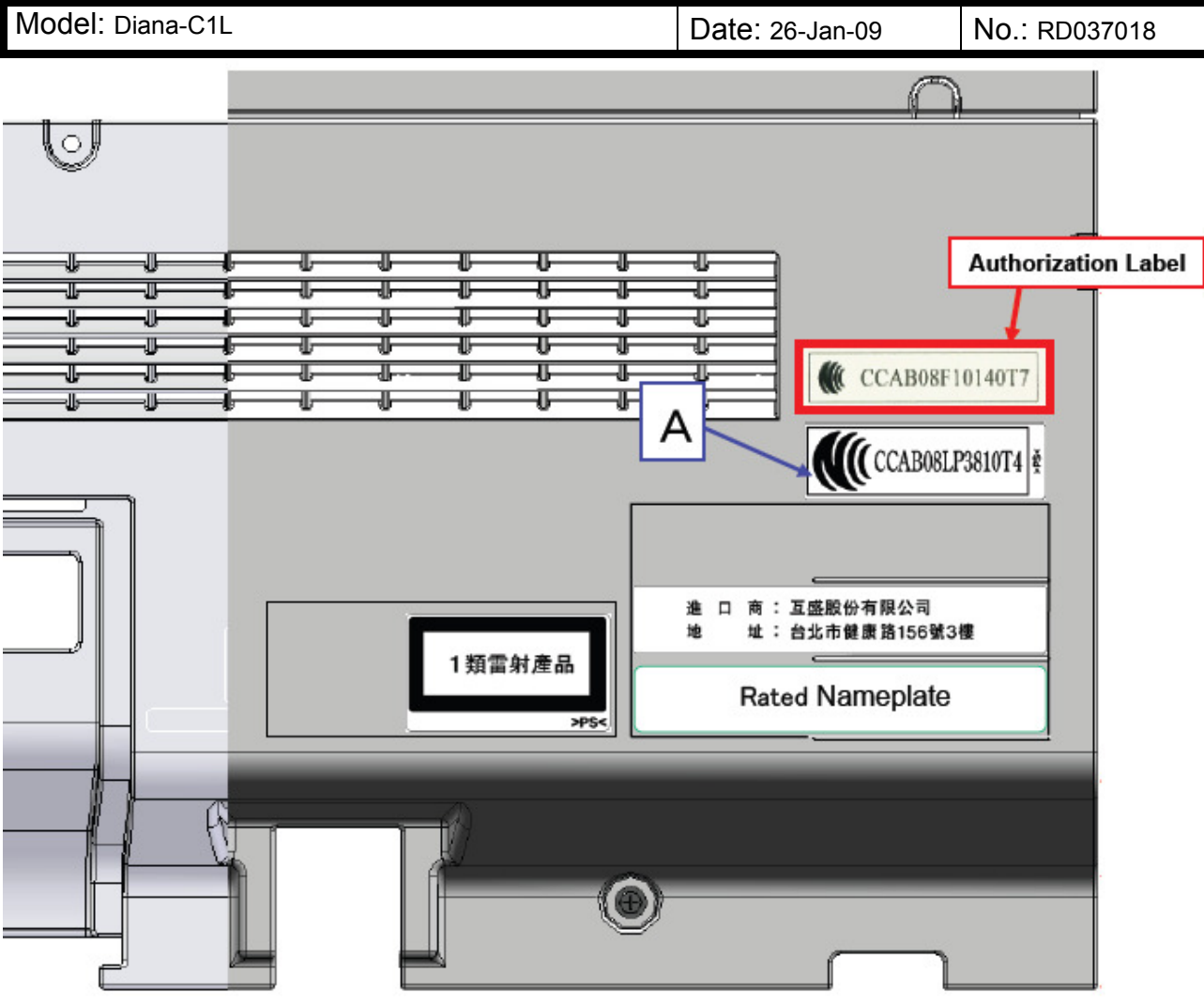

# Technical Bulletin

PAGE: 1/2

| Model: Diana-C1L Da                                |                   |              | Dat      | :e: 16-Mar- | -09        | No.: RD037019     |
|----------------------------------------------------|-------------------|--------------|----------|-------------|------------|-------------------|
| Subject: Jam in EXIT: Fusing Unit                  |                   |              | Prepared | d by: Mas   | sato Saiki |                   |
| From: 1st Tech. Support Sec. Service Support Dept. |                   |              |          |             |            |                   |
| Classification:                                    | ☐ Troubleshooting | Part informa |          | tion        | Action     | n required        |
|                                                    | Mechanical        | Electrical   |          | cal 🗌 Se    |            | e manual revision |
|                                                    | Paper path        | Transm       | it/rec   | eive        | Retrof     | fit information   |
|                                                    | Product Safety    | Other (      |          | )           | 🛛 Tier 2   |                   |

#### SYMPTOM

Jam code 019

#### CAUSE

The duplex unit is closed while the guide plate at the fusing exit area is still open. As a result, the fusing unit stay is deformed and a jam (jam code 019) occurs.

#### SOLUTION

Attach the following spacer to the upper cover (see the procedure below).

#### P/N D0394268 SPACER:GUIDE PLATE:FUSING EXIT:ASS'Y

Date: 16-Mar-09

No.: RD037019

#### Attaching the P/N D0394268 spacer

- 1. Clean and then dry the attachment surface circled in red in Photo 1.
- 2. Attach the spacer to the cover as shown in Photos 2 and 3.
- 3. Make sure the guide plate contacts the space as shown in Photo 4 while it is open.

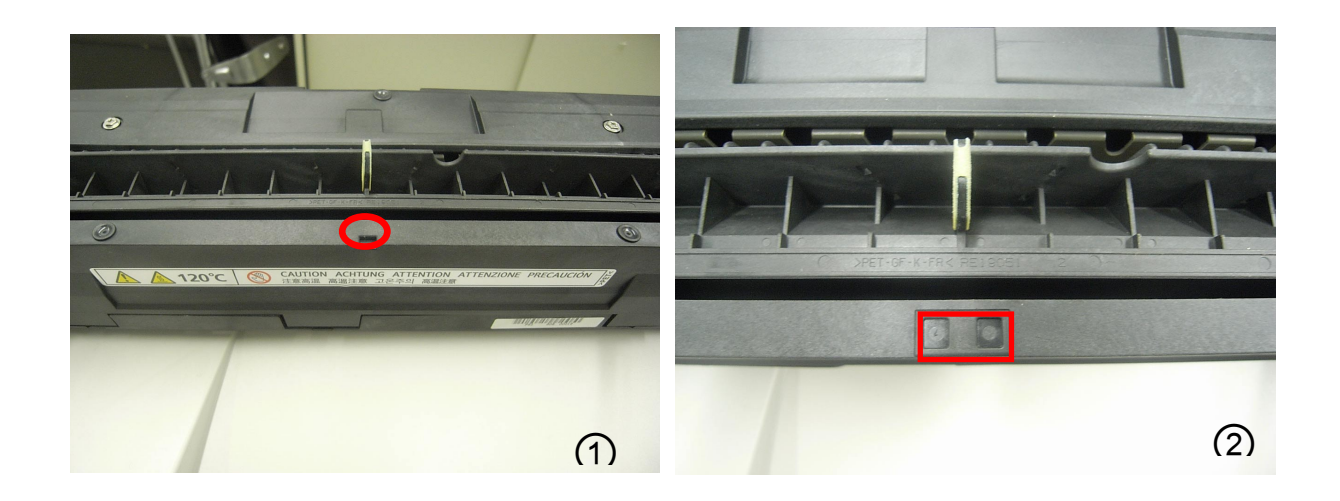

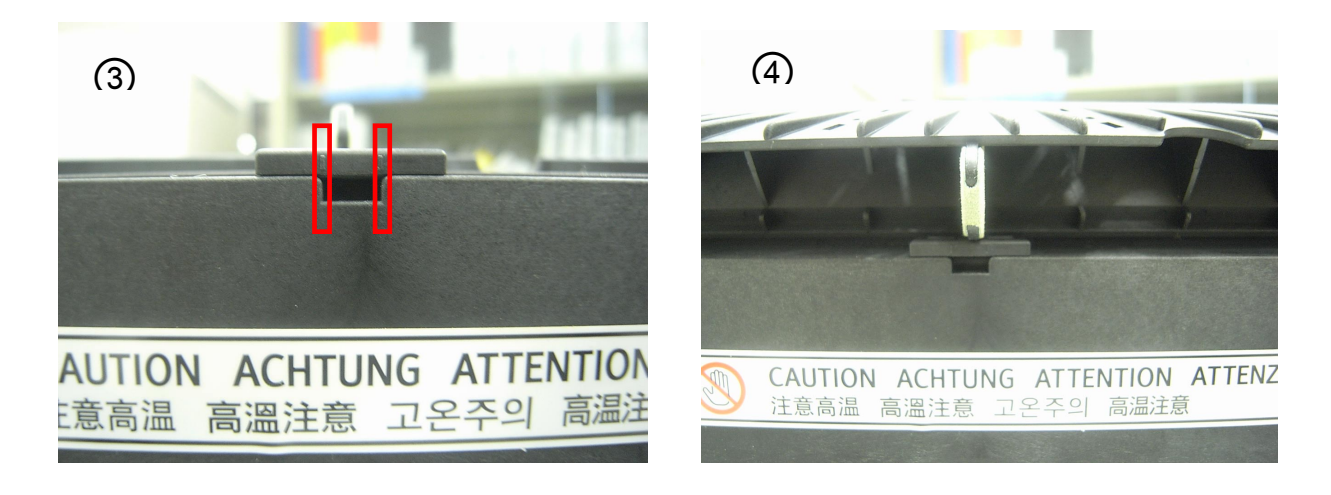

# Technical Bulletin

PAGE: 1/1

| Model:Diana-C1L                              |                                |           | Dat                       | :e: 31-Mar- | .09    | No.: RD037020     |
|----------------------------------------------|--------------------------------|-----------|---------------------------|-------------|--------|-------------------|
| Subject: Parts Catalog - Caster Table Type B |                                |           | Prepared by: Masato Saiki |             |        |                   |
| From: 1st Tech. S                            | Support Sec. Service Support I | Dept.     |                           |             |        |                   |
| Classification:                              |                                | Part info | ormat                     | tion        | Action | required          |
|                                              |                                |           | al                        |             | Servic | e manual revision |
|                                              | Paper path                     | 🗌 Transm  | it/rec                    | eive        | Retrof | fit information   |
|                                              | Product Safety                 | Other (   |                           | )           | Tier 2 |                   |

Please be informed of parts catalog of Caster Table Type B for Di-C1/C1L:

#### Caster Table Type B (D448)

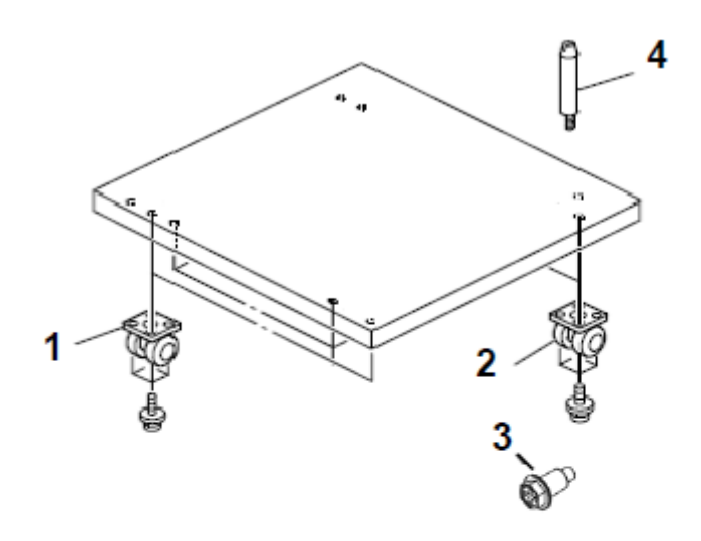

| Index<br>No. | Part No. | Description                        | Qʻty Per<br>Assembly |
|--------------|----------|------------------------------------|----------------------|
| 1            | AH012013 | Stopper Caster - 60KGF             | 2                    |
| 2            | AH012014 | Caster – 60KGF                     | 2                    |
| 3            | AA143848 | Flanged Hexagonal Head Bolt - M3X3 | 2                    |
| 4            | A7401031 | Positioning Pin – L40              | 2                    |

# Technical Bulletin

PAGE: 1/1

| Model: Diana-C1L                                   |                                                                             |           |                        | e: 1-Apr-0                | 9      | No.: RD037021                                     |
|----------------------------------------------------|-----------------------------------------------------------------------------|-----------|------------------------|---------------------------|--------|---------------------------------------------------|
| Subject: Improved Knob: Intermediate Transfer: BK  |                                                                             |           |                        | Prepared by: Masato Saiki |        |                                                   |
| From: 1st Tech. Support Sec. Service Support Dept. |                                                                             |           |                        |                           |        |                                                   |
| Classification:                                    | <ul> <li>Troubleshooting</li> <li>Mechanical</li> <li>Paper path</li> </ul> | Part info | ormat<br>al<br>iit/rec | tion<br>eive              | Action | required<br>ce manual revision<br>fit information |
|                                                    | Product Safety                                                              | Other (   |                        | )                         | Tier 2 |                                                   |

| Old part<br>number | New part<br>number | Description                          | Q'ty | Int |
|--------------------|--------------------|--------------------------------------|------|-----|
| D0396336           | D0396338           | KNOB:ON-OFF:INTERMEDIATE TRANSFER:BK | 1-1  | X/O |

Change: The shape of the knob was changed.

**Reason:** To further strengthen the knob.

Important: As described in the Service Manual, whenever you lock the ITB lock lever, make sure to **push the lever in** first (1), and then rotate it downward (2). If you do not, the lever can break or SC492 and/or an image problem may occur.

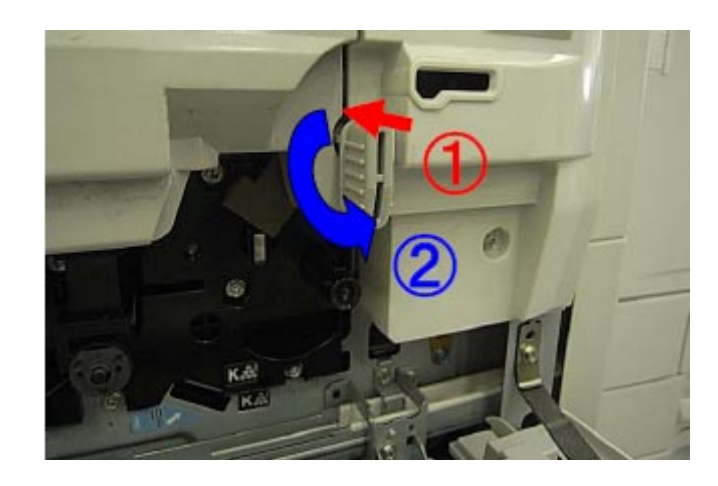

# Technical Bulletin

**PAGE: 1/1** 

| Model: Diana-C1L D                                 |                        |            |        | :e: 14-Apr-               | 09       | No.: RD037022          |  |
|----------------------------------------------------|------------------------|------------|--------|---------------------------|----------|------------------------|--|
| Subject: FSM correction (SP5-113-001)              |                        |            |        | Prepared by: K. Moriizumi |          |                        |  |
| From: 1st Tech. Support Sec. Service Support Dept. |                        |            |        |                           |          |                        |  |
| Classification:                                    | Troubleshooting        | Part info  | ormat  | rmation Acti              |          | required               |  |
|                                                    | Mechanical             | Electrical |        | ctrical 🗌 S               |          | ervice manual revision |  |
|                                                    | Paper path     Transmi |            | it/rec | eive                      | Retrof   | it information         |  |
|                                                    | Product Safety         | 🛛 Other (  |        | )                         | 🗌 Tier 2 |                        |  |

#### Service Manual Revision

Replace the description for SC5-113-001 with the following:

| SP5-113 [Option | Counter | Type] |
|-----------------|---------|-------|
|-----------------|---------|-------|

| 5113 | [Option Counter Type] |      |                                                                            |
|------|-----------------------|------|----------------------------------------------------------------------------|
| 001  | Default Optional      | *CTL | This program specifies the counter type.                                   |
|      | Counter Type          |      | Model Di-C1:                                                               |
|      |                       |      | 0: None                                                                    |
|      |                       |      | 1: Key card (RK 3, 4)                                                      |
|      |                       |      | 2: Key card (down)                                                         |
|      |                       |      | 3: Prepaid card                                                            |
|      |                       |      | 4: Coin rack                                                               |
|      |                       |      | 5: MF key card                                                             |
|      |                       |      | 8: Key counter + Vendor                                                    |
|      |                       |      | 9: Bar-code Printer                                                        |
|      |                       |      |                                                                            |
|      |                       |      | Model Di-C1L:                                                              |
|      |                       |      | 0: None,                                                                   |
|      |                       |      | 1: Key card (RK 3, 4)                                                      |
|      |                       |      | 2: Key card (down),                                                        |
|      |                       |      | 5: MF key card                                                             |
|      |                       |      | <b>Important:</b> Only set this mode to one of the values mentioned above. |

#### **PAGE: 1/4**

| Model: Diana-C1L                                     |                          |            |        | e: 15-Apr- | 09                        | No.: RD037023   |        |                   |
|------------------------------------------------------|--------------------------|------------|--------|------------|---------------------------|-----------------|--------|-------------------|
| Subject: Accessibility handle installation procedure |                          |            |        |            | Prepared by: Masato Saiki |                 |        |                   |
| From: 1st Tech. Support Sec. Service Support Dept.   |                          |            |        |            |                           |                 |        |                   |
| Classification:                                      | Troubleshooting          | Part info  | ormat  | tion       | Action                    | n required      |        |                   |
|                                                      | Mechanical               | Electrical |        | Electrical |                           |                 | Servic | e manual revision |
|                                                      | Paper path     Transmit/ |            | it/rec | eive       | Retrof                    | fit information |        |                   |
|                                                      | Product Safety           | 🛛 Other (  |        | )          | Tier 2                    |                 |        |                   |

#### Important Information Regarding the ADF Handle Type B

Use the following procedure to install the ADF Handle Type B on the Model Di-C1L.

**Note:** Di-C1L mainframes produced from December 2008 onward support this peripheral.

#### **ADF Handle Type B Installation Procedure**

RICOH

1. Open the two holes (indented) on the right scanner cover with a tapping screw.

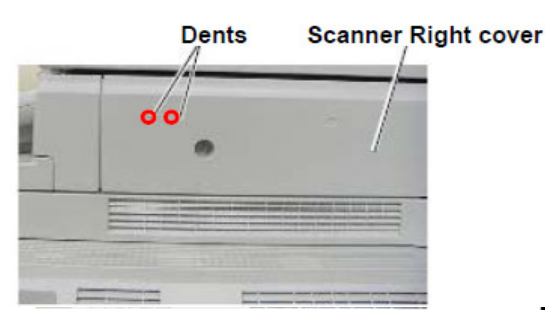

2. Attach the holder securely to the side of the cover (tapping screws x 2).

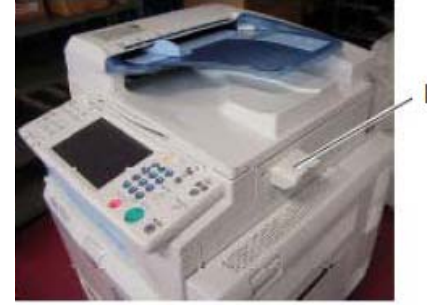

Holder

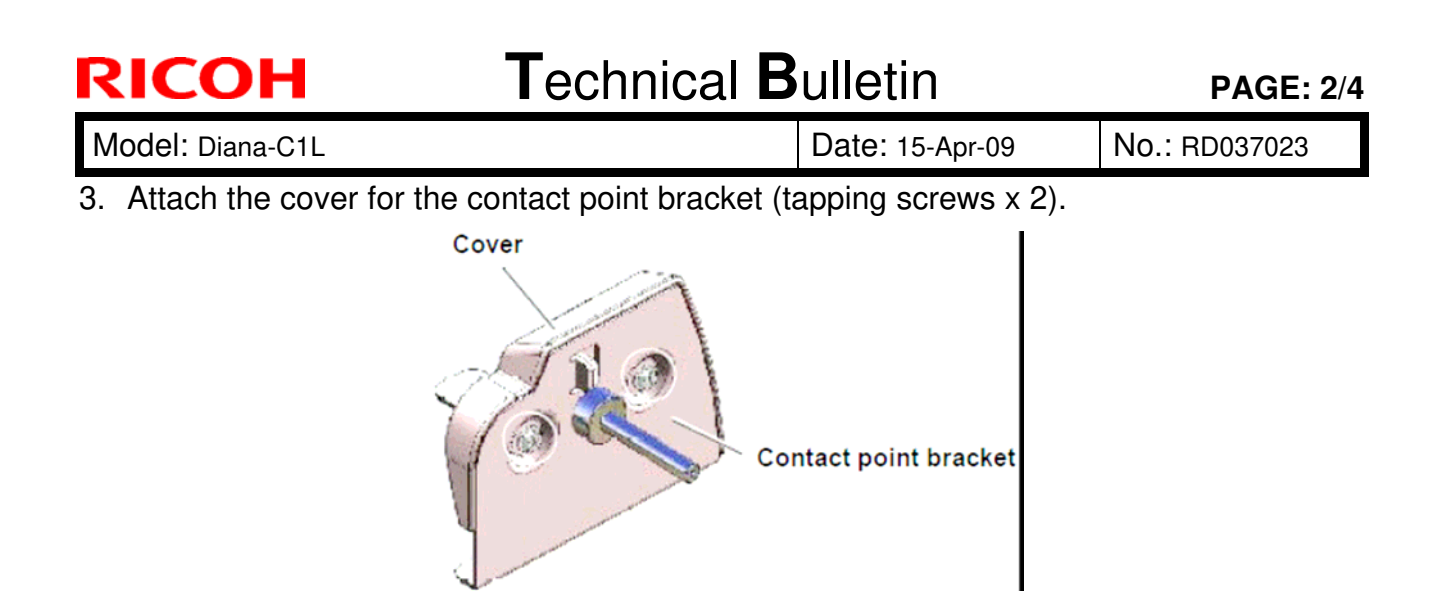

- 4. Open the ADF.
- 5. Attach the contact point bracket to the edge shown on the inside face of the ADF cover (screw x 2).

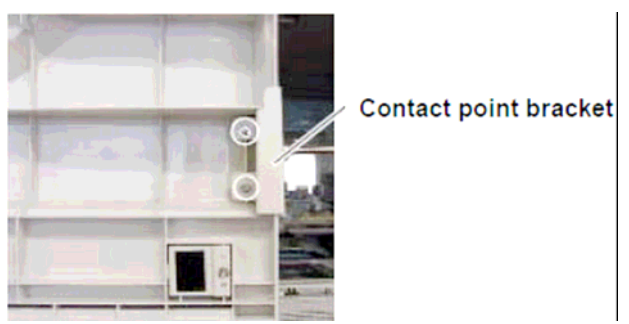

6. Attach the rise handle bracket to the upper right edge on the inside face of the ADF cover (binding screw x 2).

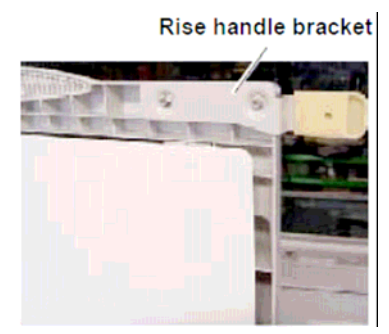

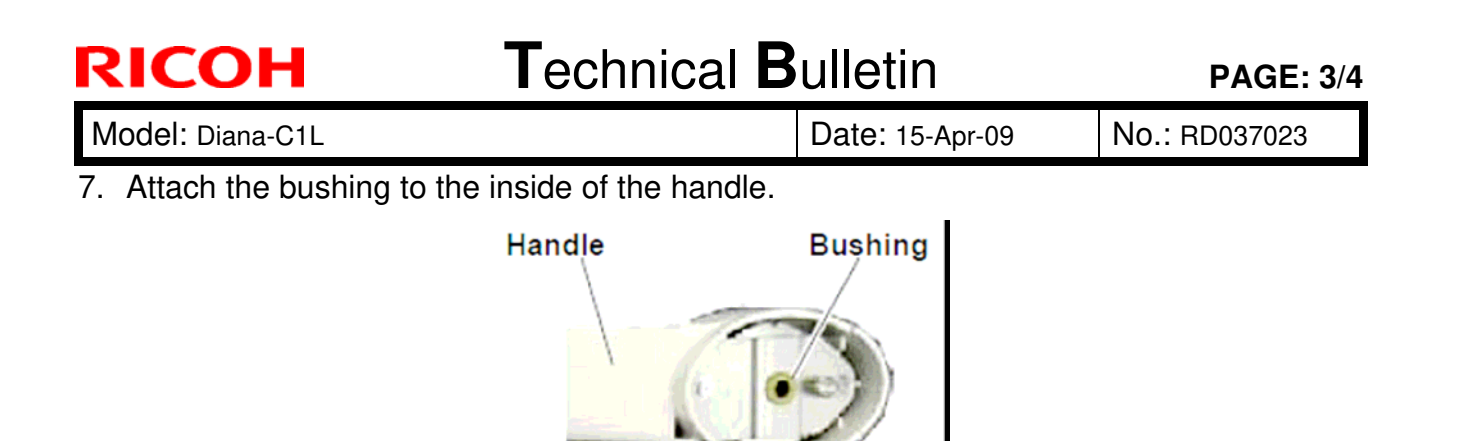

- 8. Attach the handle to the contact point bracket.
- 9. Attach the ball bearing and spacer to the handle.

Important: Attach the spacer so that it is positioned outside the ball bearing.

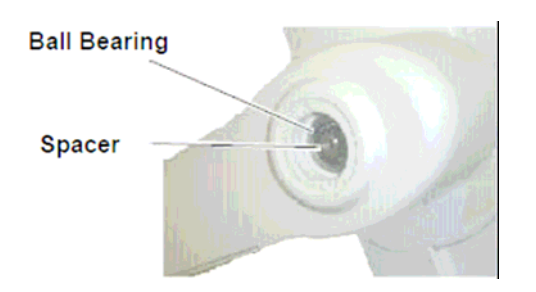

10. Tighten the screw to fix the handle in place.

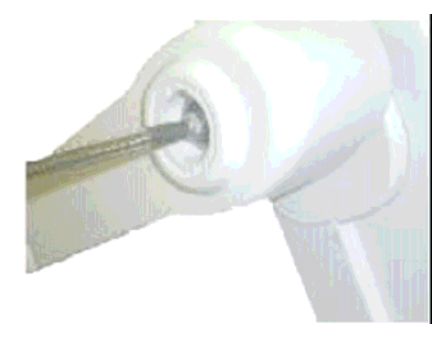

11. Clean and then dry the fulcrum of the handle. Attach the decal.

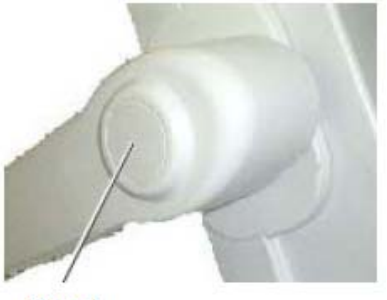

| RICOH            | Technical B | ulletin         | PAGE: 4/4     |
|------------------|-------------|-----------------|---------------|
| Model: Diana-C1L |             | Date: 15-Apr-09 | No.: RD037023 |

12. Close the ADF and attach the two hinge stoppers (screw x 2 for each stopper).

**Note:** After the hinge stoppers are attached, the ADF cover can be opened up to a maximum angle of 60 degrees.

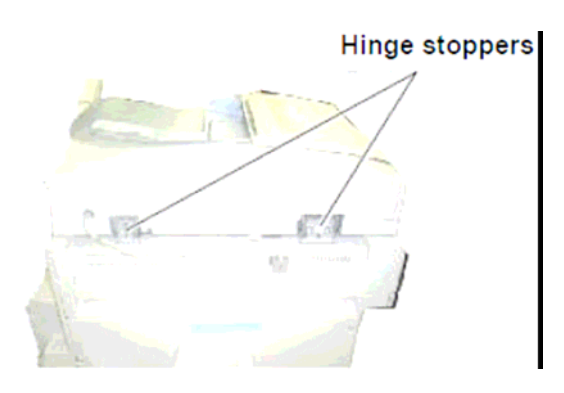

- 13. Clean the attachment surface for the operation decal (front upper cover).
- 14. Attach the operation decal to the area shown below.

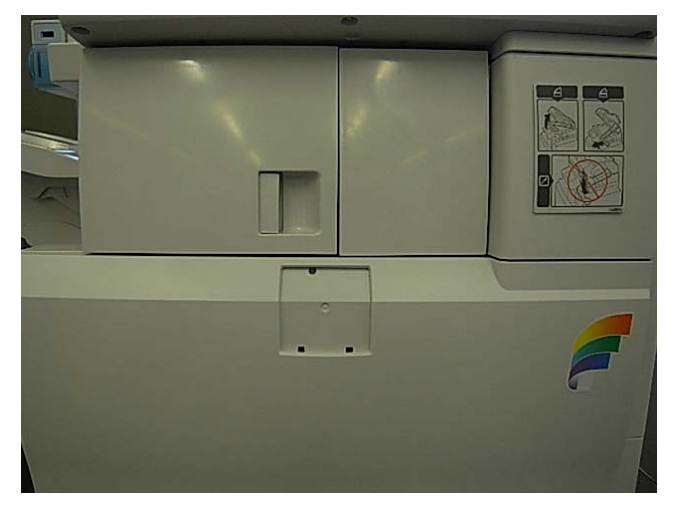

# Technical Bulletin

PAGE: 1/2

| Model: Diana-C1L                                   |                                                                                                    |           | Date: 20-Apr-09       |                           |                               | No.: RD037024                                       |
|----------------------------------------------------|----------------------------------------------------------------------------------------------------|-----------|-----------------------|---------------------------|-------------------------------|-----------------------------------------------------|
| Subject: Cautions when handling fuser unit         |                                                                                                    |           |                       | Prepared by: Masato Saiki |                               |                                                     |
| From: 1st Tech. Support Sec. Service Support Dept. |                                                                                                    |           |                       |                           |                               |                                                     |
| Classification:                                    | <ul> <li>Troubleshooting</li> <li>Mechanical</li> <li>Paper path</li> <li>Product Safety</li> </ul> | Part info | ormat<br>al<br>it/rec | tion<br>eive<br>)         | Action C Servic Retrof Tier 2 | n required<br>ce manual revision<br>fit information |

Important Note for when Replacing Fusing Unit Components

- Do the following whenever you replace any components of the fusing unit. This is to make sure that the fusing stay is not bent or deformed.
- If the fusing stay is bent or deformed as shown below, the fusing roller may be in the wrong position. As a result, the thermistor or surface of the fusing belt can be damaged, which will cause SC543 and/or mechanical noise.

#### OK:

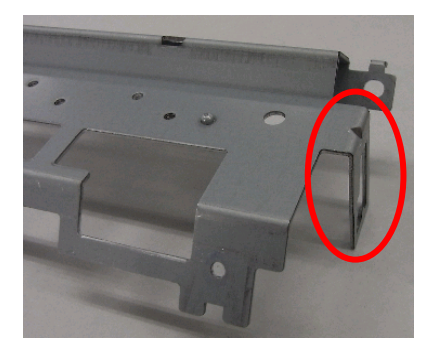

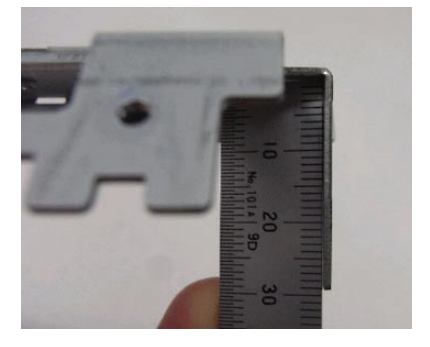

NG:

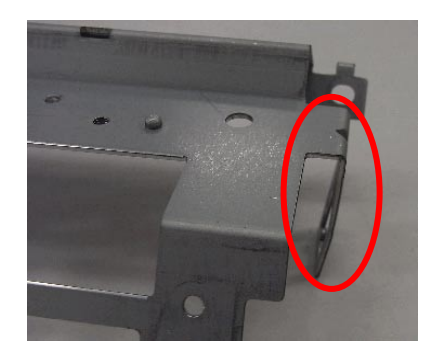

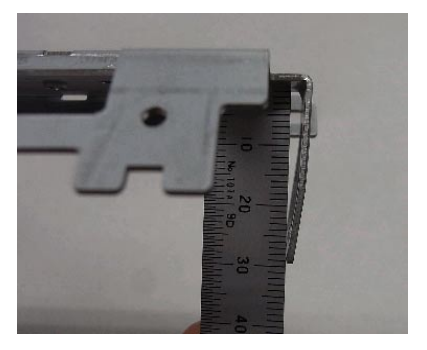

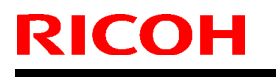

Model: Diana-C1L

Date: 20-Apr-09

No.: RD037024

1. **Do not press the stay** when attaching the two springs.

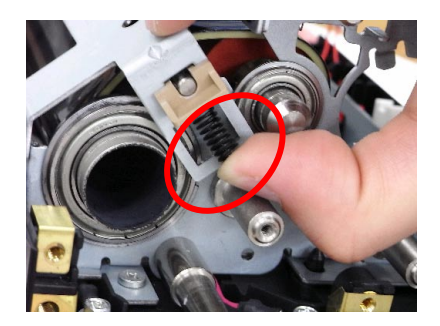

2. Make sure there is a clearance of **2mm +/- 0.3** between the retaining rings on both sides of the hot roller and the edge of the upper stay.

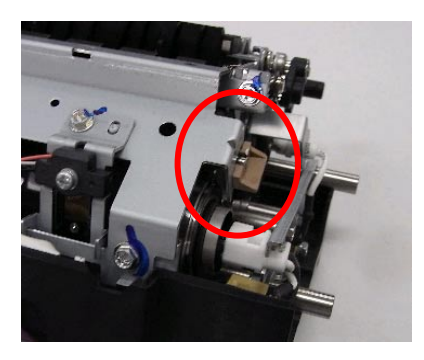

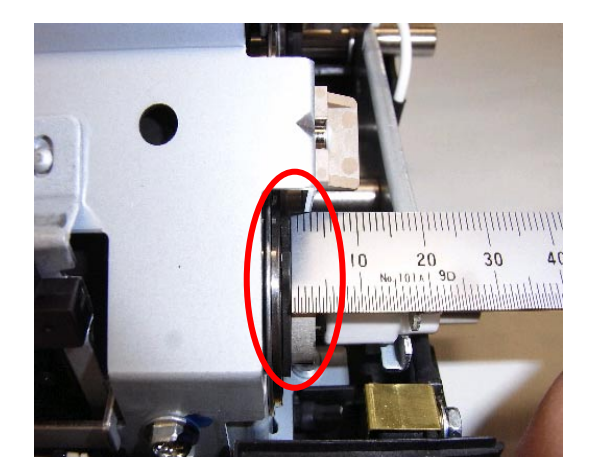

# Technical Bulletin

| Model: Diana-C1L                                               |                                                                                                    |  |                       | <b>e</b> : 20-Apr- | 09                          | No.: RD037025                                   |
|----------------------------------------------------------------|----------------------------------------------------------------------------------------------------|--|-----------------------|--------------------|-----------------------------|-------------------------------------------------|
| Subject: Service Manual Correction - Pictbridge and PCL option |                                                                                                    |  |                       |                    | d by: Mas                   | sato Saiki                                      |
| From: 1st Tech. Support Sec. Service Support Dept.             |                                                                                                    |  |                       |                    |                             |                                                 |
| Classification:                                                | on:       Troubleshooting       Part information         Mechanical       Electrical         Paper path       Transmit/         Product Safety       Other ( |  | ormat<br>al<br>it/rec | tion<br>eive<br>)  | Action Servic Retrof Tier 2 | required<br>e manual revision<br>it information |

# The following sections have been added / revised in the Model DI-C1 Field Service Manual:

#### **TABLE OF CONTENTS - Installation (page.12)**

#### Error:

#### **Correct:**

#### Controller Options – SD Card Slots (page.124)

#### Error:

D037/D040:

- Slot 1 is used for "Printer Enhanced Option".
- Slot 2 is used for service only (for example, updating the firmware).

#### Correct:

D037/D040:

# • Slot 1 is used for one of the optional applications: Printer Enhanced Option, PictBridge

• Slot 2 is used for service only (for example, updating the firmware).

#### Installation (page.142)

#### Error:

PictBridge (D038/D041 only)

Correct: PictBridge
Model: Diana-C1L

Date: 20-Apr-09

No.: RD037025

## Type of Firmware (page.324)

### Added:

L-Model (D037/D040)

| Type of firmware | Function           | Location of firmware | Message shown  |
|------------------|--------------------|----------------------|----------------|
| PictBridge       | PictBridge control | PictBridge SD card   | Option PctBrgd |

# Technical Bulletin

| Model: Diana-C1L                                      |                   | Date: 28-Apr-09 |                           | 09   | No.: RD037026 |                   |
|-------------------------------------------------------|-------------------|-----------------|---------------------------|------|---------------|-------------------|
| Subject: Growling noise from paper feed tray (PB3030) |                   |                 | Prepared by: Masato Saiki |      | sato Saiki    |                   |
| From: 1st Tech. Support Sec. Service Support Dept.    |                   |                 |                           |      |               |                   |
| Classification:                                       | ☑ Troubleshooting | Part info       | ormat                     | tion | Action        | n required        |
|                                                       | Mechanical        | Electric        | al                        |      | Servic        | e manual revision |
|                                                       | Paper path        | 🗌 Transm        | it/rec                    | eive | Retrof        | fit information   |
|                                                       | Product Safety    | Other (         |                           | )    | 🛛 Tier 2      |                   |

## SYMPTOM

A growling noise (rattling caused by vibration) can be heard coming from the PB3030 Paper Feed Unit when the unit is installed on the Di-C1L.

## CAUSE

The friction between the paper and friction pad is high, causing a strong vibration.

## SOLUTION

### **Production Line:**

The material of the friction pad was changed from urethane to cork, and the cushion attached to the holder (P/N B3902835) was removed.

Applied from: March 2009 production of the PB3030.

### In the field:

If this symptom is reported, replace the friction pad with the following:

### P/N D4252831 FRICTION PAD:GUAM-C:ADHESION

See the diagram below to check the position of the pad. The pad is numbered 11 and encircled in red.

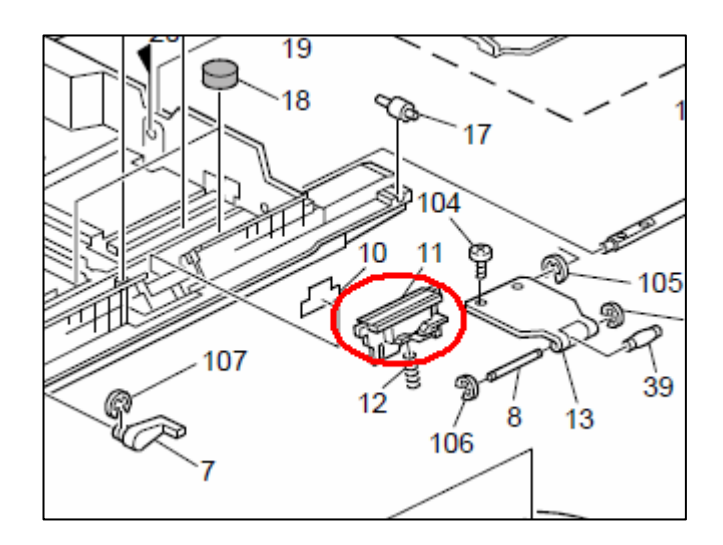

# Technical Bulletin

PAGE: 1/1

| Model: Diana-C1L                                   |                 | Date: 1-May-09 |                           | 09   | No.: RD037027 |                   |
|----------------------------------------------------|-----------------|----------------|---------------------------|------|---------------|-------------------|
| Subject: Jam code 059 - Fusing Exit Sensor Jam     |                 |                | Prepared by: Masato Saiki |      | sato Saiki    |                   |
| From: 1st Tech. Support Sec. Service Support Dept. |                 |                |                           |      |               |                   |
| Classification:                                    | Troubleshooting | Part info      | ormat                     | tion | Action        | n required        |
|                                                    | Mechanical      | Electric       | al                        |      | Servic        | e manual revision |
|                                                    | Paper path      | 🗌 Transm       | it/rec                    | eive | Retrof        | fit information   |
|                                                    | Product Safety  | Other (        |                           | )    | 🛛 Tier 2      |                   |

### SYMPTOM

Jam code 059

## CAUSE

As the temperature inside the machine rises, the fusing exit sensor (reflective photosensor) can sometimes detect the upper section of the guide plate as a sheet of paper. As a result, the machine triggers Jam code 059.

### SOLUTION

### **Production Line:**

The sensor bracket was changed to improve detection accuracy, preventing misdetections. Applied from: February 2009 mainframe production.

### In the field:

If this symptom is reported, replace the sensor bracket with the following:

P/N D0394952 BRACKET:SENSOR:FUSING EXIT

See the service manual for the replacement procedure.

# Technical Bulletin

| Model: DI-C1L Da                                   |                   | Date: 29-Jul-09 |                           | No.: RD037028 |          |                   |
|----------------------------------------------------|-------------------|-----------------|---------------------------|---------------|----------|-------------------|
| Subject: Paper Jam in the trays                    |                   |                 | Prepared by: Masato Saiki |               |          |                   |
| From: 1st Tech. Support Sec. Service Support Dept. |                   |                 |                           |               |          |                   |
| Classification:                                    | ☐ Troubleshooting | Part info       | orma                      | tion          | Action   | n required        |
|                                                    | Mechanical        | Electric        | al                        |               | Servic   | e manual revision |
|                                                    | Paper path        | Transm          | it/rec                    | eive          | Retrof   | fit information   |
|                                                    | Product Safety    | Other (         |                           | )             | 🛛 Tier 2 |                   |

### SYMPTOM

Jam 003 or Jam 004 occurs.

## CAUSE

When the paper is loaded in the tray, the bottom plate is not pushed down all the way (i.e. until it clicks). As a result, the paper may not be fed correctly.

### SOLUTION

If this symptom is reported, and the customer did not press the bottom plate into the locked position before closing the tray, advise the customer of the points explained below.

Note: This information appears in the Operator's Instructions, "Loading Paper".

### Loading the paper correctly

1. Carefully pull out the paper tray until it stops.

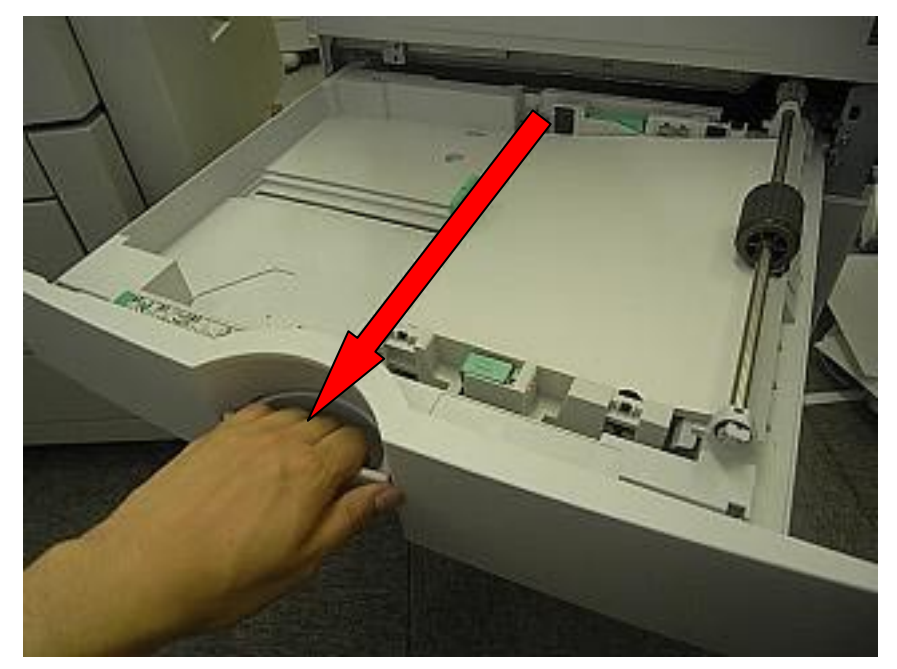

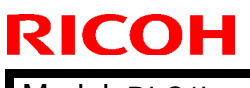

Model: DI-C1L

Date: 29-Jul-09

No.: RD037028

2. Press the paper stack down until it clicks.

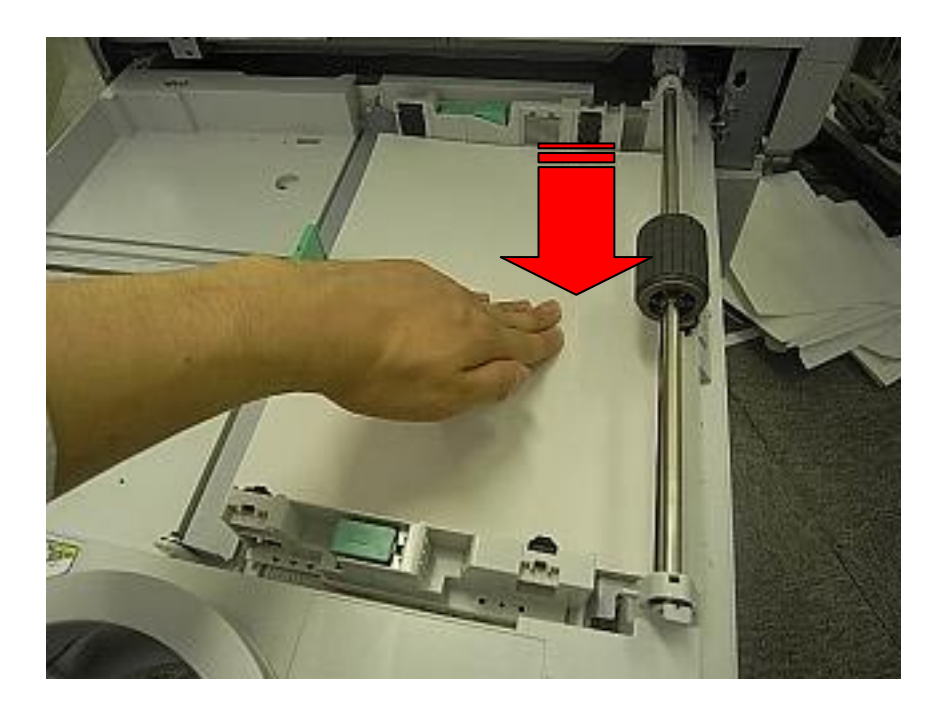

3. Square the paper and load it print side up.

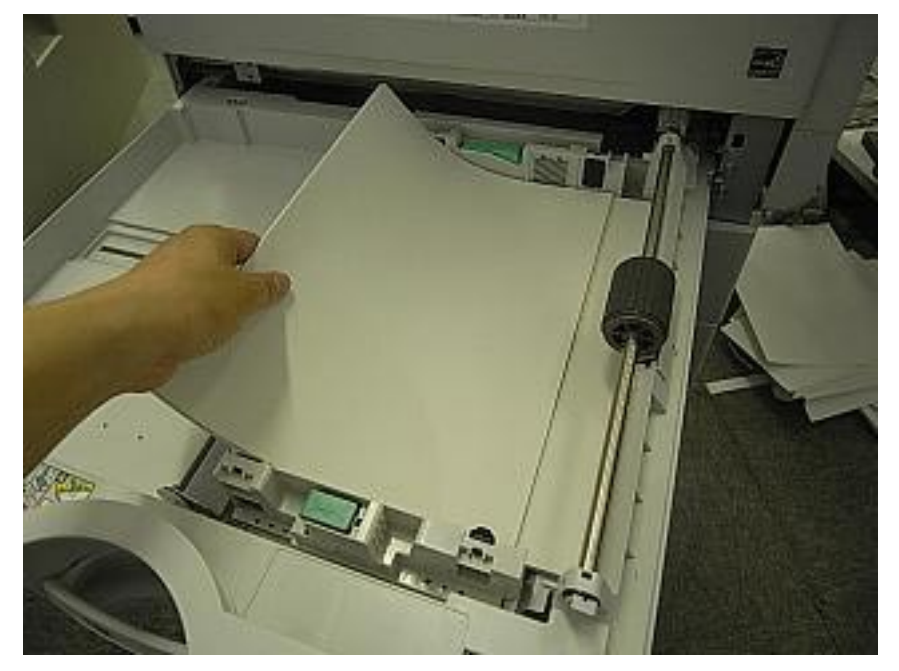

| <b>RICOH</b>  |
|---------------|
| Model: DI-C1L |

Date: 29-Jul-09

No.: RD037028

4. Adjust the positions of the side fences and fence.

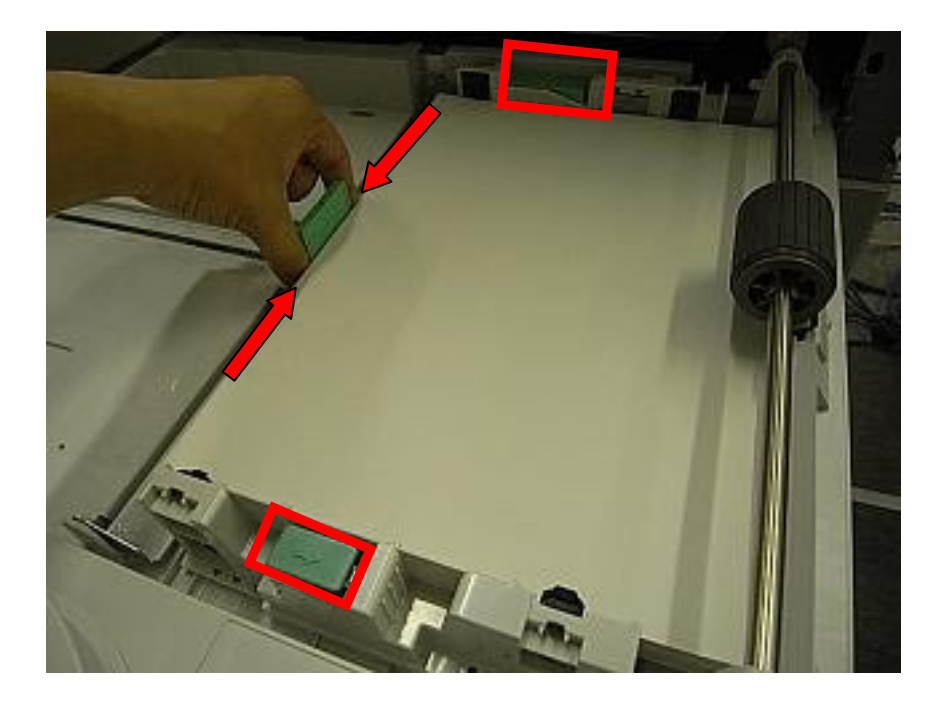

Important: Each tray can hold up to 250 sheets of paper. Do not stack paper over the limit mark.

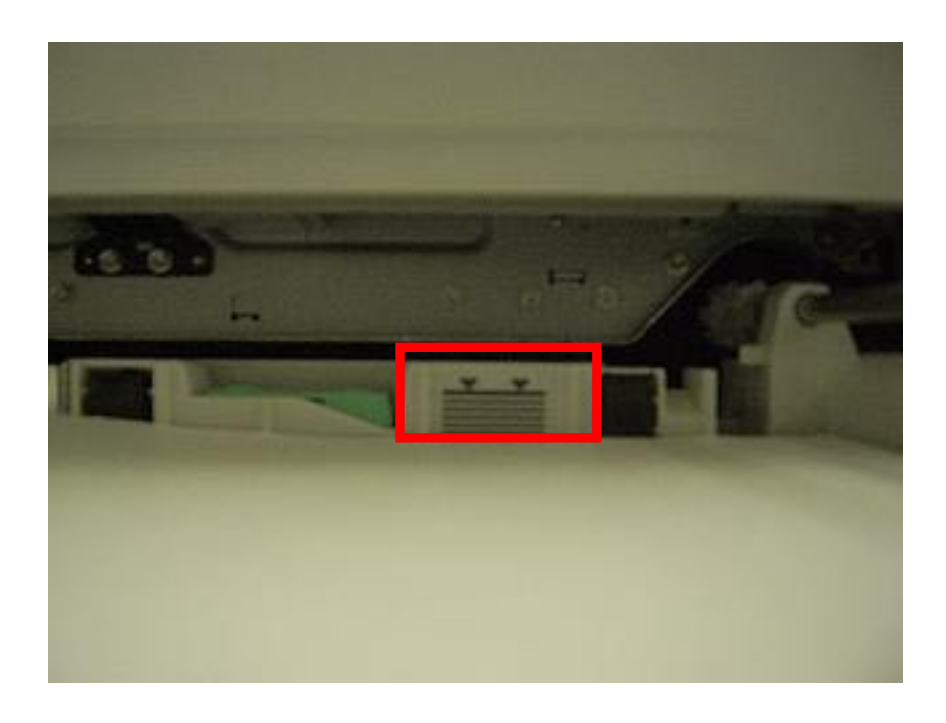

Model: DI-C1L

Date: 29-Jul-09

No.: RD037028

5. Carefully push the paper tray in all the way.

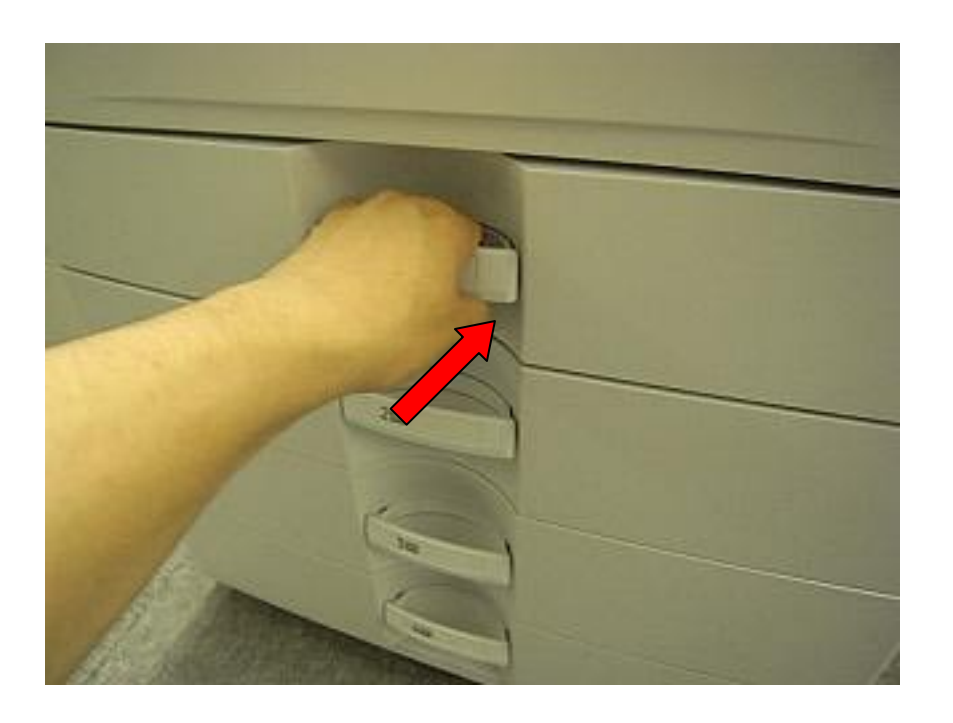

# Technical Bulletin

| Model: DI-C1L Da                                   |                   | Date: 31-Jul-09           |        | )9   | No.: RD037029 |                   |
|----------------------------------------------------|-------------------|---------------------------|--------|------|---------------|-------------------|
| Subject: Transferring Sensor Jam                   |                   | Prepared by: Masato Saiki |        |      |               |                   |
| From: 1st Tech. Support Sec. Service Support Dept. |                   |                           |        |      |               |                   |
| Classification:                                    | ☐ Troubleshooting | Part info                 | orma   | tion | Action        | n required        |
|                                                    | Mechanical        | Electric                  | al     |      | Servic        | e manual revision |
|                                                    | Paper path        | Transm                    | it/rec | eive | Retrof        | fit information   |
|                                                    | Product Safety    | Other (                   |        | )    | 🛛 Tier 2      |                   |

## SYMPTOM

Jam code 011, 012, 051, or 052 (transferring sensor jams) occurs.

## CAUSE

When the machine is moved, it is held by one of the edges circled in red in the photos below. This deforms the bracket for the vertical transport cover.

## SOLUTION

1. Make machine users and other technicians aware of the following:

When moving the machine, open the cover on the rear side of the machine (see Photo 1) and pull out the knob. Hold the machine by this knob and the area circled in blue (see Photo 2). Never hold the machine by the edges circled in red or any other areas. If you do, you may damage the machine.

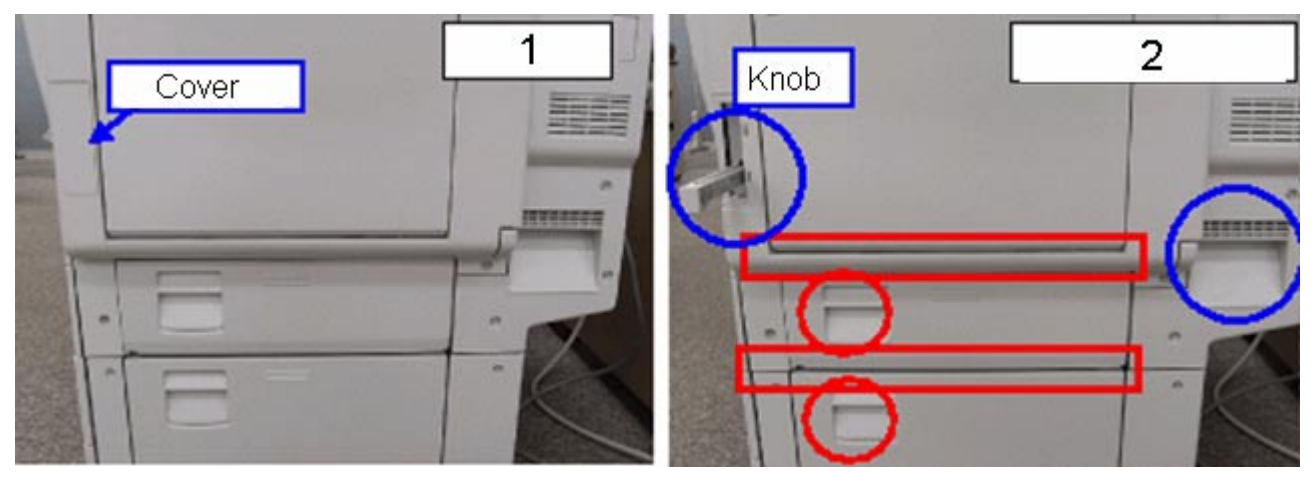

2. If the symptom is reported, and the brackets for the vertical transport covers are damaged or deformed, replace both brackets (Front: P/N D0392943, Rear: P/N D0392944).

**Important:** Open the lower side cover to access the brackets.

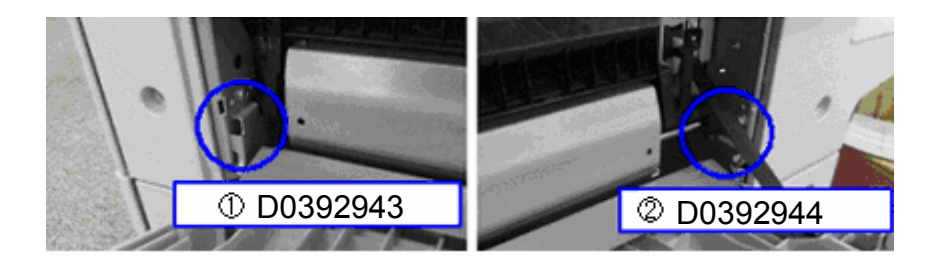

## Technical Bulletin

Reissued:17-Aug-09

Model: DI-C1L

Date: 6-Aug-09

No.: RD037030a

#### **RTB Reissue**

The items in *bold italics* were corrected or added.

| Subject: Paper J  | am Troubleshooting Guide       |               | Prepare | d by: Masato Saiki      |
|-------------------|--------------------------------|---------------|---------|-------------------------|
| From: 1st Tech. 8 | Support Sec. Service Support I | Dept.         |         |                         |
| Classification:   | ☐ Troubleshooting              | Part informat | tion    | Action required         |
|                   | Mechanical                     | Electrical    |         | Service manual revision |
|                   | Paper path                     | Transmit/rec  | eive    | Retrofit information    |
|                   | Product Safety                 | 🗌 Other (     | )       | 🛛 Tier 2                |

### Paper Jam Troubleshooting Guide

Use the information in this RTB if you notice frequent jams in the SP7-507 jam history.

### Jam 3: Paper is not fed from Tray 1

- 1. Remove the paper from Trays 1 and 2.
- 2. Turn the paper feed motor on using **SP5-804-005** (Output check: Paper Feed M1:CCW:190mm/s).
- 3. If the feed rollers for Tray 1 do not rotate, replace the one-way clutch with P/N D0391164.

 $\rightarrow$  See "Roller Clutch: Feed (A)" in **Appendix: One-way clutches**.

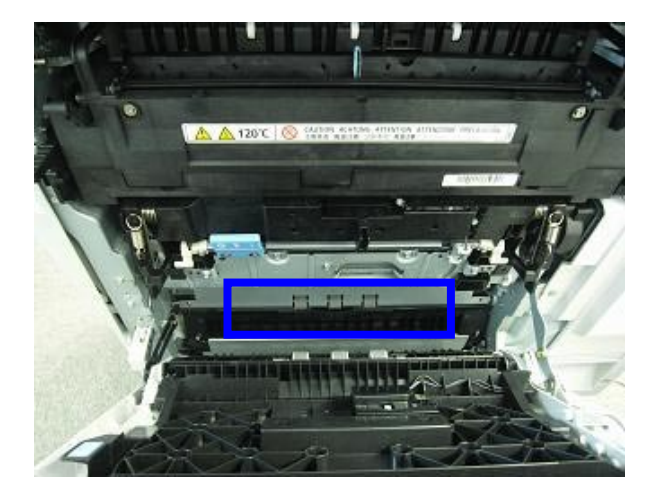

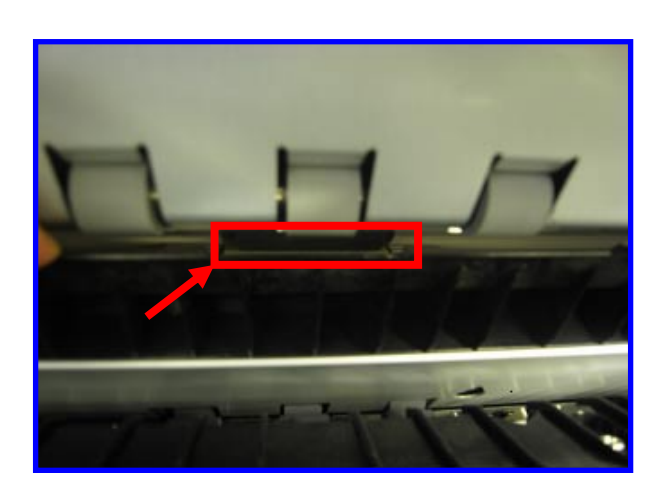

### Reissued:17-Aug-09

**RICOH** 

| Model: DI-C1L | Date: 6-Aug-09 | No.: RD037030a |
|---------------|----------------|----------------|
|---------------|----------------|----------------|

- 4. Press the surface of the vertical transport roller for Tray 1 gently with a small piece of paper, as shown.
- 5. If the roller stops easily, replace the one-way clutch with P/N D0391166. → See "Roller Clutch: GRIP (B)" in **Appendix: One-way clutches**.

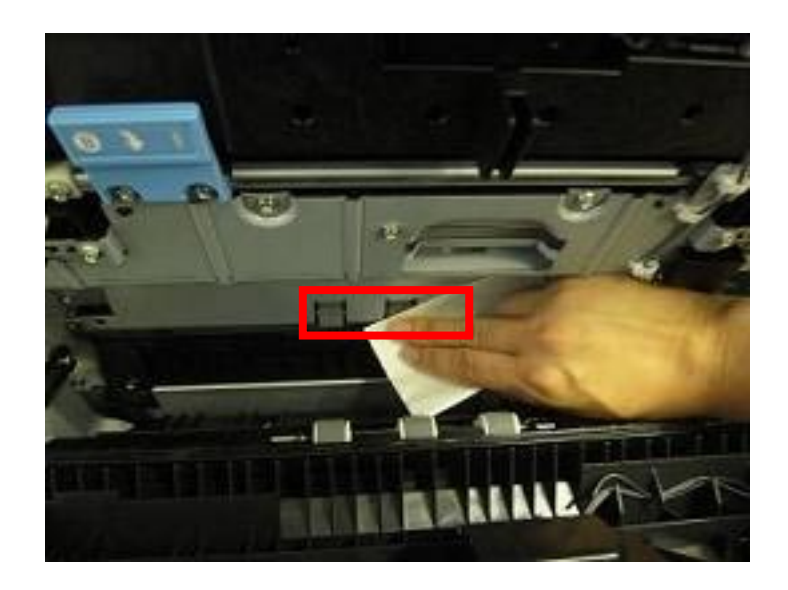

6. Advise the user on the correct way to load the paper in the tray. → See **Appendix: Paper loading to the tray**.

Reissued:17-Aug-09

Model: DI-C1L

Date: 6-Aug-09

No.: RD037030a

## Jam 4: Paper is not fed from Tray 2

- 1. Remove the paper from Trays 1 and 2.
- 2. Turn the paper feed motor on using **SP5-804-013** (Output check: Paper Feed M2:CCW:190mm/s).
- 3. If the feed rollers for Tray 2 do not rotate, replace the one-way clutch with P/N D0391164.

 $\rightarrow$  See "Roller Clutch: Feed (C)" in **Appendix: One-way clutches**.

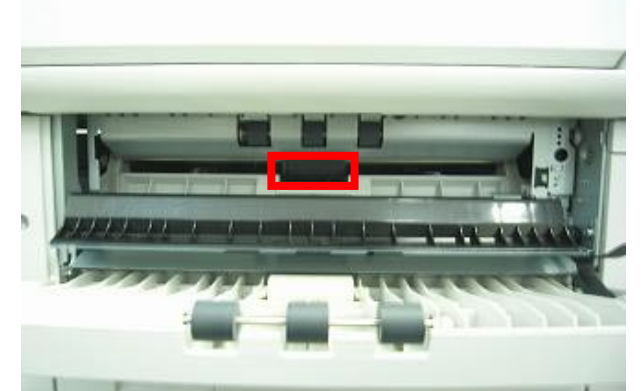

- 4. Press the surface of the vertical transport roller for Tray 2 gently with a small piece of paper, as shown.
- 5. If the roller stops easily, replace the one-way clutch with P/N D0391166. → See "Roller Clutch: GRIP (D)" in **Appendix: One-way clutches**.
- 6. Advise the user on the correct way to load the paper in the tray.
  - $\rightarrow$  See Appendix: Paper loading to the tray.

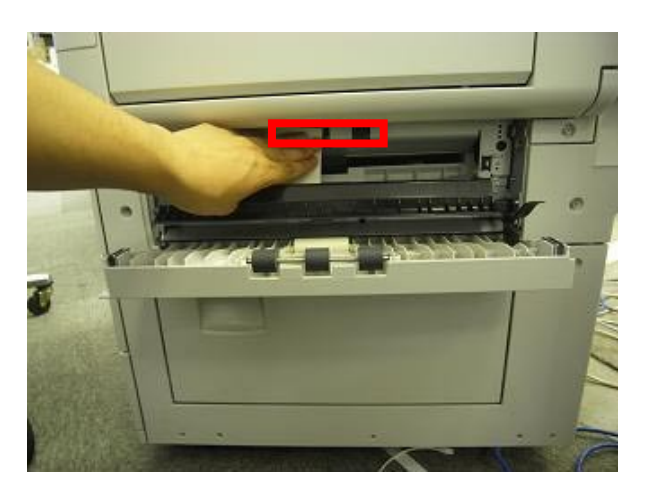

| Model: DI-C1L | Date: 6-Aug-09 | No.: RD037030a |
|---------------|----------------|----------------|

### Jam 5: Paper is not fed from Tray 3 (one-tray paper feed unit)

Advise the user on the correct way to load the paper in the tray.  $\rightarrow$  See Appendix: Paper loading to the tray.

### Jam 6: Paper is not fed from Tray 4

**RICOH** 

Reissued:17-Aua-09

Advise the user on the correct way to load the paper in the tray.

→ See Appendix: Paper loading to the tray.

### Jam 8: Paper is not fed from the by-pass tray

- 1. Remove the paper from Trays 1 and 2.
- 2. Turn the paper feed motor on using **SP5-804-001** (Output check: Paper Feed M2:CW:190mm/s).
- 3. Press the surface of the vertical transport roller for Tray 1 gently with a small piece of paper, as shown.
- 4. If the roller stops easily, replace the one-way clutch with P/N D0391166.
   → See "Roller Clutch: GRIP (E)" in Appendix: One-way clutches.

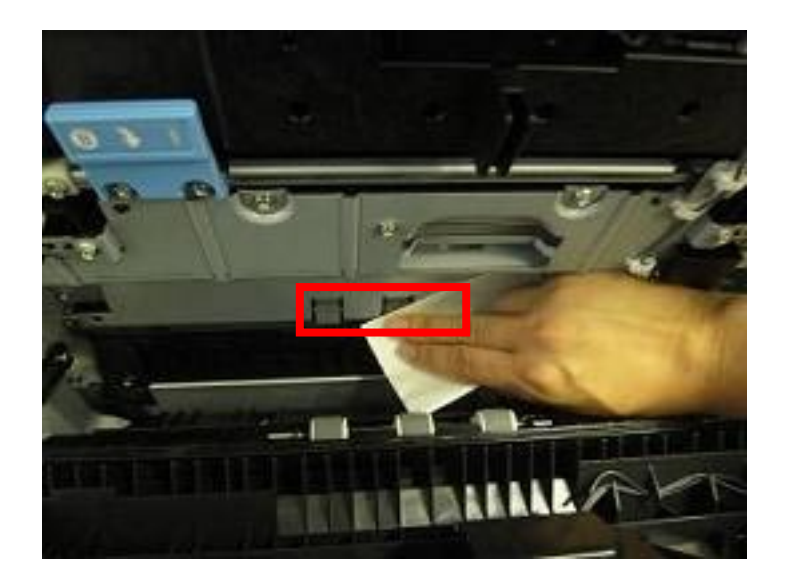

| Model: DI-C1L Da | Date: 6-Aug-09 | No.: RD037030a |
|------------------|----------------|----------------|
|------------------|----------------|----------------|

### Jam 11: Vertical transport sensor 1 does not detect paper from tray 1

- 1. Remove the paper from Trays 1 and 2.
- 2. Turn the paper feed motor on using **SP5-804-009** (Output check: Paper Feed M2:CW:190mm/s).
- 3. Press the surface of the vertical transport roller for Tray 2 gently with a small piece of paper, as shown.
- 4. If the roller stops easily, replace the one-way clutch with P/N D0391166. → See "Roller Clutch: GRIP (F)" in **Appendix: One-way clutches**.

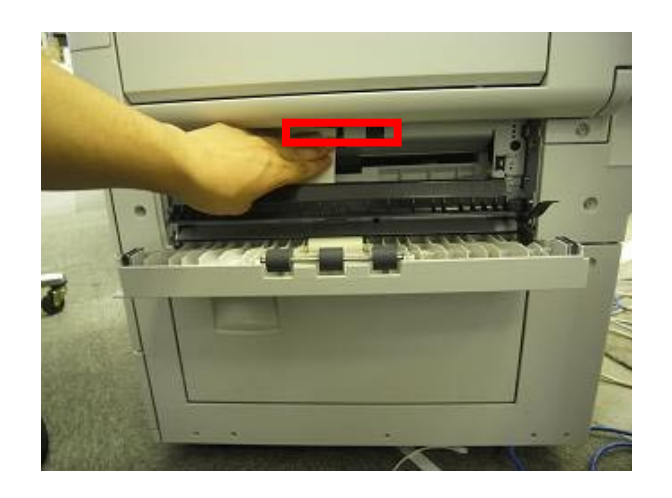

5. If Jam 11 still occurs, replace the brackets for the vertical transport covers (Front: P/N D0392943, Rear: P/N D0392944).

Important: Open the lower side cover to access the brackets. See RTB #RD038032a for more details.

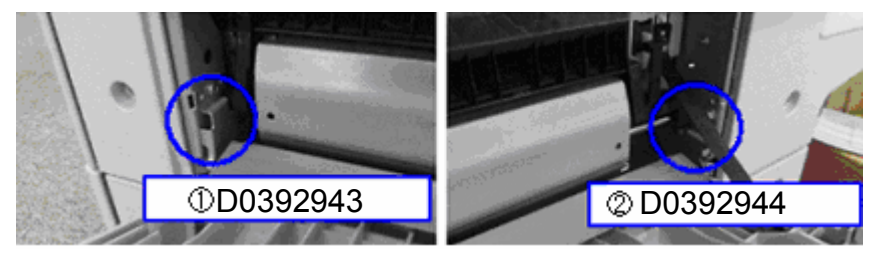

| Reissued:17-Aug-09 |
|--------------------|
|--------------------|

RICOH

| Model: DI-C1L | Date: 6-Aug-09 | No.: RD037030a |
|---------------|----------------|----------------|
|               |                |                |

## Jam 12: Vertical transport sensor 2 does not detect paper from Tray 2.

- 1. Press down on the vertical transport sensor bracket in the area around the embossing (bead) shown below.
- 2. If there is some play between this area of the bracket and the frame underneath it, replace the bracket with P/N D0392929.

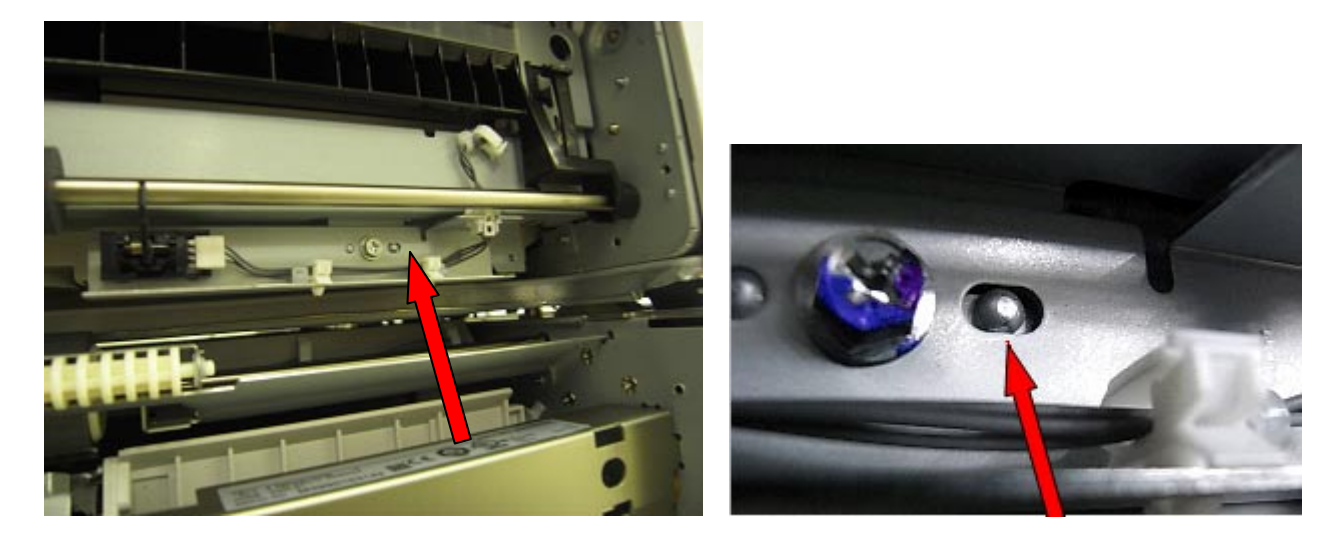

3. If Jam 11 still occurs, replace the brackets for the vertical transport covers (Front: P/N D0392943, Rear: P/N D0392944).

Important: Open the lower side cover to access the brackets. See RTB #RD038032a for more details.

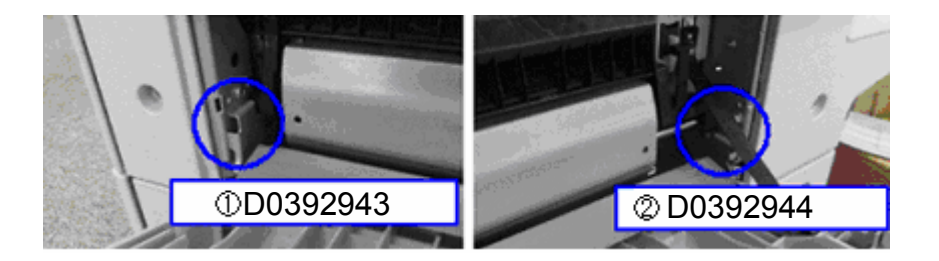

### Reissued:17-Aug-09

| Model: DI-C1L | Date: 6-Aug-09 | No.: RD037030a |
|---------------|----------------|----------------|
|---------------|----------------|----------------|

### Jam 17: Registration sensor does not detect paper

- 1. Remove the paper from Trays 1 and 2.
- 2. Turn the paper feed motor using **SP5-804-001** (Output check: Paper Feed M2:CW:190mm/s).
- 3. Press the surface of the vertical transport roller for **Tray 1** gently with a small piece of paper, as shown.
- 4. If the roller stops easily, replace the one-way clutch with P/N D0391166.
   → See "Roller Clutch: GRIP (E)" in Appendix: One-way clutches.

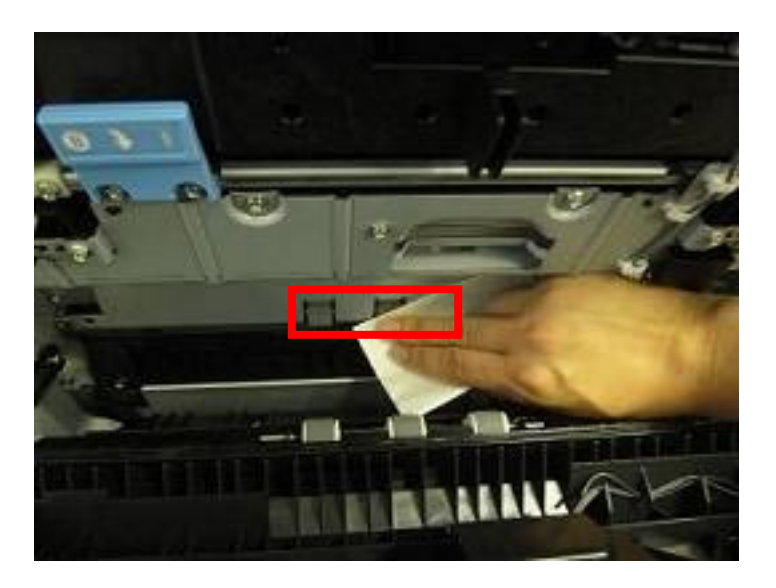

- 5. If Jam 17 still occurs, turn the paper feed motor using **SP5-804-009** (Output check: Paper Feed M2:CW:190mm/s).
- 6. Press the surface of the vertical transport roller for **Tray 2** gently with a small piece of paper, as shown.
- 7. If the roller stops easily, replace the one-way clutch with P/N D0391166.  $\rightarrow$  See "Roller Clutch: GRIP (**F**)" in **Appendix: One-way clutches**.

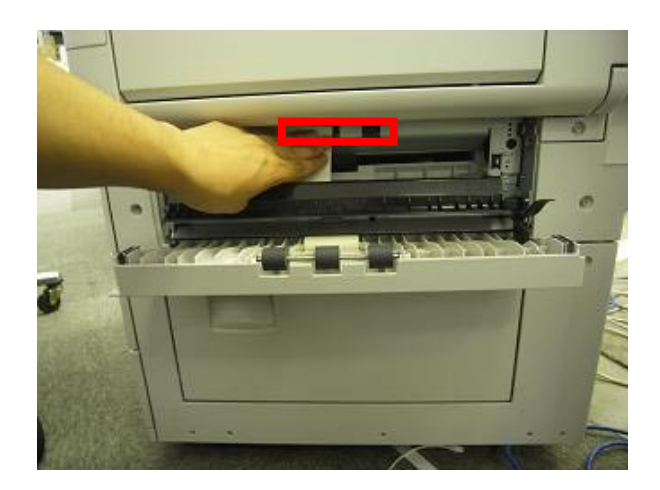

Reissued:17-Aug-09

## Technical Bulletin

| Model: DI-C1L Date: 6-Aug-09 No.: RD0 | 37030a |
|---------------------------------------|--------|
|---------------------------------------|--------|

### Jam 19: Fusing exit sensor does not detect paper.

If Jam 19 occurs frequently, check to see if the guide plate spacer (P/N D0394268) is attached to the upper cover in the fusing exit area. If it is not, attach one. See **RTB #RD038033** for details.

#### <u>Jam 19</u>: Fusing exit sensor does not detect paper. If Jam 19 occurs frequently, check to see if the pressure roller stay (P/N D0394183) is deformed, and replace the part if necessary. See RTB #RD038023 for details.

After the replacement is completed, attach the guide plate spacer (P/N D0394268) to the upper cover in the fusing exit area. See RTB #RD038033 for details.

### Jam 51: Vertical transport sensor 1 does not turn off

Jam 52: Vertical transport sensor 2 does not turn off

Replace the brackets for the vertical transport covers (Front: P/N D0392943, Rear: P/N D0392944).

Important: Open the lower side cover to access the brackets. See RTB #RD038032a for more details.

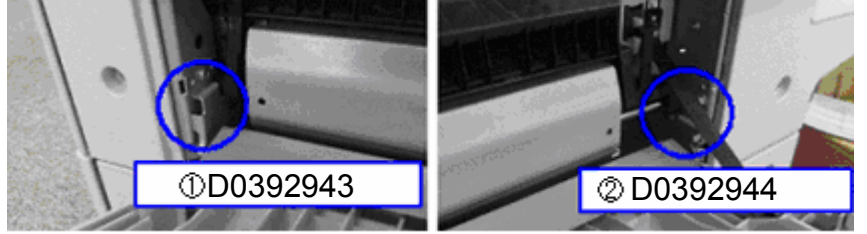

Jam 59: Fusing exit sensor does not turn off.

If Jam 59 occurs frequently, replace the fusing exit sensor bracket (D0394952). See **RTB #RD038039** for details.

## Technical Bulletin

Reissued:17-Aug-09

Model: DI-C1L

Date: 6-Aug-09

No.: RD037030a

Appendix: One-way Clutches

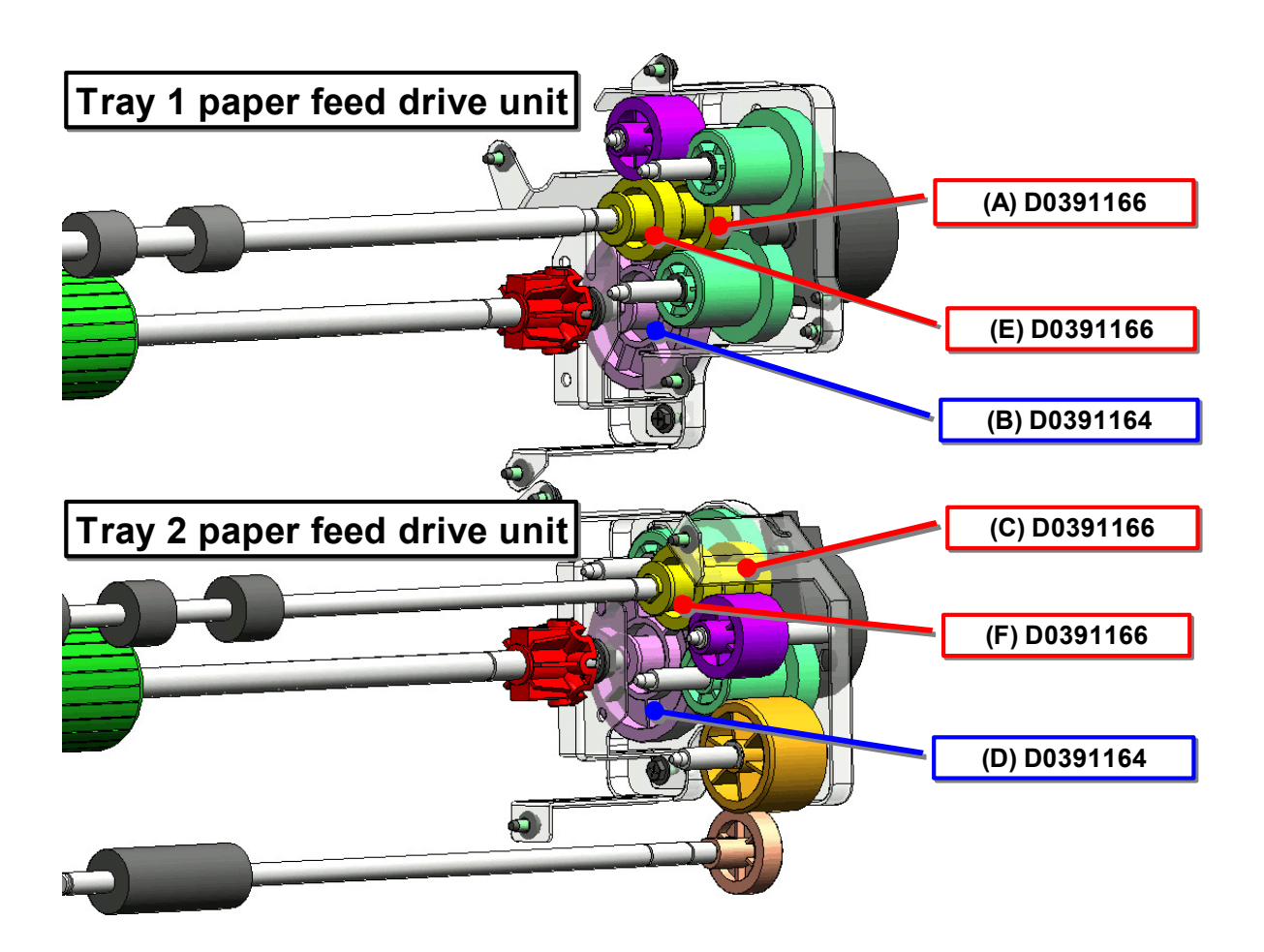

Model: DI-C1L

# Technical Bulletin

Reissued:17-Aug-09

Date: 6-Aug-09

No.: RD037030a

Appendix: Loading the Paper in the Paper Tray See RTB #RD038041 for details.

1. Carefully pull out the paper tray until it stops.

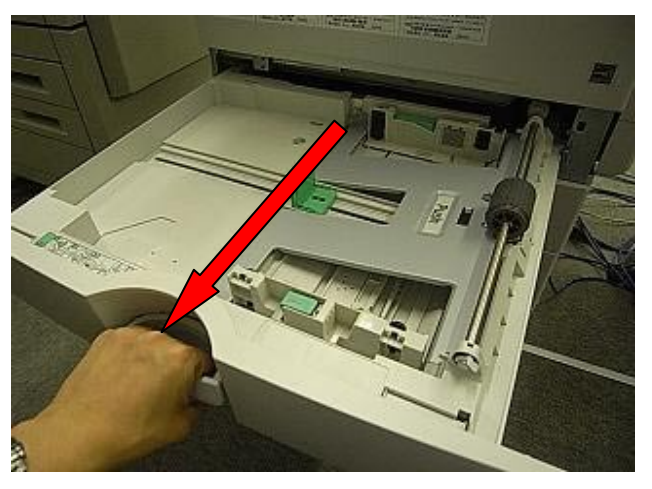

2. Press the paper stack down until it clicks (Tray 1 and Tray 2 only).

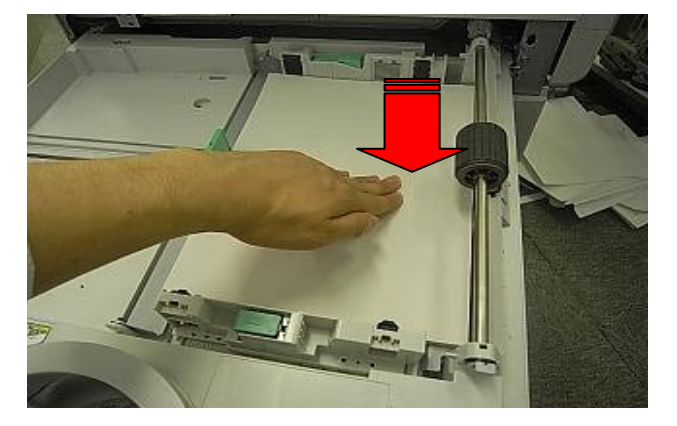

3. Square the paper and load it print side up.

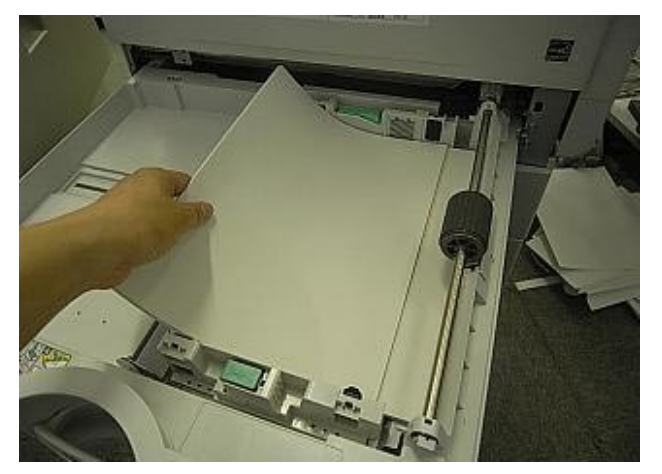

## RICOH Reissued:17-Aug-09

## Technical Bulletin

| Model: DI-C1L | Date: 6-Aug-09 | No.: RD037030a |
|---------------|----------------|----------------|

4. Adjust the positions of the side fences and end fence.

**Important:** If the user only uses one paper size for a given paper tray, use the screw to fix the positions of the side fence and fence for that paper size.

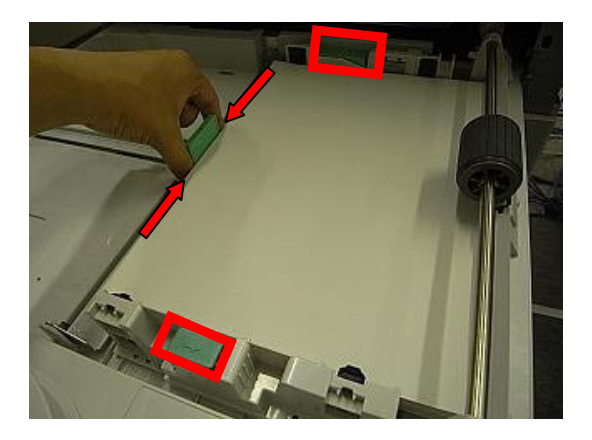

Note: The screws are prepared in tray 1 and tray 2.

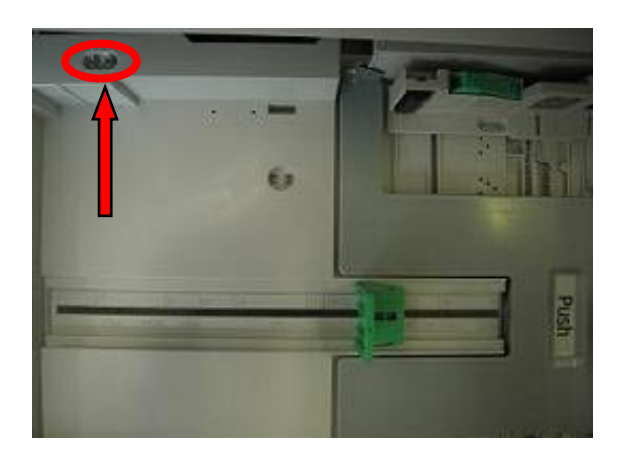

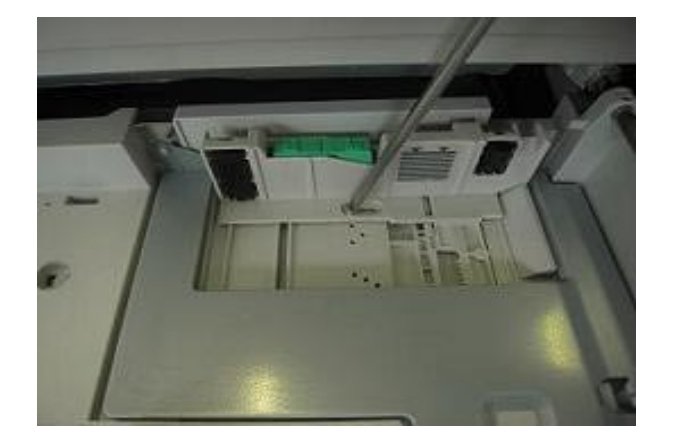

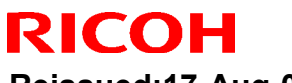

Reissued:17-Aug-09

Model: DI-C1L

Date: 6-Aug-09 No.: RD037030a

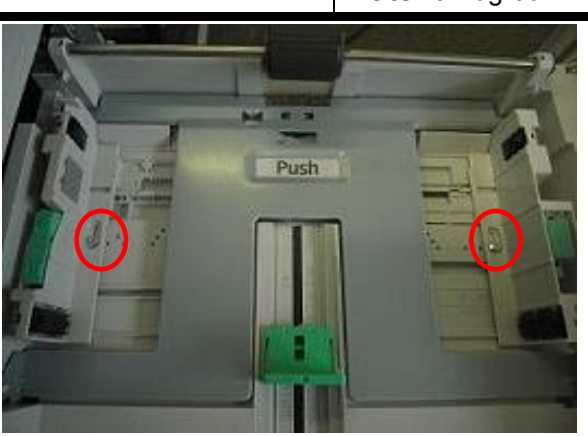

5. Carefully push the paper tray in all the way.

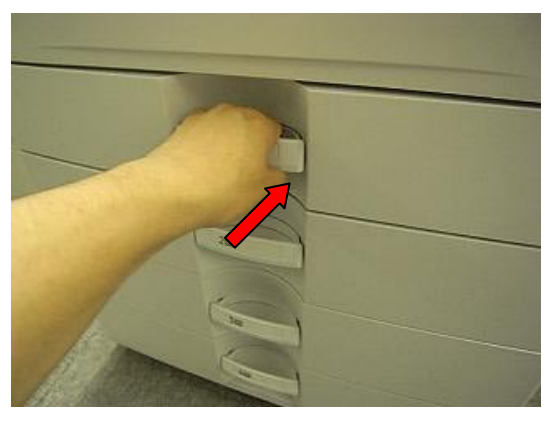

Important: Each tray can hold up to 250 sheets of paper. Do not stack paper over the limit mark.

Important: Tray 1 and Tray 2 can hold up to 250 sheets of paper. Tray 3 and Tray 4 can hold up to 500 sheets of paper. Do not stack paper over the limit mark.

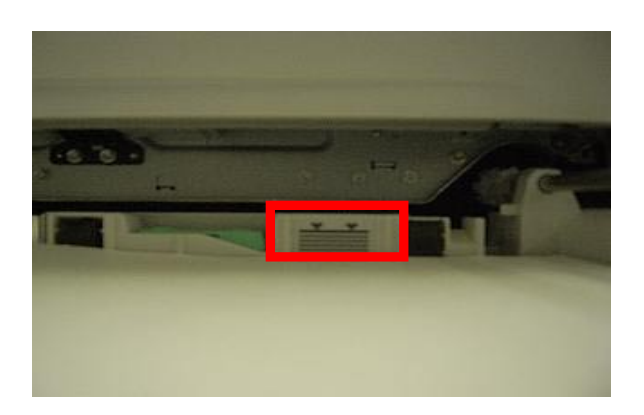

# Technical Bulletin

#### **PAGE: 1/3**

| Model: DI-C1L Date                      |                              |              |  |      | -09       | No.: RD037031      |  |
|-----------------------------------------|------------------------------|--------------|--|------|-----------|--------------------|--|
| Subject: Loud squeaking noise from PCDU |                              |              |  |      | d by: Mas | sato Saiki         |  |
| From: 1st Tech. 8                       | Support Sec. Service Support | Dept.        |  |      |           |                    |  |
| Classification:                         | ☐ Troubleshooting            | Part informa |  | tion | Action    | n required         |  |
|                                         | Mechanical                   | Electrical   |  |      | Servic    | ce manual revision |  |
|                                         | Paper path                   | Transmit/rec |  | eive | Retrof    | fit information    |  |
|                                         | Product Safety               | Other (      |  | )    | 🛛 Tier 2  |                    |  |

### SYMPTOM

A loud squeaking noise can be heard when any of the following conditions is met:

- High image coverage, and
- High original-to-copy ratio (1-to-x), and
- Printing at half speed

### CAUSE

Under the conditions described above, the cleaning brush becomes unable to supply enough lubricant to the surface of the drum.

## SOLUTION

If this problem is reported, replace the compression spring with the modified part (P/N AA063690).

### **Replacement Procedure:**

1. Remove the front bracket from the PCDU (screws x 2).

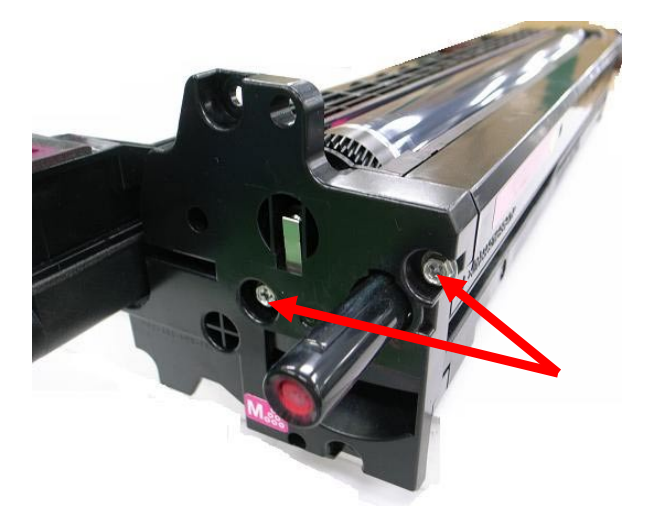

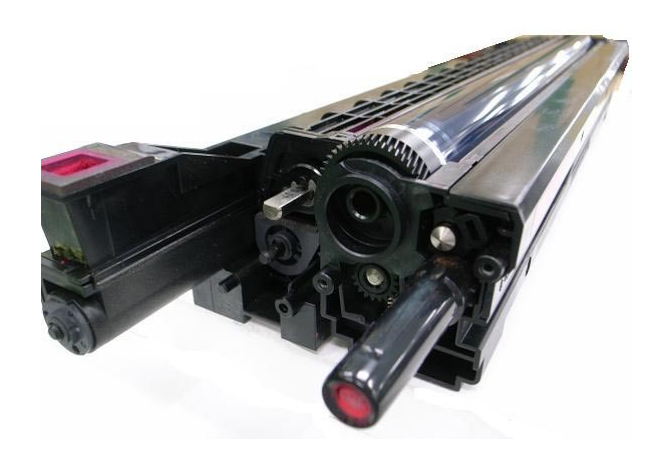

| RICOH         | Technical Bulletin | PAGE: 2/3     |
|---------------|--------------------|---------------|
| Model: DI-C1L | Date: 31-Aug-09    | No.: RD037031 |

2. Slide the upper cover as shown and remove it.

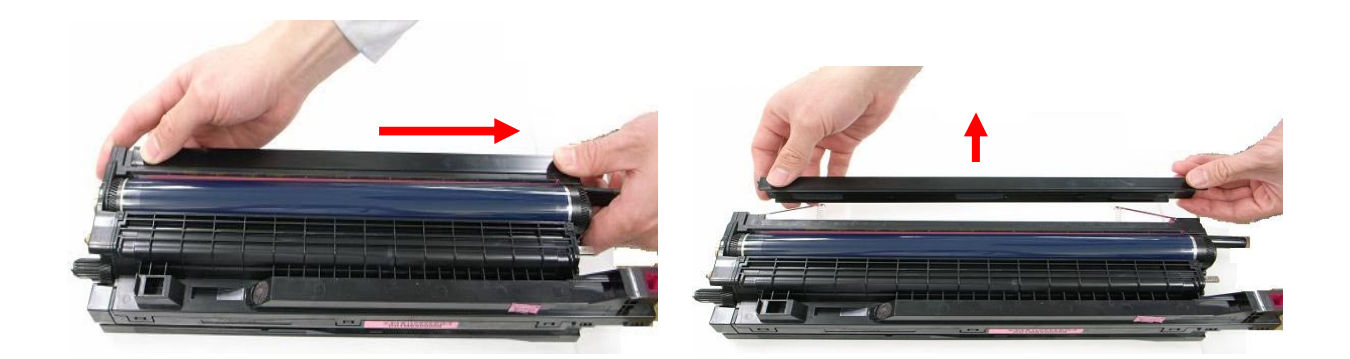

- 3. Carefully lift up the metal plate and remove the compression springs. **Important:** 
  - Be careful not to bend the metal plate.
  - Twist the spring clockwise when you remove it (This will make the removal easier).

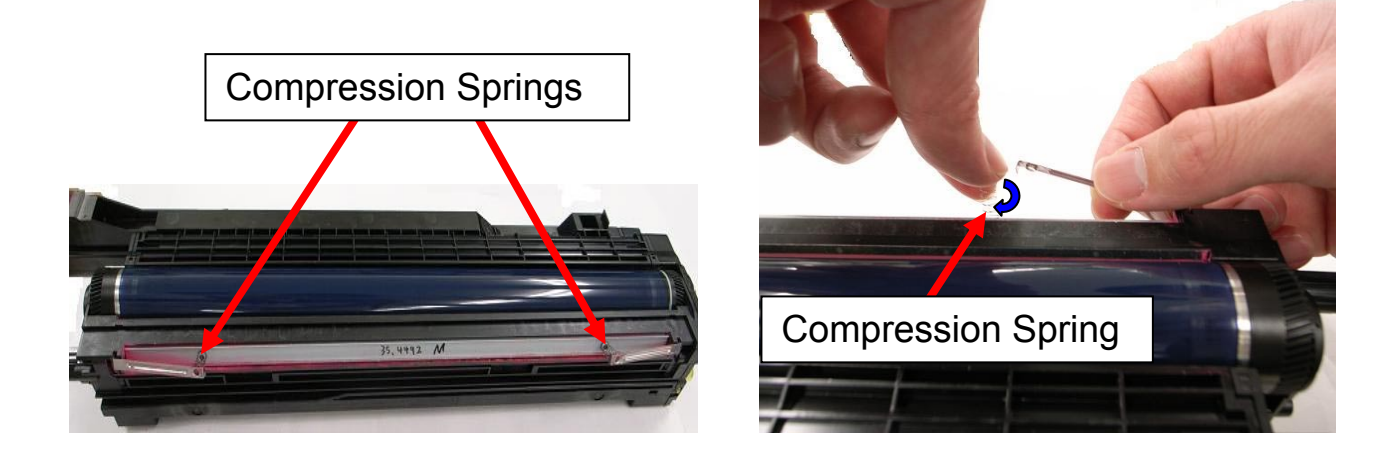

4. Attach the modified compression spring so that it is in the position shown below.

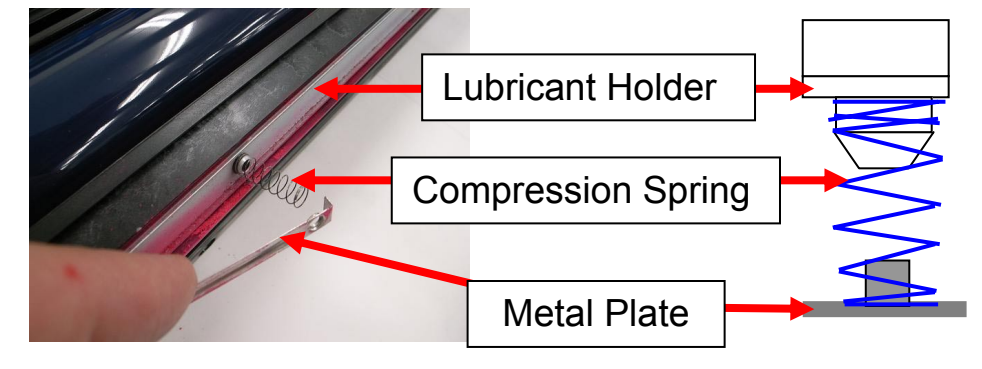

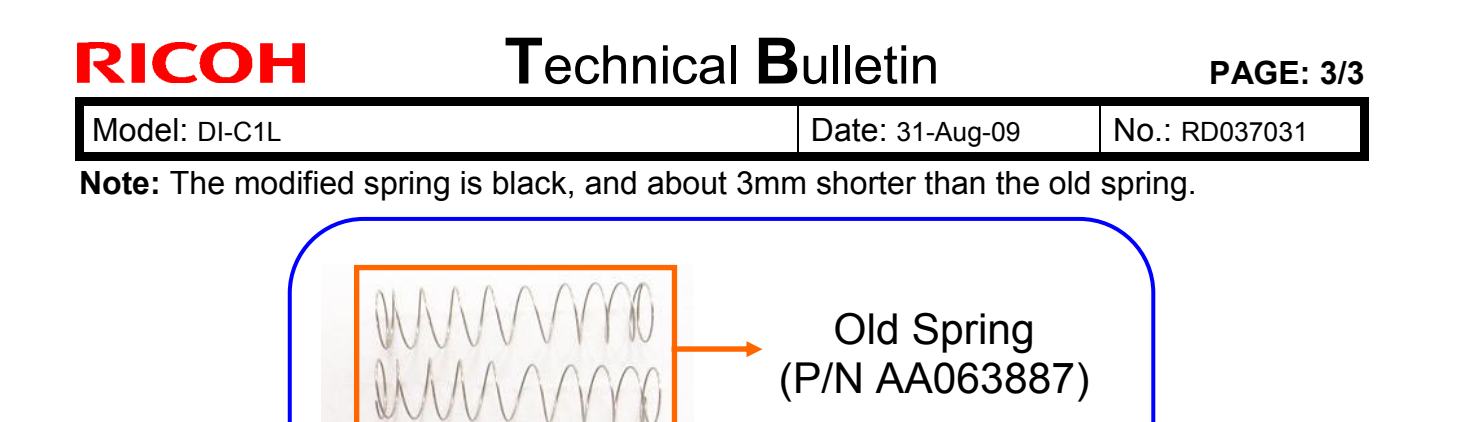

Improved Spring (P/N AA063690)

5. Reattach the PCDU upper cover (Slide it as shown).

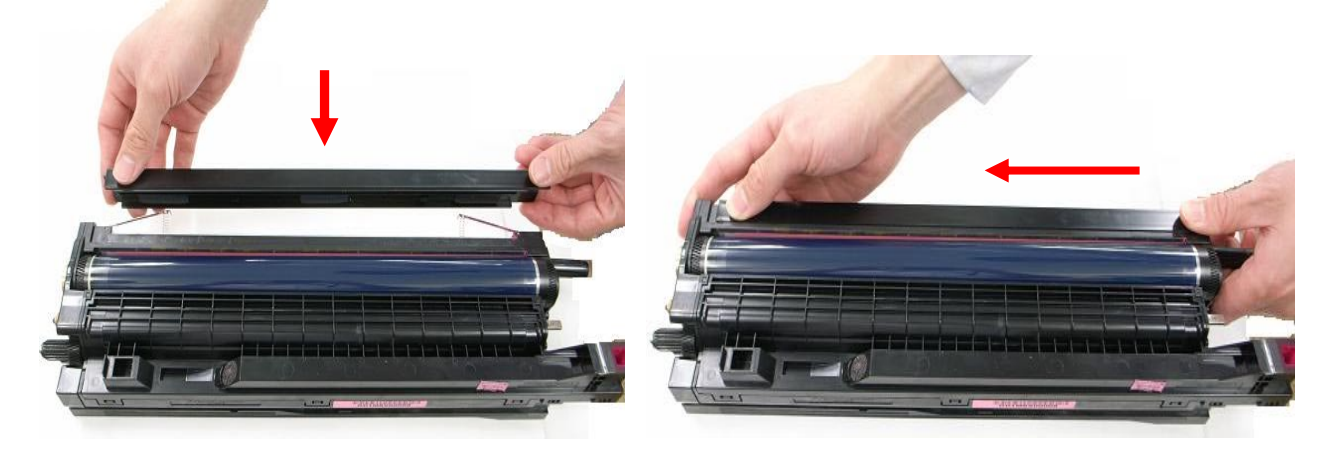

6. Reattach the front bracket to the PCDU (screws x 2), and then re-install the PCDU in the machine.

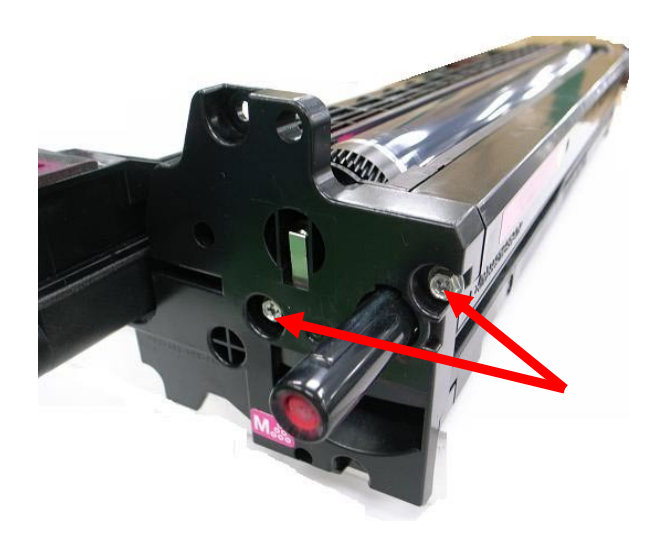

# Technical Bulletin

Reissued: 07-Oct-09

Model: DI-C1L

Date: 14-Sept-09

No.: RD037032a

**RTB** Reissue

The items in *bold italics* were corrected or added.

| Subject: Paper Feed Improvement for DF3030         |                      |                                |             |                  |                         | Prepared by: Masato Saiki |      |     |      |       |      |
|----------------------------------------------------|----------------------|--------------------------------|-------------|------------------|-------------------------|---------------------------|------|-----|------|-------|------|
| From: 1st Tech. Support Sec. Service Support Dept. |                      |                                |             |                  |                         |                           |      |     |      |       |      |
| Classificatio                                      | on:                  | Troubleshooting Z Part informa |             |                  | nati                    | ation Action required     |      |     |      |       |      |
|                                                    | Mechanical           |                                | Electrical  |                  | Service manual revision |                           |      |     |      |       |      |
|                                                    | 🗌 Paper path 🔹 Trans |                                | Transmit/re | Transmit/receive |                         | Retrofit information      |      |     |      |       |      |
| Product Safety Other (                             |                      |                                | )           | 🗌 Tie            | er 2                    |                           |      |     |      |       |      |
|                                                    |                      |                                |             |                  |                         |                           |      |     |      |       |      |
| Old part                                           | N                    | ew part                        |             | Description      |                         |                           | Q'ty | Int | Page | Index | Note |

| Olu part | New part | Description            | Quy | 1110 | i aye | IIIUEA | NOLE   |
|----------|----------|------------------------|-----|------|-------|--------|--------|
| number   | number   |                        |     |      |       |        |        |
| AA082104 | 53041639 | Bushing - 8MM          | 2-2 | X/X  | 12    | 15     | X/O aa |
| B7894215 | D3664215 | Shaft: Magnetic Clutch | 1-1 | X/X  | 12    | 16     | A/O as |
|          | 08050088 | Retaining Ring - M6    | 0-1 | X/X  | 12    | 37*    | a Sei  |

\*New Index

**Change:** The shapes of the bushing and shaft were changed, and a retaining ring was added.

Reason: Parts standardization with other model

**Important:** If you replace the old shaft in the field, make sure to install the new bushing and retaining ring **together as a set.** 

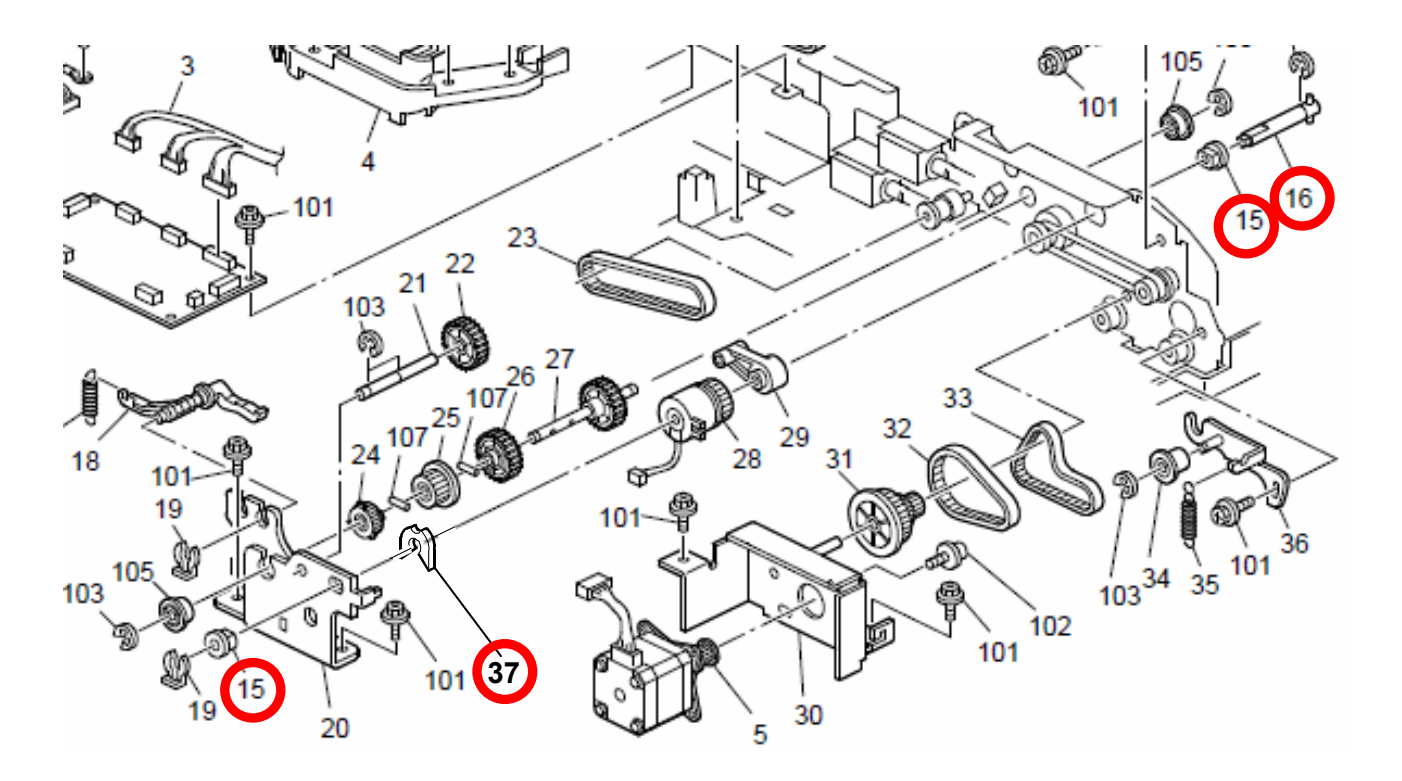

## Technical Bulletin

Reissued:09-Apr-10

Date: 19-Oct-09

No.: RD037033c

### **RTB Reissue**

Model: DI-C1L

| Subject: SC552 | 2/555 Troubleshooting         | Prepared by: M. Saiki |      |                         |
|----------------|-------------------------------|-----------------------|------|-------------------------|
| From: 2nd Over | seas Tech Support Sec., 2nd I |                       |      |                         |
| Classification | Troubleshooting               | Part informat         | tion | Action required         |
| :              | Mechanical                    | Electrical            |      | Service manual revision |
|                | Paper path                    | Transmit/rec          | eive | Retrofit information    |
|                | Product Safety                | 🗌 Other (             | )    | 🔀 Tier 2                |

Target Models: DI-C1 Asia model, China model, and Europe model.

## Target Models: DI-C1/C1L Asia model, China model, and Europe model.

### SYMPTOM

The fusing lamp (P/N AX440292) breaks, triggering SC552 or SC555.

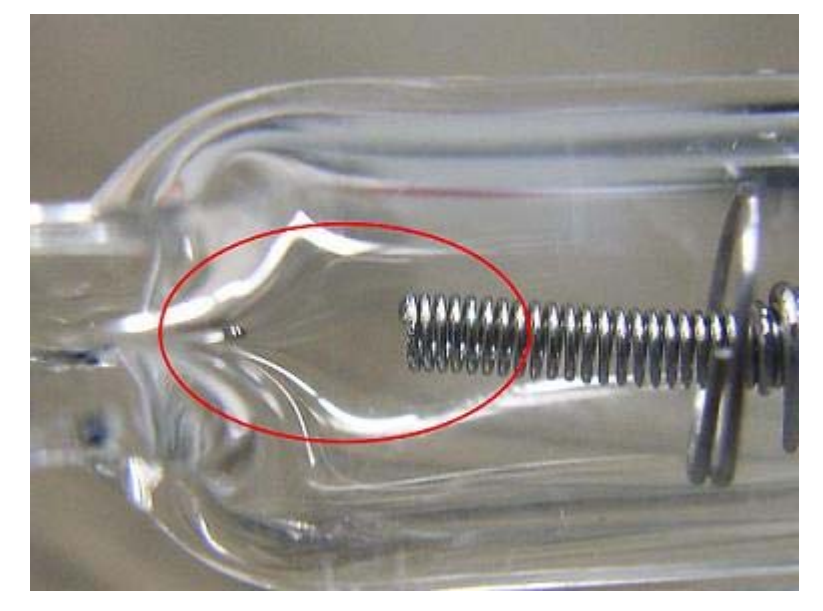

### CAUSE

Electricity is passed through a tungsten wire in order to heat up the halogen gas inside the fusing lamp. A stable halogen cycle depends on the right balance of current and halogen tube properties.

If the Auto Off Timer / Panel Off Timer is increased from the default value, the machine will spend a larger amount of time in the Standby (Ready) condition or performing a job, i.e. heating up the halogen in the lamp. In some cases, the electric current applied and properties of the halogen tube were not in the correct balance, causing the tungsten wire to break.

Reissued:09-Apr-10

| Model: DI-C1L | Date: 19-Oct-09 | No.: RD037033c |
|---------------|-----------------|----------------|
|               |                 |                |

### SOLUTION

### **Production Line**

The following two modifications have been applied to the production line. Either one of the solutions provides a full fix of the problem.

#### 1. The fusing lamp was modified:

| Old part number | New part number | Description           |
|-----------------|-----------------|-----------------------|
| AX440292        | AX440300        | HEATER:230V:660W/470W |
|                 |                 |                       |

- Applied from: July 2009 (RAI) production.

#### - Cut-in Serial Numbers:

| Broduct Namo          | Model- | Cut in serial numbers |             |             |
|-----------------------|--------|-----------------------|-------------|-------------|
|                       | code   | Asia                  | China       | Europe      |
| Ricoh Aficio MP C2030 |        |                       |             |             |
| NRG MP C2030          | D037   | V2196740001           | V2196700011 | V2194400001 |
| infotec MP C2030      |        |                       |             |             |
| Ricoh Aficio MP C2050 |        |                       |             |             |
| NRG MP C2050          | D038   | V2296740001           | V2296700001 | V2294400094 |
| infotec MP C2050      |        |                       |             |             |
| Ricoh Aficio MP C2530 |        |                       |             |             |
| NRG MP C2530          | D040   | V2396840001           | V2396700001 | V2394400001 |
| infotec MP C2530      |        |                       |             |             |
| Ricoh Aficio MP C2550 |        |                       |             |             |
| NRG MP C2550          | D041   | V2496740001           | V2496700006 | V2494400029 |
| infotec MP C2550      |        |                       |             |             |

Note: The part number for the fusing unit sub assembly for EU models was changed as follows:

| Old part number | New part number | Description              |
|-----------------|-----------------|--------------------------|
| D0394012        | D0394022        | FUSING UNIT:EU:SUB-ASS'Y |

The new part contains the modified lamp.

This assembly has been in production since July 2009.

### 2. Engine Firmware change:

#### - Modified Firmware

| Firmware Type: | Version: |
|----------------|----------|
| Engine         | 1.51:03  |

- Applied from: March 2010 Production

- Cut-in Serial Numbers: See the next page

Reissued:09-Apr-10

Model: DI-C1L

Date: 19-Oct-09

No.: RD037033c

- Latest Cut-in Serial Numbers as of 4/6/2010:

(TBA: To be applied from following mass production)

| Broduct Namo          | Model- | Cut in serial numbers |             |             |             |
|-----------------------|--------|-----------------------|-------------|-------------|-------------|
| Froduct Name          | code   | Asia                  | China       | Europe      | Korea       |
| Ricoh Aficio MP C2030 |        |                       |             |             |             |
| NRG MP C2030          | D037   | V2106340114           | V2106460001 | V2103700536 | TBA         |
| infotec MP C2030      |        |                       |             |             |             |
| Ricoh Aficio MP C2050 |        |                       |             |             |             |
| NRG MP C2050          | D038   | V2206340209           | V2206360058 | V2203900056 | TBA         |
| infotec MP C2050      |        |                       |             |             |             |
| Ricoh Aficio MP C2530 |        |                       |             |             |             |
| NRG MP C2530          | D040   | V2306340001           | TBA         | TBA         | TBA         |
| infotec MP C2530      |        |                       |             |             |             |
| Ricoh Aficio MP C2550 |        |                       |             |             |             |
| NRG MP C2550          | D041   | TBA                   | V2406360011 | V2403800589 | V2406300006 |
| infotec MP C2550      |        |                       |             |             |             |

#### Important note:

The modified firmware changes the fusing lamp control to prevent the tungsten wire from breaking. This change is <u>also effective for the old type of lamp (AX440292)</u>.

### In the Field

1. To prevent SC552 or SC555:

As a preventive measure, upgrade the engine firmware on machines in the field as soon as possible by @Remote or at the next service visit. If the old type of lamp (AX440292) is still installed in the machine (see note 1), always update the Engine firmware to the following version or higher as a preventive measure.

| Firmware Type: | Version: |
|----------------|----------|
| Engine         | 1.51:03  |

With the new firmware installed, the lamp does not need to be replaced.

Note 1: If the new type of lamp (AX440300) is already installed, the firmware update is not required. However, upgrading to the latest firmware is recommended as always.

2. If SC552 or SC555 is reported:

Replace the defective lamp with the modified one:

P/N AX440300 Heater:230V:660W/470W

Upgrade the engine firmware to version 1.51:03 (not required for the new type of lamp, but it is recommended to keep firmware up to date)

See the Service Manual for the replacement procedure.

| Model: DI-C1L | Date: 19-Oct-09 | No.: RD037033c |
|---------------|-----------------|----------------|
|---------------|-----------------|----------------|

### 2. Additional recommended measures:

Strongly recommend users to keep the Auto Off Timer and Panel Off Timer at the **default value.** 

Although the stand-by time does not affect the life of the lamp any more after installing the new lamp and/or the firmware upgrade, the default setting will still provide the best results regarding energy saving.

Asia model only: If the customer does not accept this, strongly recommend them to set the Panel Off Timer to **1 minute**, and the Energy Saver Level to **Level 2** (User Tools – Administrator Tools).

Default values for each timer:

|               | CPM     | Auto-Off Timer | Panel-Off Timer | Energy Saver Level |
|---------------|---------|----------------|-----------------|--------------------|
| Asia Model    | All CPM | 1 Minute       | Off             | 1                  |
| China Model / | 20 CPM  | 20 minutes     | 1 Minute        | 2                  |
| Europe Mode   | 25 CPM  | 30 Minutes     | 1 Minute        | 2                  |

### Important:

Please explain to the customers that the maximum energy consumption will be raised after the firmware applied as follows (Energy consumptions of normal printing/copying operation and sleep mode will not be changed.) This is the errata sheet that is used for Operating Instructions *"About this machine"* and *"Fax reference"* corrections.

#### MP C2050/2550: (Type 1: MP C2050, Type 2: MP C2550) Error: Old Firmware Corrections: New Firmware

#### About This Machine

| Торіс                        | Error                               | Corrections                         |
|------------------------------|-------------------------------------|-------------------------------------|
| 8. Appendix                  | Main unit only                      | Main unit only                      |
| "Specifications for the Main | Stand-by                            | Stand-by                            |
| Unit" Power consumption      | Type 1: About 180 W                 | Type 1: About 222 W                 |
|                              | Type 2: About 180 W                 | Type 2: About 222 W                 |
|                              | <ul> <li>Complete system</li> </ul> | <ul> <li>Complete system</li> </ul> |
|                              | Stand-by                            | Stand-by                            |
|                              | Type 1: About 231 W                 | Type 1: About 273 W                 |
|                              | Type 2: About 231 W                 | Type 2: About 273 W                 |

#### Facsimile Reference

| Торіс                                                  | Error                                                                                                    | Corrections                                                                                                    |
|--------------------------------------------------------|----------------------------------------------------------------------------------------------------|----------------------------------------------------------------------------------------------------|
| 8. Appendix<br>"Specifications" Power Con-<br>sumption | Immediate Transmission:<br><u>approx. 240 W</u><br>Memory Transmission:<br><u>approx. 200 W</u><br>Memory Reception:<br><u>approx. 200 W</u> | Immediate Transmission:<br><u>approx. 282 W</u><br>Memory Transmission:<br><u>approx. 242 W</u><br>Memory Reception:<br><u>approx. 242 W</u> |

# Technical Bulletin

Reissued:09-Apr-10

Model: DI-C1L

Date: 19-Oct-09

No.: RD037033c

### MP C2030/2530: (Type 1: MP C2030, Type 2: MP C2530) Error: Old Firmware Corrections: New Firmware

About This Machine

| Topic                        | Error                               | Corrections                         |
|------------------------------|-------------------------------------|-------------------------------------|
| 8. Appendix                  | Main unit only                      | Main unit only                      |
| "Specifications for the Main | Stand-by                            | Stand-by                            |
| Unit" Power consumption      | Type 1: About 165 W                 | Type 1: About 185 W                 |
|                              | Type 2: About 165 W                 | Type 2: About 185 W                 |
|                              | <ul> <li>Complete system</li> </ul> | <ul> <li>Complete system</li> </ul> |
|                              | Stand-by                            | Stand-by                            |
|                              | Type 1: About 231 W                 | Type 1: About 251 W                 |
|                              | Type 2: About 231 W                 | Type 2: About 251 W                 |
| <b>F 1 1 D (</b>             |                                     | *                                   |

#### Facsimile Reference

| Торіс                                                  | Error                                                                                                    | Corrections                                                                                                    |
|--------------------------------------------------------|----------------------------------------------------------------------------------------------------|----------------------------------------------------------------------------------------------------|
| 8. Appendix<br>"Specifications" Power Con-<br>sumption | Immediate Transmission:<br><u>approx. 240 W</u><br>Memory Transmission:<br><u>approx. 200 W</u><br>Memory Reception:<br><u>approx. 200 W</u> | Immediate Transmission:<br><u>approx. 282 W</u><br>Memory Transmission:<br><u>approx. 242 W</u><br>Memory Reception:<br><u>approx. 242 W</u> |

The above errata sheets have been arranged for each model and prepared as service parts as follows. Please use them as occasion arises while explaining to the customers.

| Broduct Namo          | Model- | E        | Errata Sheet Serv | vice Part Numbe | rs       |
|-----------------------|--------|----------|-------------------|-----------------|----------|
| FIGUELINAIIIe         | code   | Asia     | China             | Europe          | Korea    |
| Ricoh Aficio MP C2030 |        |          |                   |                 |          |
| NRG MP C2030          | D037   | D0417925 | D0417926          | D0417924        | D0417925 |
| infotec MP C2030      |        |          |                   |                 |          |
| Ricoh Aficio MP C2050 |        |          |                   |                 |          |
| NRG MP C2050          | D038   | D0417922 | D0417923          | D0417921        | D0417922 |
| infotec MP C2050      |        |          |                   |                 |          |
| Ricoh Aficio MP C2530 |        |          |                   |                 |          |
| NRG MP C2530          | D040   | D0417925 | D0417926          | D0417924        | D0417925 |
| infotec MP C2530      |        |          |                   |                 |          |
| Ricoh Aficio MP C2550 |        |          |                   |                 |          |
| NRG MP C2550          | D041   | D0417922 | D0417923          | D0417921        | D0417922 |
| infotec MP C2550      |        |          |                   |                 |          |

# Technical Bulletin

**PAGE: 1/9** 

| Model:<br>S-C4, K-C3, PR-C           | 1, R-C5, Al-C1, Di-C1, AT-C2, | , AP-C2    | Dat    | e: 18-Nov | -09       | No.: RGene036      |
|--------------------------------------|-------------------------------|------------|--------|-----------|-----------|--------------------|
| Subject: Recomr<br>East/Africa only) | nended Eco Mode setting (for  | Europe/Mid | dle    | Prepare   | d by: F.N | oguchi             |
| From: 2nd Overs                      | eas Tech Support Sec., 2nd Pe | QM Dept.   |        |           |           |                    |
| Classification:                      | Troubleshooting               | Part inf   | orma   | tion      | Action    | n required         |
|                                      | Mechanical                    | Electric   | al     |           | Servic    | ce manual revision |
|                                      | Paper path                    | Transm     | it/rec | eive      | Retro     | fit information    |
|                                      | Product Safety                | 🛛 Other (  |        | )         | Tier 2    |                    |

1. Recommended Ricoh Eco Mode settings

Ricoh products are designed to help our customers to reduce their power consumption. The following table shows Ricoh recommended setting values for Panel off timer, Energy saver timer and Auto off timer for energy saving.

|     |       | Panel Off Tin                                                                                                    | ner              | Energy Saver                                         | Timer            | Auto Off                                                      | Timer                                    | Reduction                         |
|-----|-------|----------------------------------------------------------------------------------------------------|------------------|------------------------------------------------------|------------------|---------------------------------------------------------------|------------------------------------------|-----------------------------------|
|     | Model | Recommend Setting<br>(10 sec ~ 240 min)                                                                          | Recovery<br>time | Recommend Setting<br>(1 ~ 240 min)                   | Recovery<br>time | Recommend setting<br>(1 ~ 240 min)                            | Recovery<br>time                         | ratio for<br>power<br>consumption |
|     | S-C4  | -                                                                                                    | -                | 1 min                                                | 10 sec           |                                                               | 10sec (C4/C4SPF)<br>7 sec (C4F)          | 77%~86%                           |
| >   | K-C3  | -                                                                                                    | -                | (Factory default)                                    | 10 sec           | 1 min                                                         | 10 sec                                   | 74%~85%                           |
| B&  | PR-C1 | -                                                                                                    | -                |                                                      | 10 sec           | (Factory default)                                             | 10 sec                                   | 83%                               |
|     | R-C5  | 1 min                                                                                                    | 0 sec            | -                                                    | -                |                                                               | 10 sec                                   | 72%~81%                           |
|     | AI-C1 | (Factory default)                                                                                                | 0 sec            | -                                                    | -                |                                                               | 10 sec                                   | 66%                               |
|     | Di-C1 | <ul><li>1 min</li><li>Level2</li><li>(Factory default)</li></ul>                                                 | 5.9 sec          |                                                      | -                | 20min(Di-C1a/C1La)<br>30min(Di-C1c/C1Lc)<br>(Factory default) | 25 sec<br>(C1a/C1La/C1Lc)<br>26 sec(C1c) | 38%~42%                           |
| B2C | AT-C2 | <ul> <li>1 min<br/>(Factory default)</li> <li>Change from<br/>Level1 (default) to<br/>Level2 See Note</li> </ul> | 7sec             | 15 min<br>(Factory default)                          | 17sec            | 30 min<br>(Factory default)                                   | 24 sec                                   | 35%~37%                           |
|     | AP-C2 | <ul><li>1 min</li><li>Level1</li><li>(Factory default)</li></ul>                                                 | 5.4 sec          | Change from 15 min<br>(default) to 1 min<br>See Note | 5.5 sec          | 45 min<br>(Factory default)                                   | 31 sec(C1c)<br>49 sec(C1d)               | 24%                               |

**Note:** We cannot change the default settings to be the recommended settings, because we already took the Energy Star certification with the default settings.

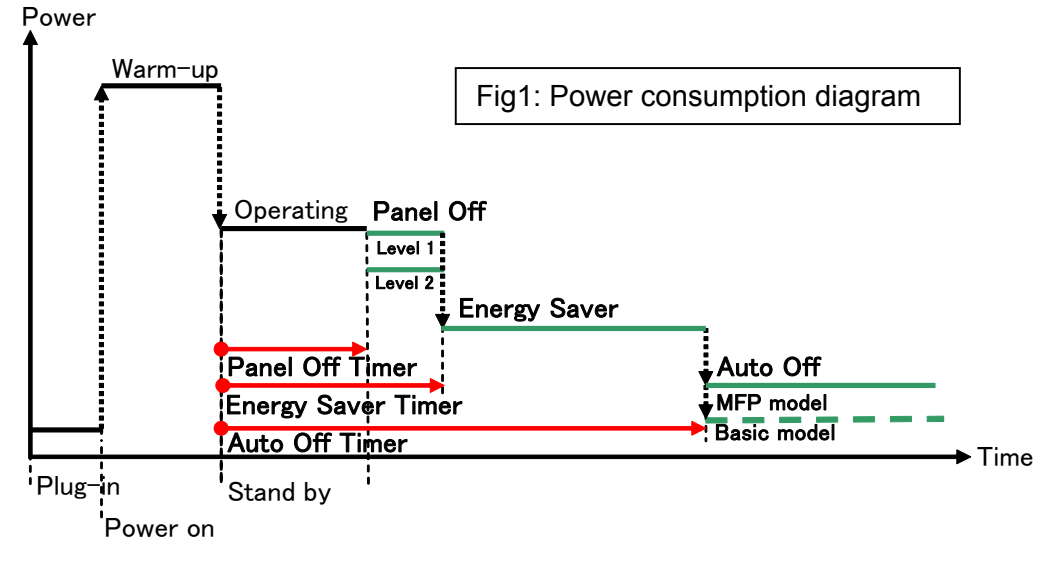

| RICOH                              | Technical E                | ulletin         | PAGE: 2/9     |
|------------------------------------|----------------------------|-----------------|---------------|
| Model:<br>S-C4, K-C3, PR-C1, R-C5, | Al-C1, Di-C1, AT-C2, AP-C2 | Date: 18-Nov-09 | No.: RGene036 |
| 2. Eco Mode setting proce          | edure                      |                 |               |

2.1 B/W models

Model S-C4, K-C3, PR-C1

Timer Setting Procedure:

1) Check the current setting on Auto Off timer setting.

2) If Auto Off Timer is not set to 1 minute, change the setting to 1 minute (as default setting).

User Tools/Counter  $\rightarrow$  System Settings  $\rightarrow$  Timer Settings  $\rightarrow$  Auto Off Timer1 min. (Default)

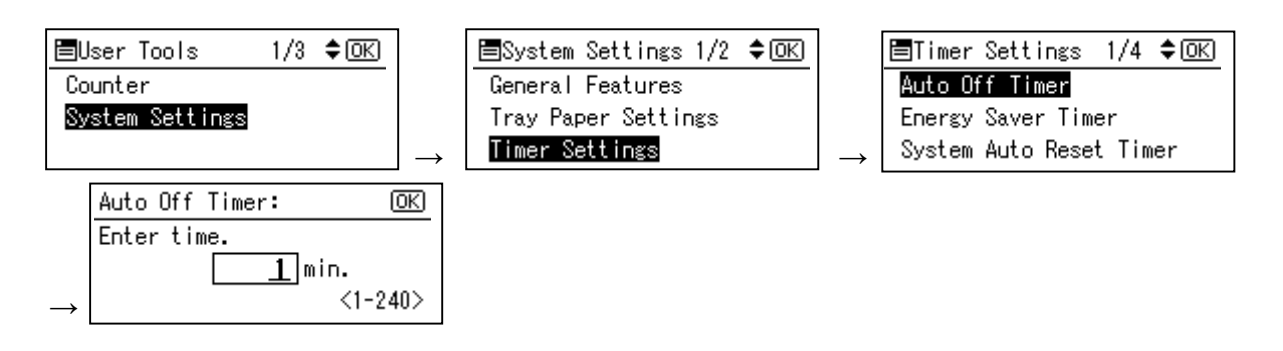

#### Model R-C5

- Timer Setting Procedure:
  - 1) Check the current setting on Auto Off timer setting.
  - 2) If Auto Off Timer is not set to 1 minute, change the setting to 1 minute (as default setting).

User Tools/Counter  $\rightarrow$  System Settings  $\rightarrow$  Timer Settings  $\rightarrow$  Auto Off Timer1 min. (Default)

| 🧇 U        | ser Tools / Cou | inter / E | nquiry                               |    | Exit        | Ē      | System Settings                      |                          |                  |                      |                      | Exit         |
|------------|-----------------|-----------|--------------------------------------|----|-------------|--------|--------------------------------------|--------------------------|------------------|----------------------|----------------------|--------------|
|            |                 | 6         | Copier / Document Server<br>Features | æ  | Français    | (<br>F | Seneral<br>eatures Settings          | Timer Int<br>Settings Se | erface<br>ttings | File Adi<br>Transfer | ministrator<br>Tools |              |
| C          | System Settings |           |                                      |    |             |        | Auto Off Timer                       | 1 minute(s)              |                  | Set Date             |                      | 25/11/2009   |
|            |                 | 분         | Printer Features                     | 1  | Enquiry     |        | Panel Off Timer                      | 1 minute(s)              |                  | Set Time             |                      | 11:37:47     |
|            |                 |           |                                      |    |             |        | System Auto Reset Timer              | 180 second(s)            |                  | Auto Logout Time     | з                    | 60 second(s) |
|            |                 | 6         | Scanner Features                     |    |             | Cop    | ier / Document Server Auto Reset Tin | 187 6 O second(s)        |                  |                      |                      |              |
| G          |                 | ]         |                                      |    |             |        | Facsimile Auto Reset Timer           | 3 O second(s)            |                  |                      |                      |              |
|            | Maintenance     | ]         |                                      |    |             |        | Printer Auto Reset Timer             | 60 second(s)             |                  |                      |                      |              |
|            | Country         | ]         |                                      |    |             |        | Scanner Auto Reset Timer             | 60 second(s)             |                  |                      |                      |              |
| 120        | Counter         | J         |                                      |    |             |        |                                      |                          |                  |                      |                      |              |
| 133.139.16 | 6.44            |           | System Status Job Li                 | st | OCT 26.2009 |        |                                      |                          | System Status    | hblist               |                      | 25 NOV 2009  |

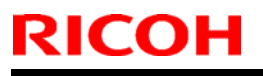

Model:

S-C4, K-C3, PR-C1, R-C5, AI-C1, Di-C1, AT-C2, AP-C2

Date: 18-Nov-09

Model AL-C1

- Timer Setting Procedure:
  - 1) Check the current setting on Auto Off timer setting.
  - 2) If Auto Off Timer is not set to 1 minute, change the setting to 1 minute (as default setting).

User Tools/Counter  $\rightarrow$  System Settings  $\rightarrow$  Timer Settings  $\rightarrow$  Auto Off Timer1 min. (Default)

| 🧇 U        | ser Tools / Cou | nter / E | nquiry                               |          | Exit                  | 🔞 System Settings                         |                         |                           |                       | Exit                  |
|------------|-----------------|----------|--------------------------------------|----------|-----------------------|-------------------------------------------|-------------------------|---------------------------|-----------------------|-----------------------|
|            |                 | ß        | Copier / Document Server<br>Features | <b>æ</b> | Français              | General<br>Features Settings              | Timer<br>Settings Setti | ace File<br>Ings Transfer | Administrato<br>Tools | <u>`</u>              |
| œ          | System Settings | B        |                                      |          |                       | Auto Off Timer                            | 1 min.                  | Scanner Auto Re           | vet Timer             | 60 second(s)          |
|            |                 | Ľ.       | Printer Features                     | 1        | Enquiry               | Energy Saver Timer                        | 1 min.                  | Set Date                  | ÷                     | 08/21/2009            |
|            |                 | 1        |                                      |          |                       | Panel Off Timer                           | 1 min.                  | Set Tim                   | 2                     | 09:57:59AM            |
|            |                 | 6        | Scanner Features                     |          |                       | System Auto Reset Timer                   | 999 second(s)           | Auto Logout               | Timer                 | 180 second(s)         |
| (CA        |                 |          |                                      |          |                       | Copier / Document Server Auto Reset Timer | 60 second(s)            |                           |                       |                       |
| P          | Maintenance     |          |                                      |          |                       | Facsimile Auto Reset Timer                | 30 second(s)            |                           |                       |                       |
| 123        | Counter         |          |                                      |          |                       | Printer Auto Reset Timer                  | 60 second(s)            |                           |                       |                       |
| _          |                 |          |                                      |          |                       |                                           | 20                      |                           |                       |                       |
| 133.139.16 | 6.44            |          | System Status Job L                  | ist      | OCT 26,2009<br>1:00AM | Please call service.<br>250120444444      |                         | System Status 🛛 Job List  |                       | AUG 21,2009<br>9:50AM |

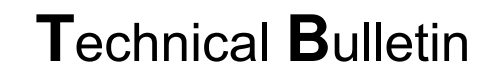

Model:

S-C4, K-C3, PR-C1, R-C5, Al-C1, Di-C1, AT-C2, AP-C2

Date: 18-Nov-09

No.: RGene036

2.2 Color models

RICOH

#### Model Di-C1

Timer Setting Procedure:

User Tools/Counter  $\rightarrow$  System Settings  $\rightarrow$  Timer Settings

- 1) Check the current setting on Panel Off and Auto Off timer setting.
- 2) If these settings are not at the default settings, return them to their default settings. (Refer to table on page 1/9)

Note: If the user requests the Auto Off Timer setting be changed, please change to a value between 60 to 120 minutes.

| 🚸 ι       | Jser Tools / Cou | nter / E | nquiry                               |         | Exit        |   | 🔞 System Settings                         |                        |                  |                 |                      | Exit          |
|-----------|------------------|----------|--------------------------------------|---------|-------------|---|-------------------------------------------|------------------------|------------------|-----------------|----------------------|---------------|
|           |                  | 6        | Copier / Document Server<br>Features | æ       | Français    |   | General<br>Features Settings              | Timer<br>Settings Sett | face<br>ings \ T | File Ad         | ministrator<br>Tools |               |
| ſŌ        | System Settings  |          |                                      |         |             |   | Auto Off Timer                            | 20 minute(s)           |                  | Set Date        |                      | 21/08/2009    |
|           |                  | 븝        | Printer Features                     |         | Enquiry     |   | Panel Off Timer                           | 1 minute(s)            |                  | Set Time        |                      | 09:21:51      |
|           |                  | 1        | Courses Frankrus                     |         |             | Ľ | System Auto Reset Timer                   | 999 second(s)          | A                | uto Logout Time | a                    | 500 second(s) |
|           |                  | 6        | Scanner Features                     |         |             |   | Copier / Document Server Auto Reset Timer | 6 O second(s)          |                  |                 |                      |               |
| ß         | Maintenance      |          |                                      |         |             |   | Facsimile Auto Reset Timer                | 3 O second(s)          |                  |                 |                      |               |
|           | Maintenance      |          |                                      |         |             |   | Printer Auto Reset Timer                  | 6 O second(s)          |                  |                 |                      |               |
| 123       | Counter          |          |                                      |         |             |   | Scanner Auto Reset Timer                  | 6 O second(s)          |                  |                 |                      |               |
|           | counter          |          |                                      |         |             |   |                                           |                        |                  |                 |                      |               |
| 133.139.1 | 66.44            |          | System Status                        | ob List | OCT 26,2009 |   | 133.139.166.103                           |                        | System Status    | -<br>bhlist     |                      | 21 AUG 2009   |

■ Panel Off timer (Energy Saver Level) on setting Procedure:

User Tools/Counter  $\rightarrow$  System Settings  $\rightarrow$  Administrator Tools  $\rightarrow$  Energy Saver Level

- 1) Check the current setting.
- 2) If it is not Level 2, change the setting to Level 2 (factory default setting).

| General<br>Features Settings | Timer Inter<br>Settings Sett | face File Administrator<br>Transfer Tools |
|------------------------------|------------------------------|-------------------------------------------|
|                              |                              | Service Test Call                         |
|                              |                              | Notify Machine Status                     |
| Program / Change / D         | elete LDAP Server            |                                           |
| LDAP Search                  | On                           | Firmware Version                          |
| Program / Change /           | Delete Realm                 | Network Security Level                    |
| AOF (Always On)              | On                           |                                           |
| Energy Saver Level           | Level 2                      |                                           |

**PAGE: 5/9** 

Model:

S-C4, K-C3, PR-C1, R-C5, AI-C1, Di-C1, AT-C2, AP-C2

Date: 18-Nov-09

Model Di-C1L

RICOH

Timer Setting Procedure:

User Tools/Counter  $\rightarrow$  System Settings  $\rightarrow$  Timer Settings

- 1) Check the current setting on Panel Off and Auto Off timer setting.
- 2) If these settings are not at the default settings, return them to their default settings.

Note: If the user requests the Auto Off Timer setting be changed, please change to a value between 60 to 120 minutes.

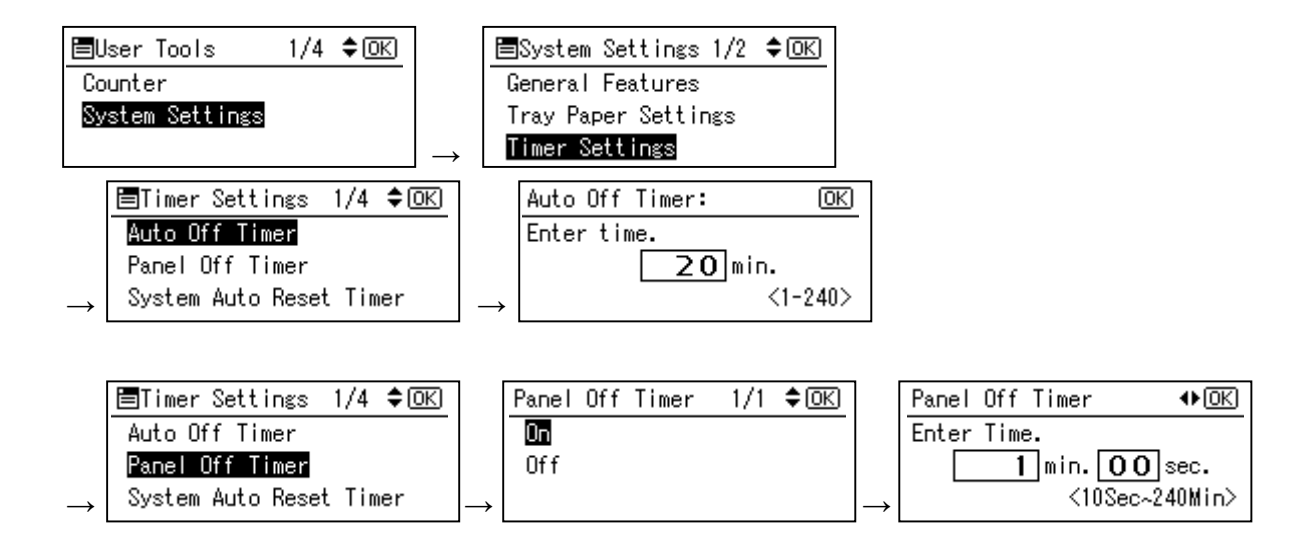

■ Panel Off timer (Energy Saver Level) on setting Procedure:

User Tools/Counter  $\rightarrow$  System Settings  $\rightarrow$  Administrator Tools  $\rightarrow$  Energy Saver Level

- 1) Check the current setting.
- 2) If it is not Level 2, change the setting to Level 2.

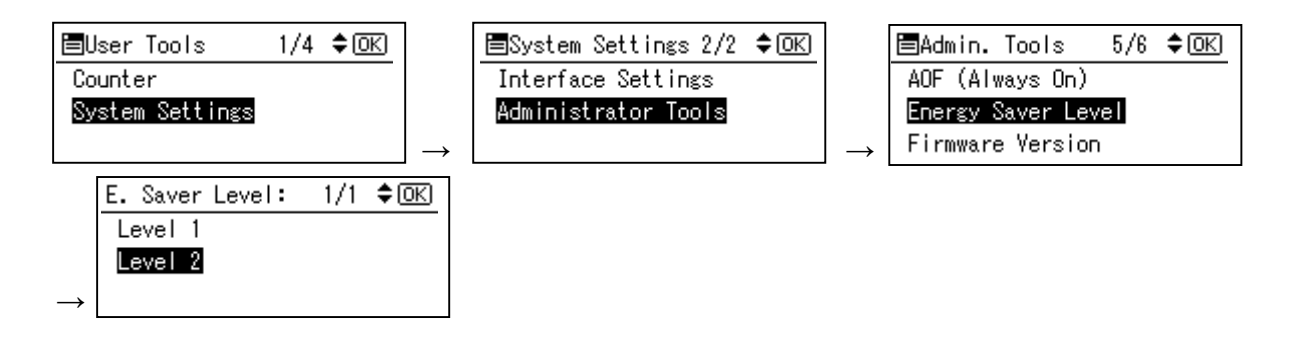

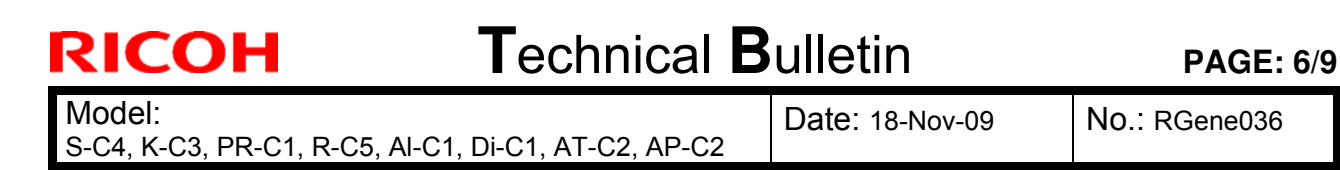

#### Model AT-C2

Timer Setting Procedure:

User Tools/Counter  $\rightarrow$  System Settings  $\rightarrow$  Timer Settings

- 1) Check the current setting on Panel Off, Energy Saver and Auto Off timer setting.
- 2) If these settings are not at the recommended settings, return them to their recommended settings. (Refer to the table on page 1/9)

**Note:** If the user requests the Auto Off Timer setting be changed, please change to a value between 60 to 120 minutes.

| 🚸 User Tools / Cou | nter / Enquiry                       | Exit                     | To System Settings                                            | Exit                                                                                 |
|--------------------|--------------------------------------|--------------------------|---------------------------------------------------------------|--------------------------------------------------------------------------------------|
| -                  | Copier / Document Server<br>Features | Français                 | General Tray Paper Timer Interfa<br>Features Settings Setting | ce File Administrator<br>Transfer Tools                                              |
| System Settings    | Printer Features                     | Enquiry                  | Auto Off Timer 3 O min.<br>Energy Saver Timer 1 5 min.        | Scanner Auto Reset Timer         6 O second(s)           Set Date         08/21/2009 |
|                    | 1 constraints                        |                          | Panel Off Timer 1 min.                                        | Set Time 09:57:59AM                                                                  |
|                    | Scanner reatures                     |                          | System Auto Reset Timer 9 9 9 second(s)                       | Auto Logout Timer 180 second(s)                                                      |
| Maintenance        |                                      |                          | Copier / Document Server Auto Reset Timer 6 O. second(s)      |                                                                                      |
| Plantenaite        | J                                    |                          | Facsimile Auto Reset Timer 3.0 second(s)                      |                                                                                      |
| 123 Counter        |                                      |                          | Printer Auto Reset Timer 6 O second(s)                        |                                                                                      |
| 133.139.166.44     | System Status Job Lie                | OCT 26.2009<br>5t 1:004M | Vellow 5501 20444444                                          | usten Status Job List Aug. 21,2009                                                   |

■ Panel Off timer (Energy Saver Level) on setting Procedure:

User Tools/Counter  $\rightarrow$  System Settings  $\rightarrow$  Administrator Tools  $\rightarrow$  Energy Saver Level

- 1) Check the current setting.
- 2) If it is not Level 2, change the setting to Level 2.

| General \ Tray Paper \                               | Timer \ Inter                                                                                                    | face File       | Administrator                   |  |
|------------------------------------------------------|----------------------------------------------------------------------------------------------------|-----------------|---------------------------------|--|
| Features Settings                                    | Settings Sett                                                                                                    | ings 🛛 Transfer | Tools                           |  |
|                                                      |                                                                                                    |                 |                                 |  |
|                                                      |                                                                                                    |                 |                                 |  |
|                                                      |                                                                                                    |                 |                                 |  |
| Program / Change / Dele                              | ete LDAP Server                                                                                                    |                 | Firmware Version                |  |
|                                                      | Contract of Contract of Contra |                 |                                 |  |
| LDAP Search                                          | On                                                                                                    | Network Se      | curity Level                    |  |
| LDAP Search<br>AOF (Always On)                       | On<br>On                                                                                                    | Network Se      | curity Level                    |  |
| LDAP Search<br>AOF (Always On)<br>Energy Saver Level | On<br>On<br>Level 2                                                                                                    | Network Se      | curity Level                    |  |
| LDAP Search<br>AOF (Always On)<br>Energy Saver Level | On<br>On<br>Level 2                                                                                                    | Network Se      | curity Level<br>Delete All Logs |  |

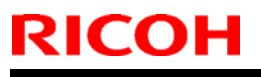

**PAGE: 7/9** 

Model:

S-C4, K-C3, PR-C1, R-C5, AI-C1, Di-C1, AT-C2, AP-C2

Date: 18-Nov-09

Model AP-C2

Timer Setting Procedure:

User Tools/Counter  $\rightarrow$  System Settings  $\rightarrow$  Timer Settings

- 1) Check the current setting on Panel Off, Energy Saver and Auto Off timer setting.
- 2) If these settings are not the recommended settings, return them to their recommended settings. (Refer to the table on page 1/9)

**Note:** If the user requests the Auto Off Timer setting be changed, please change to a value between 60 to 120 minutes.

| 🚸 User Tools / C | ounter / Enquiry                     | Exit                  | 🔞 System Settings                                                         |               |                                              | Exit          |
|------------------|--------------------------------------|-----------------------|---------------------------------------------------------------------------|---------------|----------------------------------------------|---------------|
| -                | Copier / Document Server<br>Features | Français              | General Tray Paper Timer Interface File A<br>Features Settings Settings A |               | ace File Administrator<br>ngs Transfer Tools |               |
| System Settings  | Printer Features                     | Frankry               | Auto Off Timer                                                            | 45 min.       | Scanner Auto Reset Timer                     | 6 O second(s) |
|                  |                                      |                       | Energy Saver Timer                                                        | 1 min.        | Set Date                                     | 08/21/2009    |
|                  | 1                                    |                       | Panel Off Timer                                                           | 1 min.        | Set Time                                     | 09:57:59AM    |
|                  | Scamer Features                      |                       | System Auto Reset Timer                                                   | 999 second(s) | Auto Logout Timer                            | 180 second(s) |
| S Maintenance    |                                      |                       | Copier / Document Server Auto Reset Timer                                 | 6 O second(s) |                                              |               |
| - Maintenia de   |                                      |                       | Facsimile Auto Reset Timer                                                | 30 second(s)  |                                              |               |
| 123 Counter      |                                      |                       | Printer Auto Reset Timer                                                  | 6 O second(s) |                                              |               |
| 133.139.166.44   | System Status Job L                  | 0CT 26.2009<br>1:004M |                                                                           |               | System Status Job List                       | AUG 21,2009   |

■ Panel Off timer (Energy Saver Level) on setting Procedure:

 $\textit{User Tools/Counter} \rightarrow \textit{System Settings} \rightarrow \textit{Administrator Tools} \rightarrow \textit{Energy Saver Level}$ 

- 1) Check the current setting.
- 2) If it is not Level 1, change the setting to Level 1 (factory default setting).

| General Tray F<br>Features Sett       | Paper<br>ings | Timer<br>Settings | Interface<br>Settings | File<br>Transfer       | Administrator<br>Tools |  |  |  |
|---------------------------------------|---------------|-------------------|-----------------------|------------------------|------------------------|--|--|--|
|                                       |               |                   |                       |                        |                        |  |  |  |
|                                       |               |                   |                       |                        |                        |  |  |  |
| Program / Change / Delete LDAP Server |               |                   |                       | Firmware Version       |                        |  |  |  |
| LDAP Search                           |               | On                |                       | Network Security Level |                        |  |  |  |
| AOF (Always On)                       |               | On                |                       |                        |                        |  |  |  |
| AOF (Always (                         | 210           |                   |                       |                        |                        |  |  |  |
| AOF (Always (<br>Energy Saver Le      | vel           | Level 1           |                       |                        |                        |  |  |  |
| AOF (Always (<br>Energy Saver Le      | vel           | Level 1           |                       |                        |                        |  |  |  |
# Technical Bulletin

**PAGE: 8/9** 

Model:

S-C4, K-C3, PR-C1, R-C5, Al-C1, Di-C1, AT-C2, AP-C2

Date: 18-Nov-09

No.: RGene036

3. Power consumption

|               | Panel Off Timer |                                 |                    | Energy Saver Timer |                                 |                        | A           | uto Off Ti                      | mer                    |                              |  |
|---------------|-----------------|---------------------------------|--------------------|--------------------|---------------------------------|------------------------|-------------|---------------------------------|------------------------|------------------------------|--|
| Model<br>Name | Default Setting |                                 | Recomme<br>ndation | Default Setting    |                                 | Recom<br>mendati<br>on | Default     | Setting                         | Recom<br>mendati<br>on | Reduction ratio<br>for Power |  |
|               | Time<br>(m)     | Power<br>consu<br>mption<br>(W) | Time (W)           | Time<br>(m)        | Power<br>consu<br>mption<br>(W) | Time<br>(W)            | Time<br>(m) | Power<br>consu<br>mption<br>(W) | Time<br>(W)            | *See Note1                   |  |
| S-C4          |                 |                                 |                    | 1                  | 21.6                            |                        | 1           | 0.6                             |                        | 86                           |  |
| S-C4 F        |                 |                                 |                    | 1                  | 30.2                            |                        | 1           | 4.8                             |                        | 77                           |  |
| S-C4 SPF      |                 |                                 |                    | 1                  | 25.5                            | Keep                   | 1           | 5.0                             |                        | 77                           |  |
| K-C3a         |                 |                                 |                    | 1                  | 40                              | Factory                | 1           | 1.0                             |                        | 85                           |  |
| K-C3b         |                 |                                 |                    | 1                  | 40                              | Deladit                | 1           | 1.0                             |                        | 85                           |  |
| K-C3cd        |                 |                                 |                    | 1                  | 40                              |                        | 1           | 0.7                             | Keep<br>Factory        | 74                           |  |
| PR-C1         |                 |                                 |                    | 1                  | 34.3                            |                        | 1           | 0.7                             | Default                | 83                           |  |
| R-C5b CS      | 1               | 161                             |                    |                    |                                 |                        | 1           | 5.6                             |                        | 77                           |  |
| R-C5c CS      | 1               | 161                             | Keep               |                    |                                 |                        | 1           | 5.6                             |                        | 72                           |  |
| R-C5b         | 1               | 154                             | Factory            |                    |                                 |                        | 1           | 1.1                             |                        | 81                           |  |
| R-C5c         | 1               | 154                             | Delault            |                    |                                 |                        | 1           | 1.1                             | 1                      | 76                           |  |
| Al-C1b        | 1               | 143                             |                    |                    |                                 |                        | 1           | 5.7                             |                        | 66                           |  |

|               |                 | Pa            | annel Off T                     | ïmer           |               | Ene           | ergy saver                      | Timer         | A               | uto Off Tir                     | ner                | Reduc                          |
|---------------|-----------------|---------------|---------------------------------|----------------|---------------|---------------|---------------------------------|---------------|-----------------|---------------------------------|--------------------|--------------------------------|
| Model<br>Name | Default Setting |               |                                 | Recommendation |               | Default       | Default Setting                 |               | Default Setting |                                 | Recomme<br>ndation | ratio<br>for<br>Power          |
|               | Lavel           | Time<br>(min) | Power<br>consu<br>mption<br>(W) | Level          | Time<br>(min) | Time<br>(min) | Power<br>consu<br>mption<br>(W) | Time<br>(min) | Time<br>(min)   | Power<br>consu<br>mption<br>(W) | Time (min)         | mption<br>(%)<br>*See<br>Note1 |
| Di-C1La       | 2               | 1             | 126                             |                |               |               |                                 |               | 20              | 4.7                             |                    | 40                             |
| Di-C1Lc       | 2               | 1             | 126                             | Keep           | Factory       |               |                                 |               | 30              | 4.7                             | Keep<br>Factory    | 38                             |
| Di-C1a        | 2               | 1             | 131                             | De             | Default –     |               |                                 |               | 20              | 5.2                             | Default            | 42                             |
| Di-C1c        | 2               | 1             | 131                             |                |               |               |                                 |               | 30              | 5.2                             |                    | 41                             |

# Technical Bulletin

**PAGE: 9/9** 

Model: S-C4, K-C3, PR-C1, R-C5, AI-C1, Di-C1, AT-C2, AP-C2

Date: 18-Nov-09

No.: RGene036

|       |            |                 |               | Panel O                         | ff Timer                |                |                                 | Ene           | rgy Saver T                     | imer            | Α             | uto Off Time                    | er                    | Reduc                                   |
|-------|------------|-----------------|---------------|---------------------------------|-------------------------|----------------|---------------------------------|---------------|---------------------------------|-----------------|---------------|---------------------------------|-----------------------|-----------------------------------------|
| Model |            | Default Setting |               |                                 | Recommendation          |                | Default Setting                 |               | Reco<br>mmen Defa<br>dation     |                 | It Setting    | Reco<br>mmen<br>dation          | ratio<br>for<br>Power |                                         |
|       | Name       | Level           | Time<br>(min) | Power<br>consum<br>ption<br>(W) | Level                   | Time<br>(min)  | Power<br>consu<br>mption<br>(W) | Time<br>(min) | Power<br>consum<br>ption<br>(W) | Time<br>(min)   | Time<br>(min) | Power<br>consum<br>ption<br>(W) | Time<br>(min)         | consu<br>mption<br>(%)<br>*See<br>Note1 |
|       | AT-<br>C2a | 1               | 1             | 210                             | Chang<br>e to<br>Level2 | Keep<br>Factor | 173                             | 15            | 106                             | Keep<br>Factory | 30            | 4.3                             | Keep<br>Factory       | 35                                      |
|       | AT-<br>C2b | 1               | 1             | 216                             | Chang<br>e to<br>Level2 | y<br>Default   | 171                             | 15            | 104                             | Default         | 30            | 4.3                             | Default               | 37                                      |

|               |                 | Panel Off Timer |                                 |                 |                 | Energ           | y Saver Tim                     | er                     | A               | er                              |                        |                                 |  |
|---------------|-----------------|-----------------|---------------------------------|-----------------|-----------------|-----------------|---------------------------------|------------------------|-----------------|---------------------------------|------------------------|---------------------------------|--|
| Model<br>Name | Default Setting |                 |                                 | Recommendation  |                 | Default Setting |                                 | Reco<br>mmen<br>dation | Default Setting |                                 | Reco<br>mmen<br>dation | ratio for<br>Power<br>consumpti |  |
|               | Level           | Time<br>(min)   | Power<br>consu<br>mption<br>(W) | Level           | Time<br>(min)   | Time (min)      | Power<br>consum<br>ption<br>(W) | Time<br>(min)          | Time<br>(min)   | Power<br>consum<br>ption<br>(W) | Time<br>(min)          | on (%)<br>*See<br>Note1         |  |
| AP-<br>C2c    | 1               | 1               | 141                             | Keep<br>Factory | Keep<br>Factory | 15              | 135                             | Chang<br>e to 1        | 45              | 2.9                             | Keep<br>Factory        | 24                              |  |
| AP-<br>C2d    | 1               | 1               | 141                             | Default         | Default         | 15              | 135                             | min                    | 45              | 2.9                             | Default                | 24                              |  |

**Note 1:** Percentage reduction in power consumption when using the recommended settings, compared with the maximum setting of 240 minutes.

The actual reduction in power consumption will vary depending on the customer's usage conditions (e.g. ACV, P/J, option configuration, etc.) and installation environment (e.g. temperature and humidity conditions).

# Technical Bulletin

### **PAGE: 1/1**

| Model: DI-C1L                                       |                   |                      | Dat    | e: 15-Mar | -10      | No.: RD037034     |  |
|-----------------------------------------------------|-------------------|----------------------|--------|-----------|----------|-------------------|--|
| Subject: Duplex                                     | Exit Guide Plate  | Prepared by: M.Saiki |        |           |          |                   |  |
| From: 2nd Overseas Tech Support Sec., 2nd PQM Dept. |                   |                      |        |           |          |                   |  |
| Classification:                                     | ☐ Troubleshooting | Part info            | ormat  | tion      | Action   | n required        |  |
|                                                     | Mechanical        | Electric             | al     |           | Servic   | e manual revision |  |
|                                                     | Paper path        | Transm               | it/rec | eive      | Retrof   | fit information   |  |
|                                                     | Product Safety    | Other (              |        | )         | 🛛 Tier 2 |                   |  |

### SYMPTOM

Jam code 019, 020, 024, 025, or 027

### CAUSE

The Teflon sheet on the duplex exit guide plate peels off and blocks the paper feed path.

### SOLUTION

Replace the duplex unit exit guide plate (D0394985).

**Change:** The Telfon sheets were attached to the duplex exit guide plate.

| Old part |  | New part   | Description                      | Q'ty  |  |  |
|----------|--|------------|----------------------------------|-------|--|--|
| number   |  | number     |                                  |       |  |  |
| D0394585 |  |            | GUIDE PLATE:EXIT:DUPLEX          | 1 – 0 |  |  |
| D0394981 |  |            | SHEET:EXIT:PTFE:4                | 6 – 0 |  |  |
| D0394982 |  |            | SHEET:EXIT:PTFE:10               | 2-0   |  |  |
| D0394983 |  |            | SHEET:EXIT:PTFE:17               |       |  |  |
| D0394984 |  |            | SHEET:EXIT:PTFE:MIDDLE           | 1 – 0 |  |  |
|          |  | ► D0394985 | GUIDE PLATE:EXIT:DUPLEX:ADHESION | 0 – 1 |  |  |

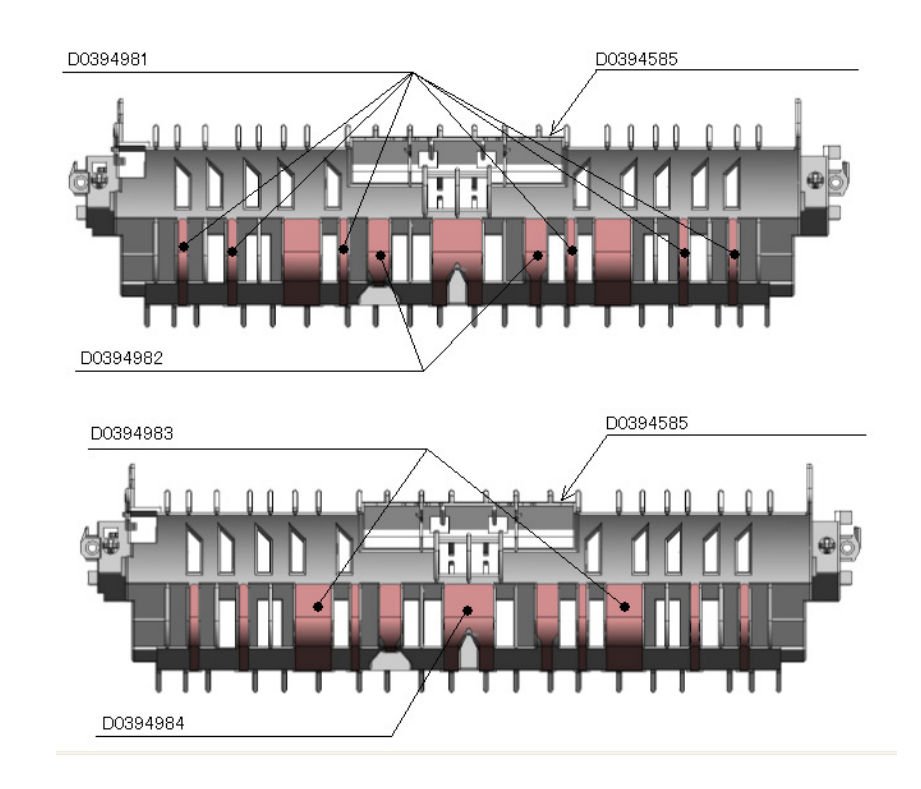

#### **PAGE: 1/2**

| Model: DI-C1L                                     |                             | te: 27-Apr-10 |                       | No.: RD037035 |        |                    |  |  |
|---------------------------------------------------|-----------------------------|---------------|-----------------------|---------------|--------|--------------------|--|--|
| Subject: MAC A                                    | Address Change Notification |               | Prepared by: M. Saiki |               |        |                    |  |  |
| From: 2nd Overseas Tech Support Sec. 2nd PQM Dept |                             |               |                       |               |        |                    |  |  |
| Classification:                                   | ☐ Troubleshooting           | Part info     | ormat                 | tion          | Action | n required         |  |  |
|                                                   | 🗌 Mechanical                | Electrica     | al                    |               | Servic | ce manual revision |  |  |
|                                                   | Paper path                  | 🗌 Transmi     | it/rec                | eive          | Retrof | fit information    |  |  |
|                                                   | Product Safety              | Other (       |                       | )             |        |                    |  |  |

### MAC Address Change Notification

### **Overview:**

RICOH

- The number of available MAC address codes used on Ricoh MFP/LPs has been depleted. Therefore, a new vendor code has been assigned to all affected models.
- The part number of the PCB used on the DI-C1L was changed as follows:

| Old Part | New Part | Description                   | I/C |
|----------|----------|-------------------------------|-----|
| Number   | Number   |                               |     |
| D0405740 | D0405742 | PCB:DI-C1LA-EXP:SERVICE:ASS'Y | O/O |
| D0405750 | D0405752 | PCB:DI-C1LC-EXP:SERVICE:ASS'Y | O/O |

### **Production Line:**

Applied from first mass production in November, 2009.

### **Connection issues and solutions:**

 MFP/LPs that use the new MAC address have connection issues with the following Ricoh software products:

# SmartDeviceMonitor for Admin/SmartDeviceMonitor for Admin V8/Accounting Report Package

- 1. The User Management Tool and the Addressbook Management Tool do not work.
- 2. Printing jobs and machine status cannot be reset.
- 3. The MFP/LP's NIB password cannot be changed.
- 4. The NIB Setting Tool does not work.

# SmartDeviceMonitor for Client / DeskTopBinder SmartDeviceMonitor for Client

Automatic protocol/port number specification does not work when adding the SmartDeviceMonitor port.

### Web Smart DeviceMonitor

The device is detected as another vendor's product.

### **RC Gate S**

The device is detected as another vendor's product.

| RICOH         |  |
|---------------|--|
| Model: DI-C1L |  |

Date: 27-Apr-10

No.: RD037035

• The issues described above have been resolved by the following update versions, which have already been released to the field. If any of these issues occur, update to the following version(s) or newer:

| Product Name                                 | Version      | Web Release date * |
|----------------------------------------------|--------------|--------------------|
| SmartDeviceMonitor for Admin V7              | V7.4.3.0     | Oct. 23, 2009      |
| DeskTopBinder SmartDeviceMonitor for Client  | V8.7.5.0     | Oct. 23, 2009      |
| DeskTopBinder lite                           | V5.4.1.1     | Nov. 06, 2009      |
| Web SmartDeviceMonitor                       | V02.07.00-04 | Dec. 25, 2009      |
| RC Gate S                                    | V01.01.03    | Dec. 10, 2009      |
| SmartDeviceMonitor for Admin V8              | V8.1.1.0     | Nov. 06, 2009      |
| SmartDeviceMonitor Accounting Report Package | V1.1.1.0     | Nov. 06, 2009      |

### Other important notes:

- The controller firmware was also modified in order to support both the old and new MAC addresses. **System/Copy Firmware version 1.04** and later support the MAC addresses, but an SC error may occur if the old firmware is installed on a PCB with the new MAC address.
- PCBs that contain the old MAC address will still be available under P/N D0405740/D0405750, but the quantities are very limited. Therefore, only order this board if the customer needs to continue using the old firmware (such as a customized version of firmware) when the PCB breaks.

For regular parts replacement, please order the board containing the new MAC address, and advise the customer to update the utility as necessary.

Date: 28-June-10

No.: RD037036

**PAGE: 1/1** 

| Subject:: Multip<br>affecting: | le Network Support Fir     | Prepared by: M.Saiki |        |                         |
|--------------------------------|----------------------------|----------------------|--------|-------------------------|
| Windows Authe                  | entication                 |                      |        |                         |
| From: 2nd Overs                | eas Tech Support Sec., 2nd | PQM Dept.            |        |                         |
| Classification:                | Troubleshooting            | Part informat        | tion 🗌 | Action required         |
|                                | Mechanical                 | Electrical           |        | Service manual revision |
|                                | Paper path                 | Transmit/rec         | eive   | Retrofit information    |
|                                | Other ()                   |                      |        |                         |

#### Symptom

There are some issues related to the network support firmware for Windows 7.

| Version | Program No. | Effective Date          |
|---------|-------------|-------------------------|
| 8.28    | D0405522D   | January 2010 production |
| 8.27    | D0405522C   | October 2009 production |

#### Firmware v8.28 is affected by the following 2 issues:

#### Problem 1. Windows Authentication fails if the username/password includes European characters.

Conditions of occurrence: The username/password contains European characters

Cause: The character table used by the MFP for Windows authentication doesn't include these characters.

#### Problem 2. Unable to retrieve the Windows group name from a Windows 2008 R2 server, during Windows Authentication.

Conditions of occurrence: The authenticating server is Windows 2008 R2.

Cause: The group request used by GW devices is no longer supported by Windows Server 2008 R2.

#### Workaround: To resolve these above problems, please reinstall Firmware v8.27.

#### Action

These problems are going to be fixed in the Network firmware version to be released at the beginning of September 2010.

Model: DI-C1L

RICOH

# Technical Bulletin

#### **PAGE: 1/4**

| Model: DI-C1L Date                                  |                       |           |           |       | 10       | No.: RD037037     |
|-----------------------------------------------------|-----------------------|-----------|-----------|-------|----------|-------------------|
| Subject: Duplex                                     | unit cannot be opened | Prepare   | d by: M.S | Saiki |          |                   |
| From: 2nd Overseas Tech Support Sec., 2nd PQM Dept. |                       |           |           |       |          |                   |
| Classification:                                     | ☐ Troubleshooting     | Part info | ormat     | tion  | Action   | n required        |
|                                                     | 🗌 Mechanical          | Electric  | al        |       | Servic   | e manual revision |
|                                                     | Paper path            | 🗌 Transm  | it/rec    | eive  | Retro    | fit information   |
|                                                     | Product Safety        | Other (   |           | )     | 🛛 Tier 2 |                   |

### **SYMPTOM**

The duplex unit locks up and cannot be reopened.

### CAUSE

When the duplex unit is closed, the front pressure release arm rides up onto the front pressure release lever, and the pin of the duplex lever bracket gets stuck inside the rib of the front duplex stopper hook.

Factors:

- Side-to-side play in the front pressure release lever
- The user does not push the center of the duplex unit cover when closing the cover. As a result, the cover is angled when closed, sometimes causing the arm to catch on the lever.

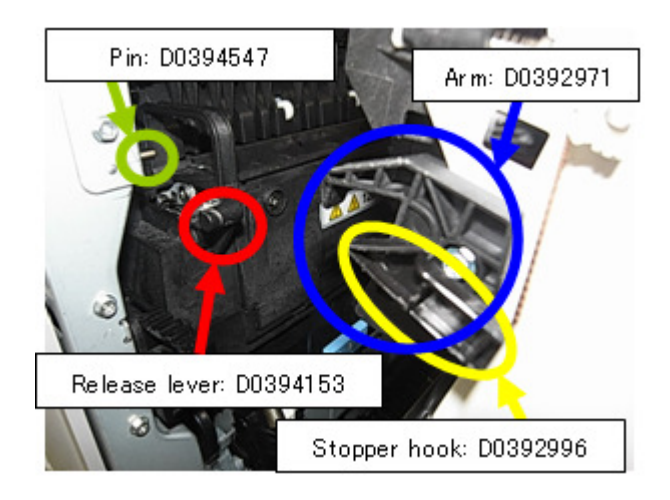

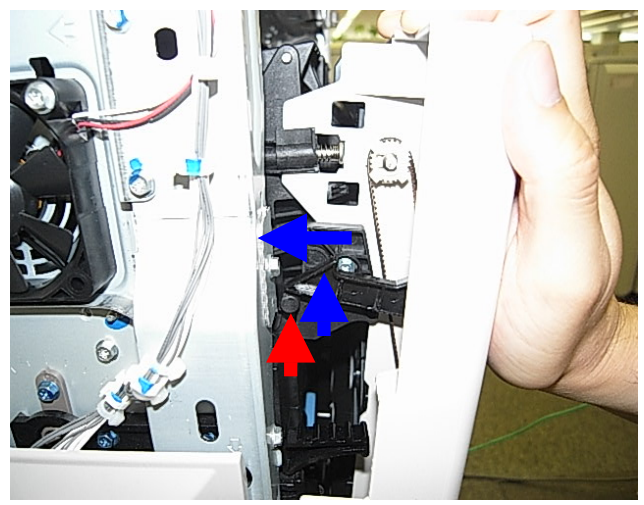

### **PAGE: 2/4**

No.: RD037037

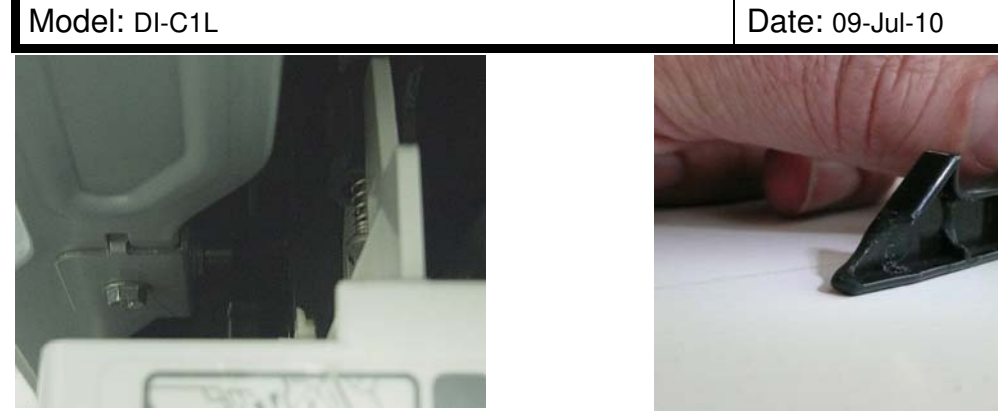

### SOLUTION **Production line:**

RICOH

The shape of the front pressure lever was changed to minimize the lever's side-to-side play, and to further ensure that the front pressure release arm cannot contact the lever when the cover is closed.

Applied from: April 2010 (RAI) production

### In the field:

If this symptom is reported,

1. Remove the right cover, and then use a screwdriver to push in the jammed hook. This will release the hook so that the cover can be reopened.

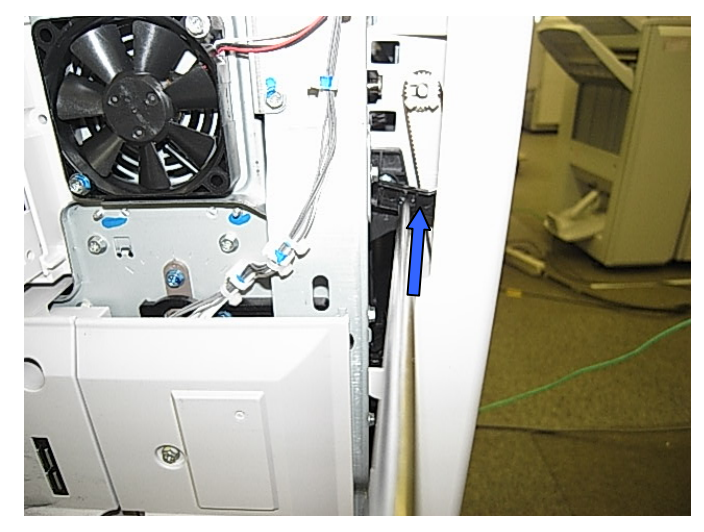

- 2. Install the following parts together as a set:
  - 1) The new pressure lever sub-assembly (D0394177).

### Important:

- $\diamond$  To do this, remove the end ring, bushing, and front pressure lever.
- ♦ See the attachment procedure below.
- 2) Front duplex stopper hook (D0392996).

Model: DI-C1L

Date: 09-Jul-10

No.: RD037037

Service parts:

| Old part number | New part number | Description                        | Q'ty |
|-----------------|-----------------|------------------------------------|------|
| B2384166        |                 | END RING:SPRING:DIA4               | 1-0  |
| 07330408        | • 7             | BUSHING:4X8                        | 1-0  |
| D0394153 ┛      |                 | LEVER:PRESSURE RELEASE:FRONT:ASS'Y | 1-0  |
|                 | ►D0394177       | LEVER:PRESSURE:FRONT:SUB-ASS'Y     | 0-1  |

## Installation Procedure for the Pressure Lever Sub-assembly (D0394177)

1. Remove the fusing unit's upper cover and front side bracket.

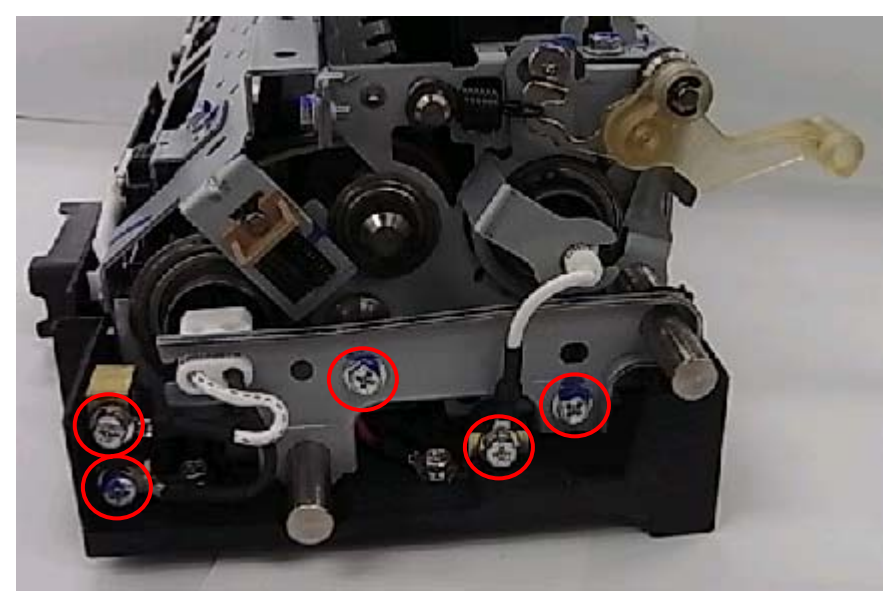

2. Remove the end ring and spring.

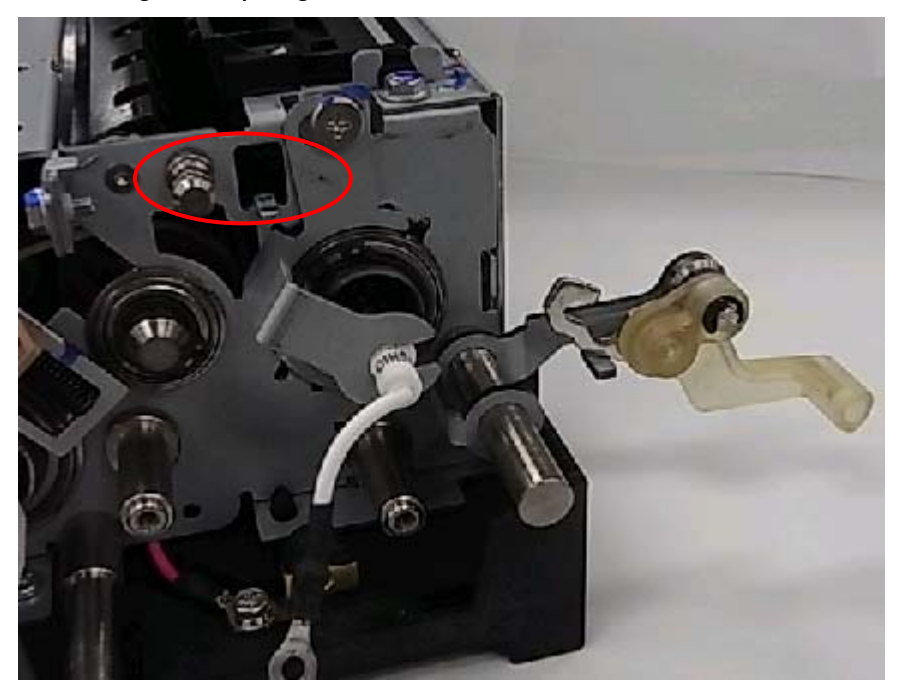

| RICOH         | Technical Bulletin |                | PAGE: 4/4     |
|---------------|--------------------|----------------|---------------|
| Model: DI-C1L | Da                 | ite: 09-Jul-10 | No.: RD037037 |

3. Remove the lever assembly from the pin, and then attach D0394177.

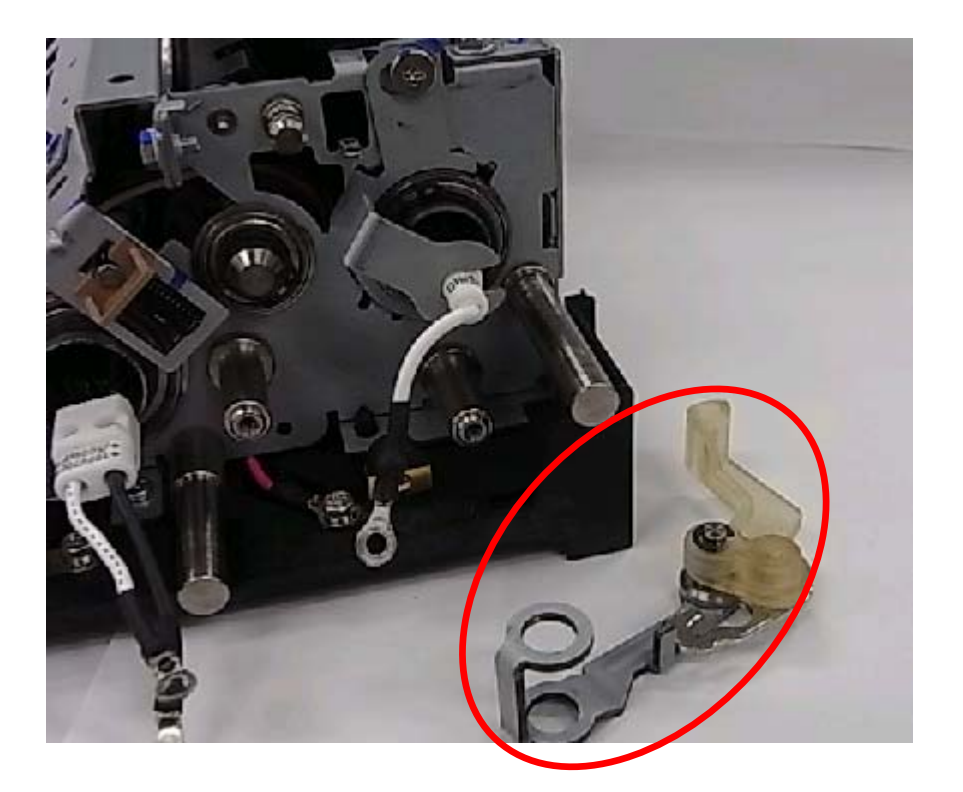

Important: Please advise customers of the following:

Whenever closing the duplex cover, place your hand on the top center area of the cover and do not use the handle.

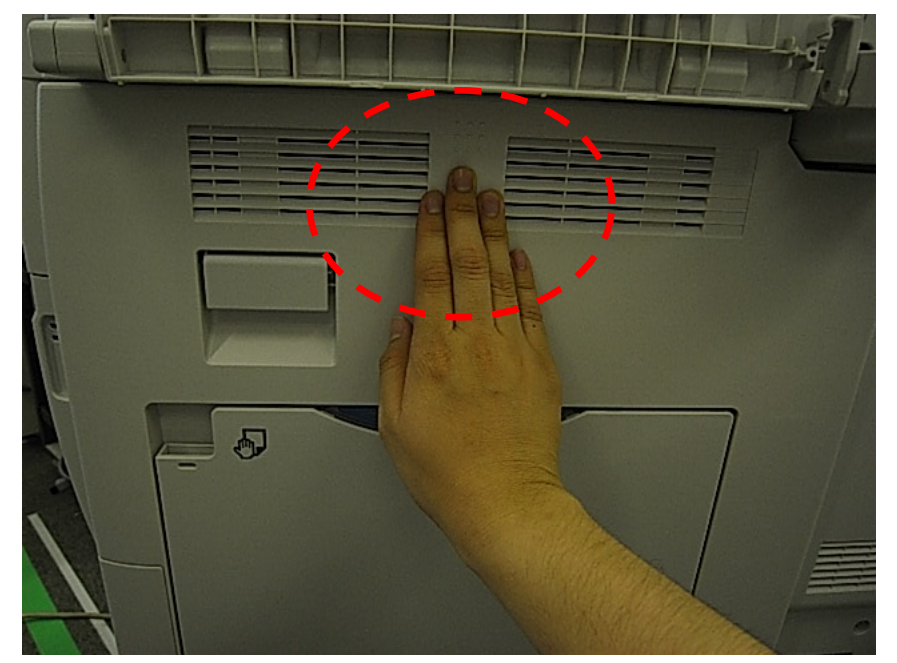

# Technical Bulletin

### **PAGE: 1/2**

| Model: DI-C1L               |                               | Dat        | e: 27-Jul- | 10    | No.: RD037038 |                   |
|-----------------------------|-------------------------------|------------|------------|-------|---------------|-------------------|
| Subject: Part cat<br>levers | alog correction_Fusing pressu | Prepare    | d by: M.S  | Saiki |               |                   |
| From: 2nd Overse            | eas Tech Support Sec., 2nd PC | QM Dept.   |            |       |               |                   |
| Classification:             | Troubleshooting               | 🛛 Part inf | orma       | tion  | Action        | required          |
|                             | 🗌 Mechanical                  | Electric   | al         |       | Servic        | e manual revision |
|                             | Paper path                    | Transm     | it/rec     | eive  | Retrof        | it information    |
|                             | Product Safety                | Other (    |            | )     | Tier 2        |                   |

| Old part   | New part | Description                        | Q'ty  | Int | Note |
|------------|----------|------------------------------------|-------|-----|------|
| number     | number   |                                    |       |     |      |
| B2384166   |          | END RING:SPRING:DIA4               | 1 - 0 |     |      |
| 07330408   | -        | BUSHING:4X8                        | 1 - 0 |     |      |
| D0394153   |          | LEVER:PRESSURE RELEASE:FRONT:ASS'Y | 1 - 0 |     |      |
|            | D0394177 | LEVER:PRESSURE:FRONT:SUB-ASS'Y     | 0 - 1 | X/O |      |
| B2384166   |          | END RING:SPRING:DIA4               | 1 - 0 |     |      |
| 07330408   |          | BUSHING:4X8                        | 1 - 0 |     |      |
| D0394164 - |          | LEVER:PRESSURE RELEASE:REAR:ASS'Y  | 1 - 0 |     |      |
|            | D0394188 | LEVER:PRESSURE:REAR:SUB-ASS'Y      | 0 - 1 | X/O |      |

**Change/Reason**: The shape of the lever was changed to minimize the lever's side-to-side play, and to further ensure that the pressure release arm cannot mistakenly contact the lever when the right cover is closed. As each component is new and modified, it is now combined as a new sub-assembly.

### Installation Procedure for the Front Pressure Lever Sub-assembly (D0394177)

1. Remove the fusing unit's upper cover and front side bracket.

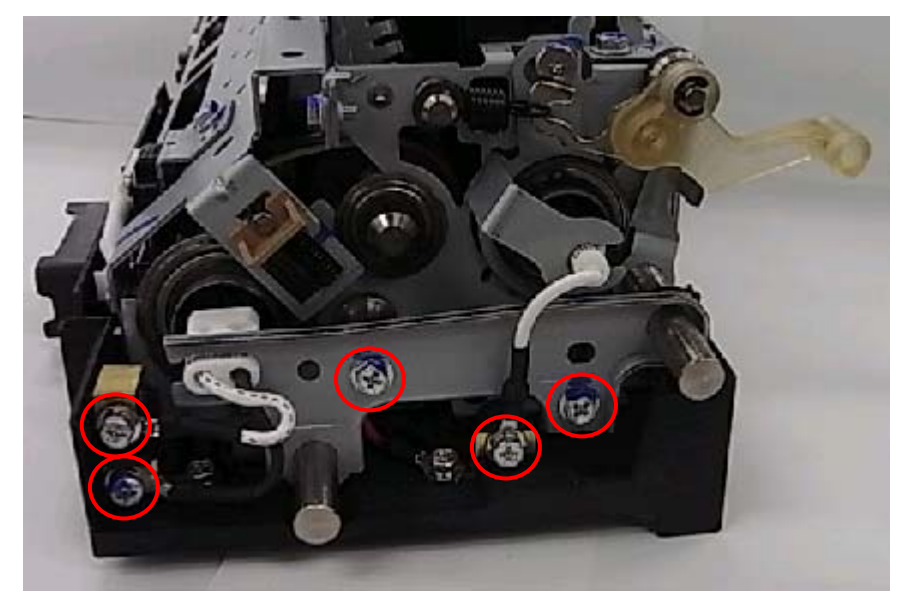

| RICOH         | Technical Bulletin |               | PAGE: 2/2     |
|---------------|--------------------|---------------|---------------|
| Model: DI-C1L | Da                 | te: 27-Jul-10 | No.: RD037038 |

2. Remove the end ring and spring.

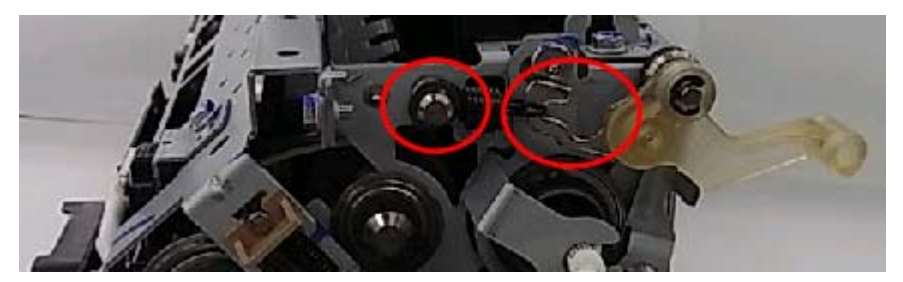

3. Remove the lever assembly from the pin, and then attach D0394177.

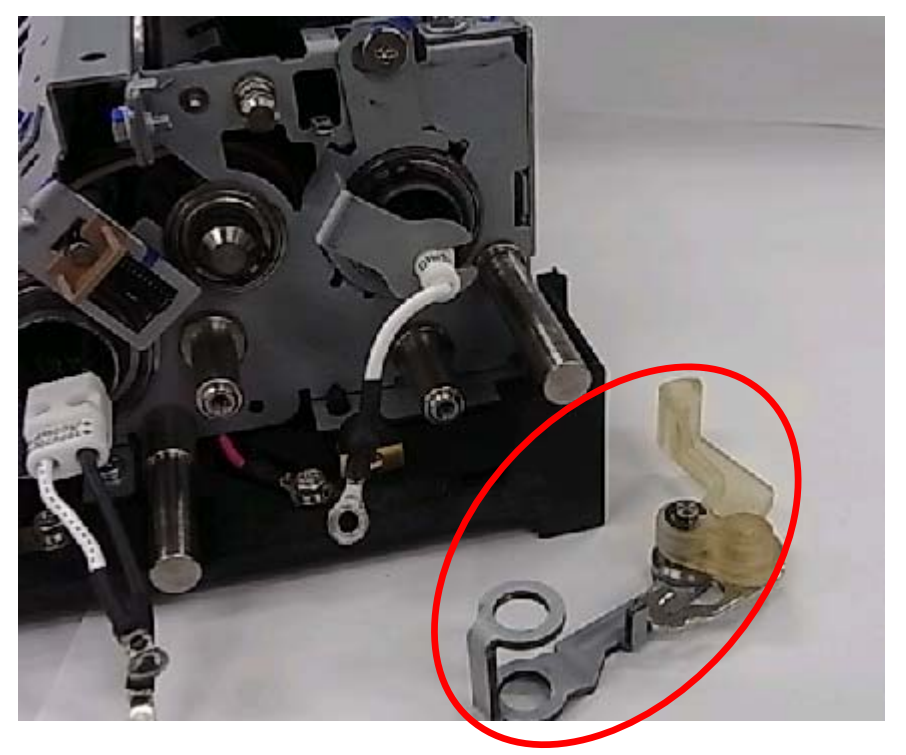

Follow the same installation procedure for the Rear Pressure Lever Sub-assembly (D0394188)

# Technical Bulletin

#### **PAGE: 1/1**

| Model: DI-C1L                                                      |                               | e: 02-Mar | ·11    | No.: RD037039 |           |                   |
|--------------------------------------------------------------------|-------------------------------|-----------|--------|---------------|-----------|-------------------|
| Subject: Transfer unit guide plate breaks at the hinge side handle |                               |           |        |               | d by: M.S | Saiki             |
| From: 2nd Overs                                                    | eas Tech Support Sec., 2nd Pe | QM Dept.  |        |               |           |                   |
| Classification:                                                    | Troubleshooting               | Part info | orma   | tion          | Action    | n required        |
|                                                                    | 🗌 Mechanical                  | Electric  | al     |               | Servic    | e manual revision |
|                                                                    | Paper path                    | 🗌 Transm  | it/rec | eive          | Retrof    | fit information   |
|                                                                    | Product Safety                | Other (   |        | )             | 🛛 Tier 2  |                   |

### **SYMPTOM**

The transfer unit guide plate (P/N D0396221) breaks at the hinge side, moving the blue release grip (P/N D0396239) out of position.

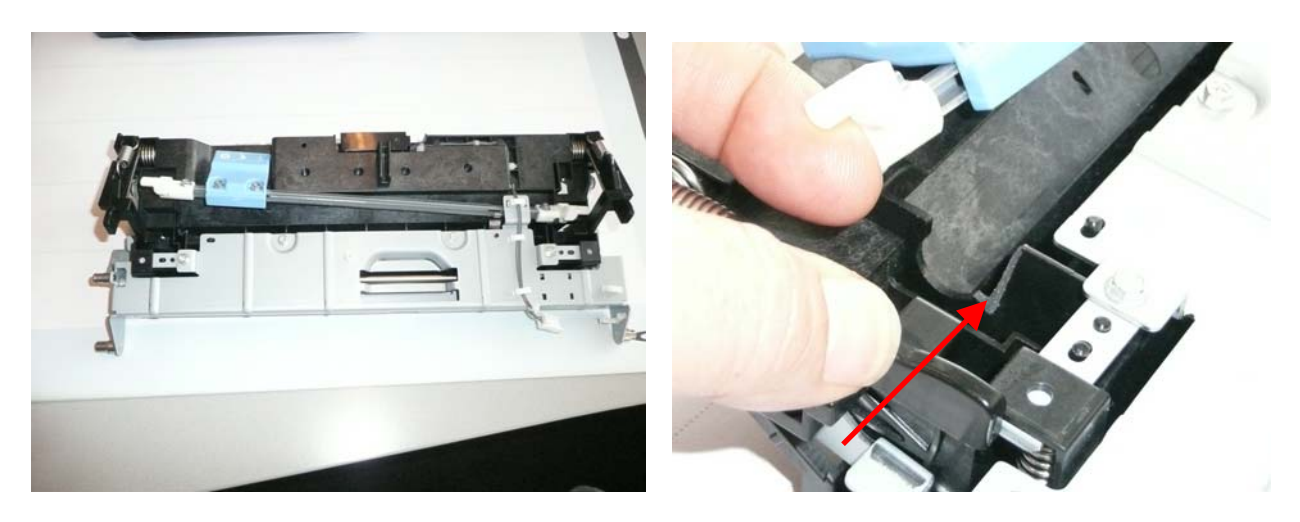

### CAUSE

The operator applies too much force to the blue release grip when opening the transfer unit. The guide rib plate cannot bear the resulting load, and the hinge breaks.

### SOLUTION

### **Production line:**

The shape of the guide plate was changed to increase the plate's strength. Applied from: August 2010 mainframe production (RAI)

### In the field:

If this symptom is reported, replace the guide plate with the modified part (P/N D0396241).

# Technical Bulletin

**PAGE: 1/2** 

| Model: DI-C1L    |                               | Dat      | ate: 18-Apr-11 |       | No.: RD037040 |                    |
|------------------|-------------------------------|----------|----------------|-------|---------------|--------------------|
| Subject: Service | manual revision (SC681)       | Prepare  | d by: M. S     | Saiki |               |                    |
| From: 2nd Overs  | eas Tech Support Sec., 2nd Pe |          |                |       |               |                    |
| Classification:  | Troubleshooting               | Part inf | ormat          | tion  | Action        | n required         |
|                  | Mechanical                    | Electric | al             |       | Servic        | ce manual revision |
|                  | Paper path Transm             |          | iit/rec        | eive  | Retro         | fit information    |
|                  | Product Safety                | Other (  |                | )     | 🛛 Tier 2      |                    |

### Service Manual Revision

The areas **in bold** were added.

| No. | Sub code  | Туре | Details (Symptom, Possible Cause, Troubleshooting<br>Procedures)                                                                                                    |
|-----|-----------|------|----------------------------------------------------------------------------------------------------|
| 681 | 001 ~ 005 | D    | <ul> <li>RFID: Communication error due to the following:</li> <li>Poor connection with harness that connects RFID controller board and BCU board</li> <li>Defective RFID controller board.</li> <li>Defective BCU board</li> <li>Electrical noise</li> <li>Check the connection of the harness that runs between the RFID controller board and BCU board.</li> <li>Check the connection of the GND line for the ITB unit.</li> <li>Check the physical condition of this harness and replace it if it is damaged.</li> <li>Replace the RFID controller board.</li> </ul> |
|     | 061 ~ 064 | D    | <ul> <li>Replace the BCU board</li> <li>RFID: Communication error due to the following:</li> <li>Defective RFID reader and writer</li> <li>Defective RFID controller board</li> <li>Electrical noise</li> <li>Replace the toner cartridge for the affected color<br/>(See table below).</li> <li>Replace the BCU board</li> <li>Replace the RFID controller board.</li> </ul>                                                                                                    |
|     | 071 ~ 074 | D    | <ul> <li>RFID: Communication error due to the following:</li> <li>Defective RFID reader and writer</li> <li>Defective RFID controller board</li> <li>Electrical noise</li> <li>Replace the toner cartridge for the affected color<br/>(See table below).</li> <li>Replace the RFID controller board.</li> </ul>                                                                                                    |
|     | 081 ~ 164 | D    | RFID: Communication error due to the following:                                                                                                    |

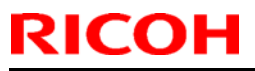

| Mod | el: DI-C1L |      |                                                                                         | Date: 18-Apr-11                               | No.: RD037040 |
|-----|------------|------|-----------------------------------------------------------------------------------------|-----------------------------------------------|---------------|
| No. | Sub code   | Туре | Details (Symptom                                                                        | n, Possible Cause, Tro<br>Procedures)         | oubleshooting |
|     |            |      | <ul> <li>Defective RFID re</li> <li>Electrical noise</li> </ul>                         | eader and writer                              |               |
|     |            |      | <ul> <li>Replace the tone<br/>(See table below)</li> <li>If the SC still occ</li> </ul> | r cartridge for the af<br>urs, see note below | fected color  |

• For sub codes 061–164:

Use the following table to determine the affected toner cartridge.

| Sub code<br>(last digit) | Affected toner cartridge |
|--------------------------|--------------------------|
| **1                      | BK                       |
| **2                      | М                        |
| **3                      | С                        |
| **4                      | Y                        |

• For sub codes 081–164:

In some cases, replacing the toner cartridge may not clear the SC. If this happens, the cause is probably a board or harness defect, which affects all four colors.

In such cases:

- Check the physical condition of the harness that connects RFID controller board and BCU board. If it is damaged, replace it.
- Check the physical condition of the RFID controller board and BCU board. If they are damaged, replace them.

# Technical Bulletin

| Model: DI-C1L                                           | Date: 11-Jul-11   |                                                                                    | 1 | No.: RD037041             |                         |            |  |
|---------------------------------------------------------|-------------------|------------------------------------------------------------------------------------|---|---------------------------|-------------------------|------------|--|
| Subject: Vibrating noise from mainframe paper feed tray |                   |                                                                                    |   | Prepared by: Masato Saiki |                         |            |  |
| From: 2nd Overseas Tech Support Sec., 2nd PQM Dept.     |                   |                                                                                    |   |                           |                         |            |  |
| Classification:                                         | ☐ Troubleshooting | <ul> <li>Part information</li> <li>Electrical</li> <li>Transmit/receive</li> </ul> |   | tion                      | Action                  | n required |  |
|                                                         | 🗌 Mechanical      |                                                                                    |   |                           | Service manual revision |            |  |
|                                                         | Paper path        |                                                                                    |   | eive                      |                         |            |  |
|                                                         | Product Safety    | Other (                                                                            |   | )                         | 🛛 Tier 2                |            |  |

### SYMPTOM

A loud vibration is heard while paper is being fed from Paper Feed Tray 1 or 2.

### CAUSE

The friction is high between the paper and the friction pad, and a vibration is generated. This vibration is transmitted via the friction pad holder to the paper tray, where it resonates and creates a loud noise.

### SOLUTION

### **Production line:**

A quick-drying grease is applied to the paper tray (P/N D0392551) to make the contact with the paper tray more smooth.

Applied from: October 2010 production

### In the field:

If this symptom is reported, replace the friction pad with the following:

### P/N D1052722 FRICTION PAD:SERVICE PARTS:ASS'Y

**Important:** When you replace the friction pad, make sure to handle the new part very carefully. Do not touch the areas shown in the photo below. This is to prevent the grease from getting on the surface of the feeding pad. If the grease sticks to the pad, a double-feed paper jam may occur.

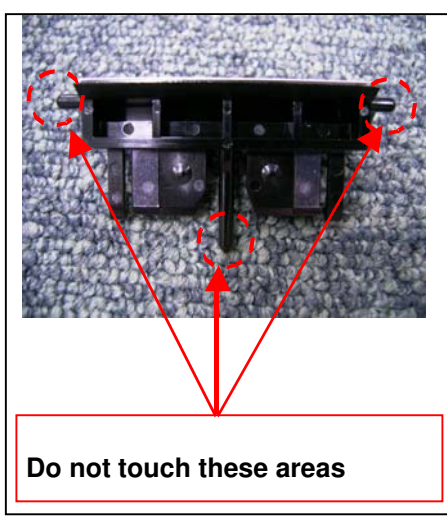

# Technical Bulletin

#### **PAGE: 1/1**

| Model: DI-C1L                                          | Dat             | )ate: 20-Jun-12              |     | No.: RD037042  |                            |                         |  |  |
|--------------------------------------------------------|-----------------|------------------------------|-----|----------------|----------------------------|-------------------------|--|--|
| Subject: New parts information (Fusing)                |                 |                              |     |                | Prepared by: Ryoh Takemura |                         |  |  |
| From: 2nd Tech Service Sect., MFP/P Tech Service Dept. |                 |                              |     |                |                            |                         |  |  |
| Classification:                                        | Troubleshooting | $\boxtimes$ Part information |     | tion           | Action required            |                         |  |  |
|                                                        | Mechanical      | Electric                     | cal |                | Servic                     | Service manual revision |  |  |
|                                                        | Paper path      | Transmit/rece                |     | /receive 🗌 Ret |                            | ofit information        |  |  |
|                                                        | Product Safety  | Other (                      |     | )              | 🗌 Tier 2                   |                         |  |  |

| Old part | New part | Description                      | Q'ty | Int | Note        |
|----------|----------|----------------------------------|------|-----|-------------|
| number   | number   |                                  |      |     |             |
| D0394222 | D0394226 | BRACKET:HEATER:PRESSURE<br>:REAR | 1-1  | X/X | X/O<br>as a |
| G0043519 | -        | SCREW:SLIDER:SEPARATION          | 2-1  | X/X | Set         |
|          | C2443522 | SCREW:GRIP:FRONT                 | 0-1  | X/X |             |

### Change:

- The shape of the rear bracket for the pressure heater was changed.
- The screw for the bracket was changed to a different type.
- **Reason:** To optimize the clearance between the base of the pressure heater and the inner wall of the pressure roller.

**Important:** If the old **rear** bracket needs to be replaced, make sure to install the two new parts shown above (bracket and screw) **together as a set.** Note that the old screw (G0043519) can still be used for the front bracket.

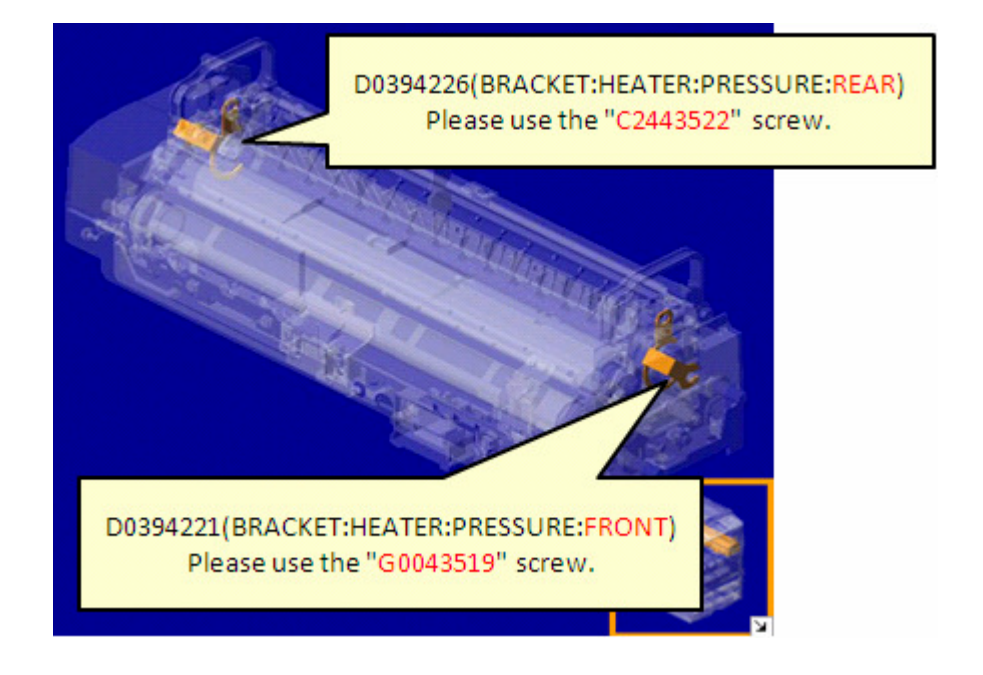

# **Technical Bulletin**

PAGE: 1/1

| Model: DI-C1L Date                                                     |                                                                                                    |  |                                                              | 9: 23-May-14 |                                                                                                    | No.: RD037064 |  |  |
|------------------------------------------------------------------------|----------------------------------------------------------------------------------------------------|--|--------------------------------------------------------------|--------------|----------------------------------------------------------------------------------------------------|---------------|--|--|
| Subject: New Service Part (D0394506)                                   |                                                                                                    |  |                                                              |              | Prepared by: Kei Kumamoto                                                                                         |               |  |  |
| From: 1 <sup>st</sup> Tech. Service Section, MFP/P Tech. Service Dept. |                                                                                                    |  |                                                              |              |                                                                                                    |               |  |  |
| Classification:                                                        | cation:       Troubleshooting       Part in         Mechanical       Electr         Paper path       Trans         Product Safety       Other |  | art information<br>lectrical<br>ransmit/receive<br>Dther ( ) |              | <ul> <li>Action required</li> <li>Service manual revision</li> <li>Retrofit information</li> <li>Tier2</li> </ul> |               |  |  |

| Old Part<br>Number | New Part<br>Number | Description                      | Q'ty | Int | Page | Index | Note |
|--------------------|--------------------|----------------------------------|------|-----|------|-------|------|
|                    | D0394506           | GUIDE<br>PLATE:EXIT:DUPLEX:ASS'Y | 1    |     | 44   |       | Add  |

Reason Modified for hook breaking

# D0394506 GUIDE PLATE:EXIT:DUPLEX: ASS'Y

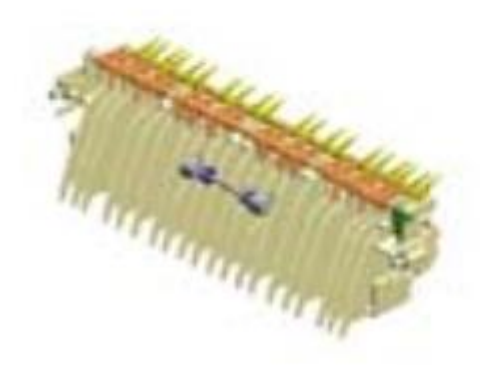